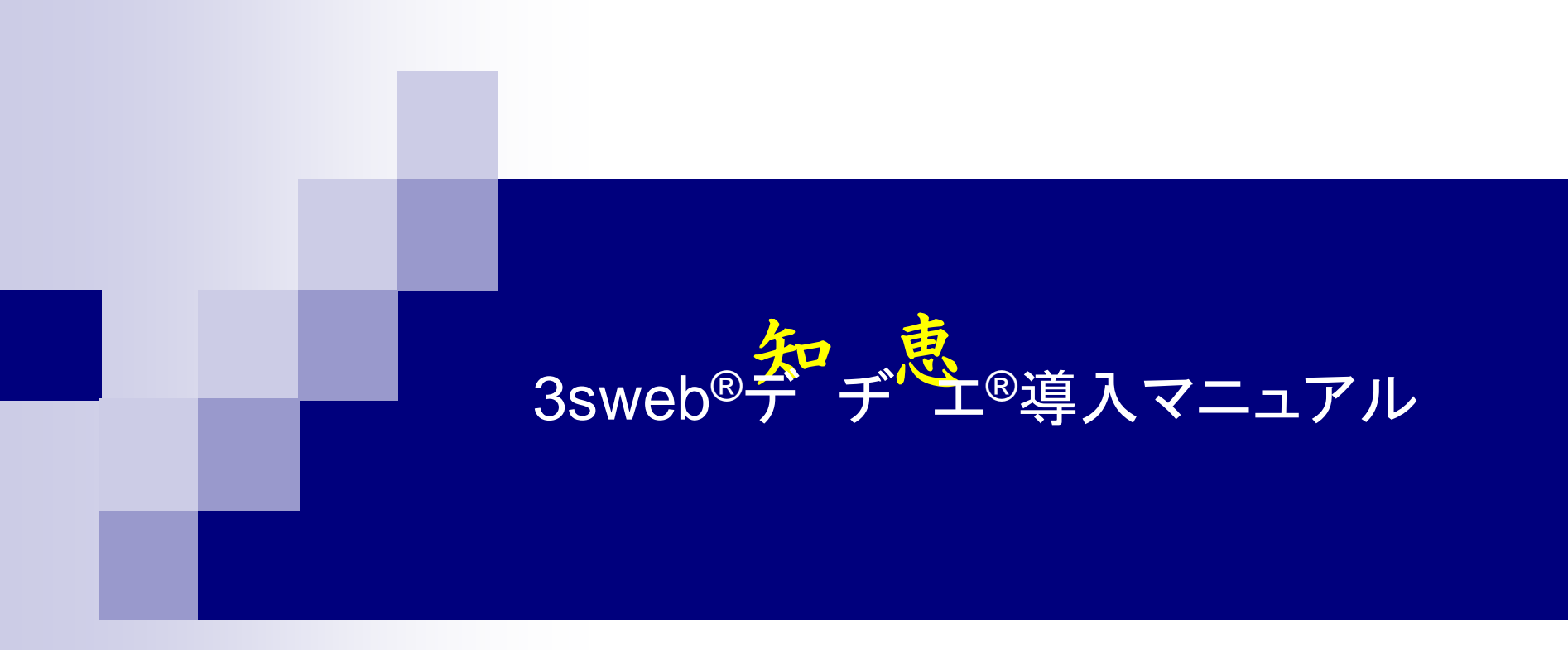

シャープマーケティングジャパン株式会社 ビジネスソリューション社

Ver\_2.0 2009年04月10日

# 目 次

- 3sweb<sup>®</sup>デヂエ<sup>®</sup>導入の3フェーズ
- Phase1 システム管理者の設定
  - □ システム管理者登録までの流れ
  - □ 「3sweb<sup>®</sup>デヂエ<sup>®</sup>」利用開始の前に
  - □ Step1 「3sweb<sup>®</sup>デヂエ<sup>®</sup>」利用開始
  - □ Step2 システム管理者用ユーザー登録
  - □ Step3 システム管理者権限付与
  - □ Step4 システム管理者権限(全員)の解除
  - □ Step5 システム管理者でログイン
- Phase2 グループ・ユーザーの設定
  - □ グループ登録からユーザー登録までの流れ
  - □ グループ・ユーザー登録の前に
  - □ Step1 グループ登録
  - □ Step2 ユーザー登録
  - □ Step3 ユーザーへのグループ割当
  - □ StepA グループの一括登録
  - □ StepB ユーザーの一括登録
- Phase3 ログイン方法の設定
  - □ ログイン方法の設定
- 付録:「3sweb<sup>®</sup>デヂエ<sup>®</sup>」システム設定メニュー構造

# 3sweb<sup>®</sup>デヂエ<sup>®</sup>導入の3フェーズ

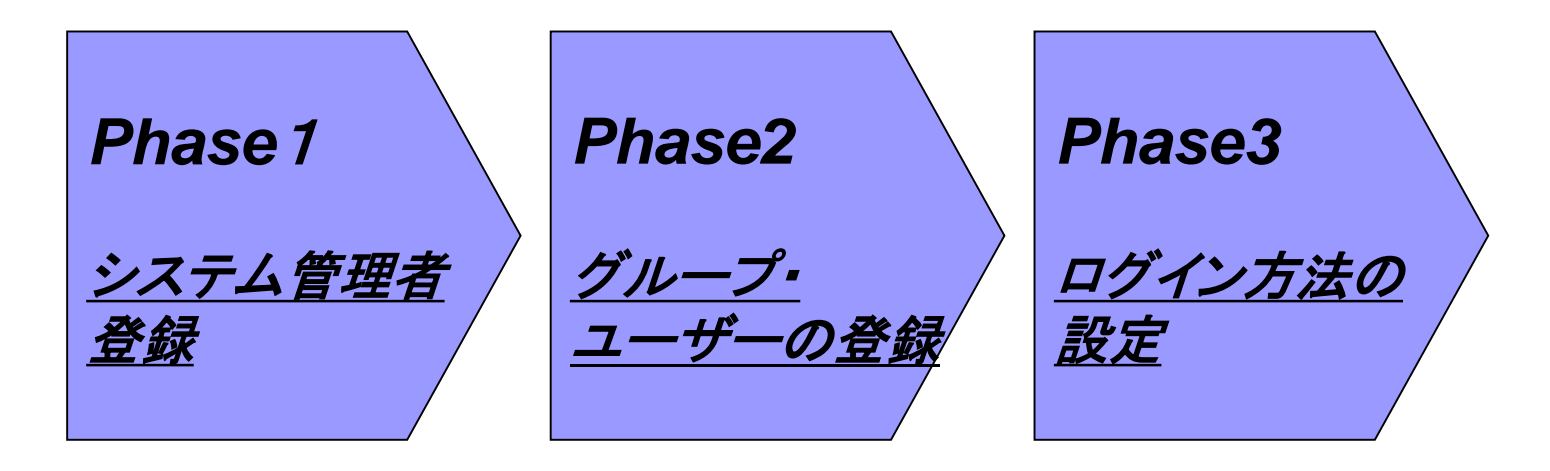

3sweb<sup>®</sup>デデエ<sup>®</sup>の初期導入は以下の3フェーズで実施されます。

□ Phase1:システム管理者登録
 □ Phase2:グループ・ユーザーの登録
 □ Phase3:ログイン方法の設定

# Phase1 システム管理者の設定

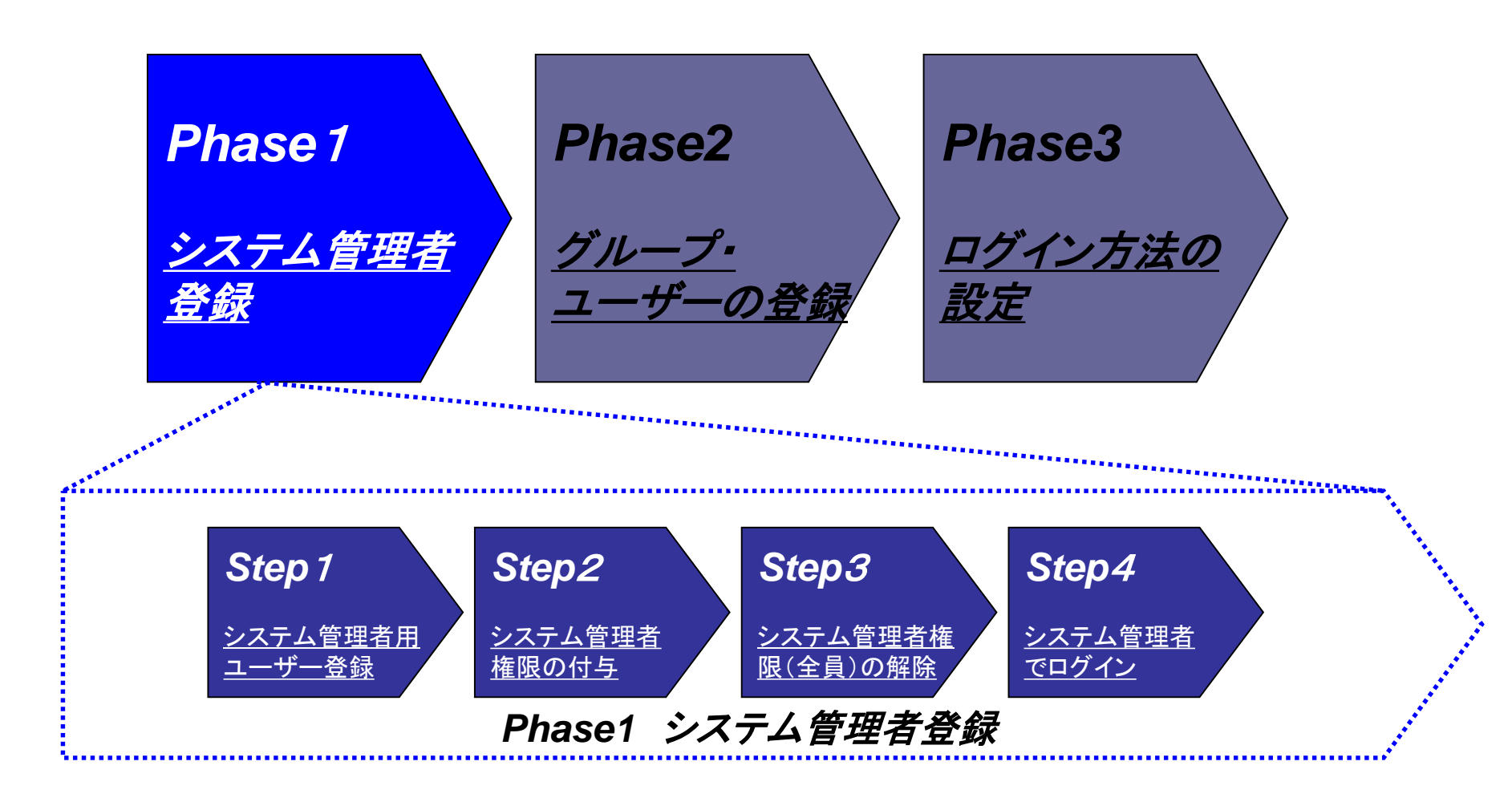

# システム管理者登録までの流れ

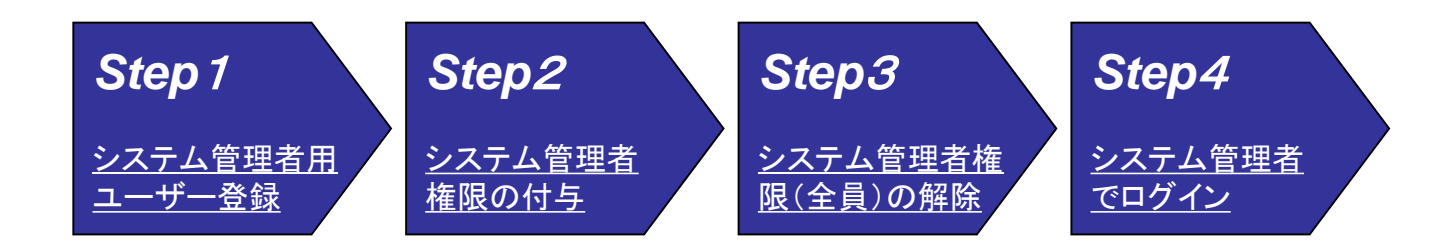

- システム管理者登録は以下の 4Step で実施されます
  - □ Step1:システム管理者用ユーザー登録 システム管理者用のユーザーを登録します。
  - □ Step2:システム管理者権限の付与 Step1で登録したユーザーにシステム管理者権限を付与します。
  - □ Step3:システム管理者権限(全員)の解除 初期設定で(全員)に付与されているシステム管理者権限を解除します。
  - Step4:システム管理者でログイン システム管理者でログインします。システム管理者としての作業が可能となります。

<u>(\*)利用開始日より60日以内の最遅の月末日まで試用が可能です。</u>

# 「3sweb<sup>®</sup>デヂエ<sup>®</sup>」利用開始の前に

- 「3sweb<sup>®</sup>デヂエ<sup>®</sup>」の利用開始にあたり、先ずは当マニュア ルに沿って、システム管理者の設定を実施してください。
- 初期設定状態ではシステム管理者、ユーザー/グループ登録は一切設定されておりません。
- サーバーのアドレス等 ASP環境につきましては、「試用環 境設定のお知らせ」(e-mail)をご参照ください。
- 初期設定状態では <u>アクセス可能な全員にシステム管理者権限</u>が付与されておりますので、接続用のアドレスが取得できましたら必ず <u>最初にシス</u> テム管理者の設定をお願い致します。

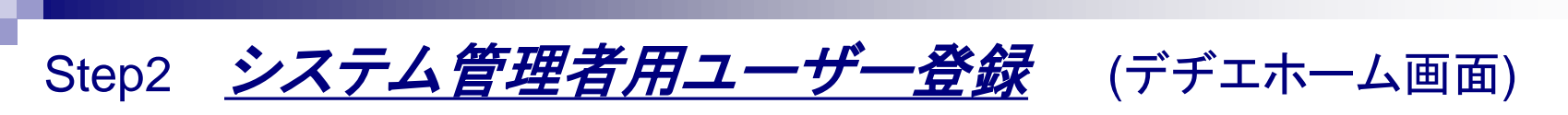

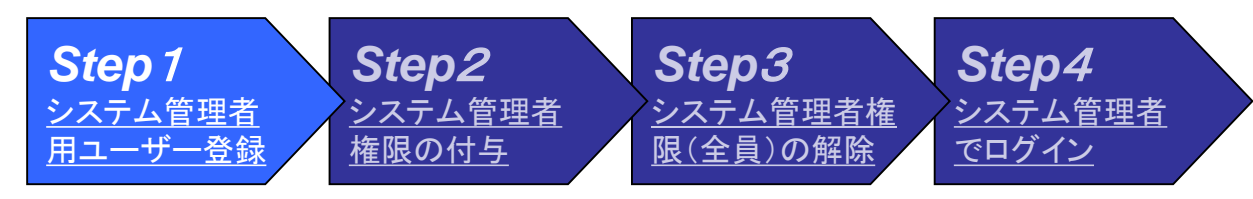

□ デヂエ ホーム画面が表示されます。

□ システム管理者用ユーザー登録を開始します。

□「システム設定」ボタンを押してください。

(\*)システム管理者を設定するまではアクセ スした全員にシステム管理者の権限が与え られます。必ず最初にシステム管理者の設 定をお願いします。

「システム設定」ボタン

ПП

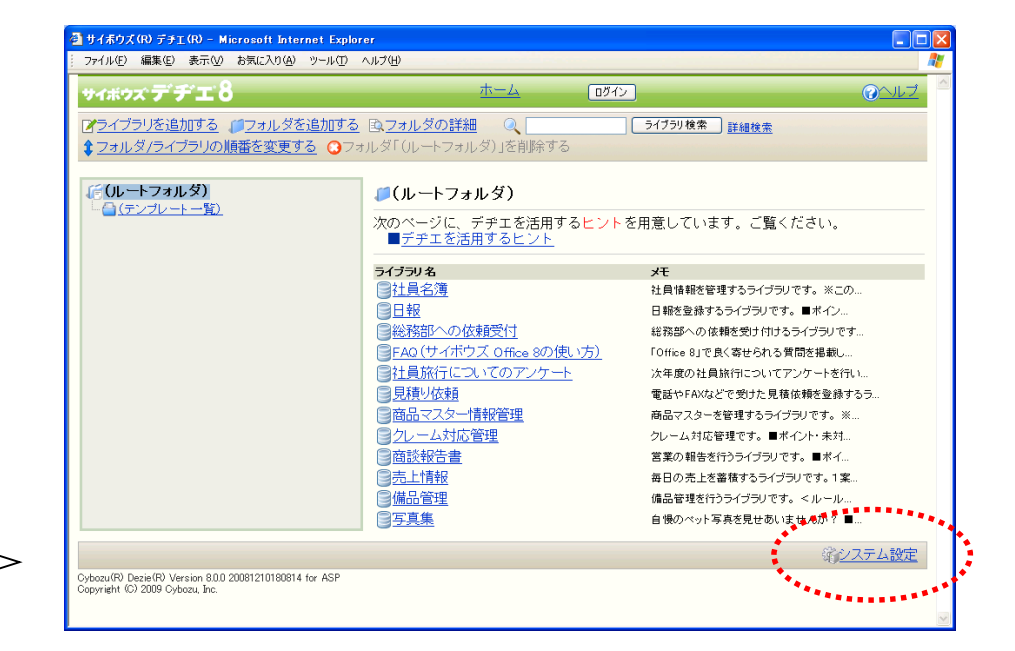

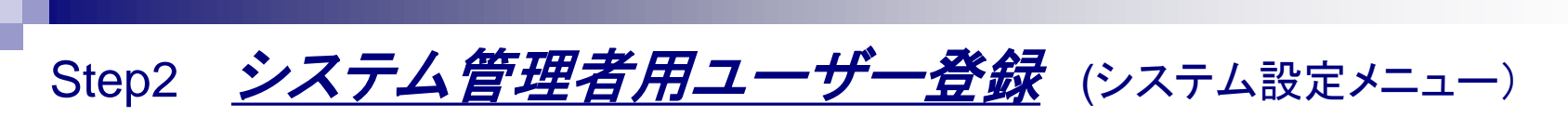

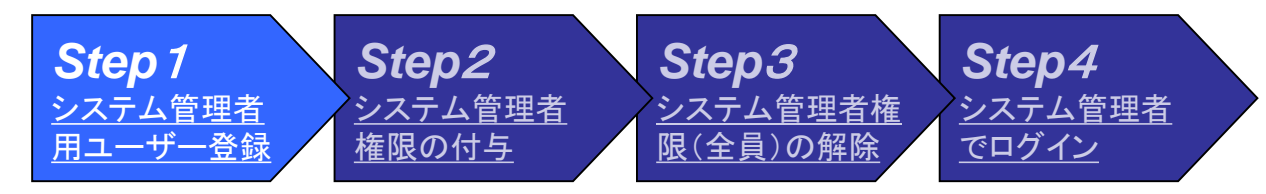

□ デヂエシステム設定メニューが表示されます。

□ システム管理者ユーザー登録の為に「ユーザー管理」ボタンを押してください。

|                    | 🚰 システム設定 - サイボウズ (R) デチエ (R                                                    | ) – Microsoft Internet Explorer |                                          |               |
|--------------------|--------------------------------------------------------------------------------|---------------------------------|------------------------------------------|---------------|
|                    | ファイル(E) 編集(E) 表示(⊻) お気に入り(                                                     | A) ツール(T) ヘルプ(H)                |                                          | アドレス(D) 🦺     |
|                    | サイボウズ デチエ8                                                                     | システム管理者 さん                      | <u></u>                                  | <u>@ヘルプ</u>   |
|                    | システム設定                                                                         |                                 |                                          |               |
| <b>N</b>           | 日ライフラリ運用管理                                                                     | ■ライブラリ運り                        | 用管理                                      |               |
| 「ユーザー管理」ボタン『□□□□□□ | ▲ ユーザー管理<br>☆システム運用管理                                                          | ライブラリ運動                         | <u> 青管理</u> ライブラリの運用状況を確認します。            |               |
|                    | ≪ その他の運用管理                                                                     | <ol> <li>製品情報の研</li> </ol>      | 2日本 2月11日本確認 製品のバージョン情報/お客様番号/プロダクトIDを確認 | 烈します。         |
|                    | <u>т-41</u>                                                                    |                                 |                                          |               |
|                    |                                                                                |                                 | ł                                        | 8個人設定 第システム設定 |
|                    | Cybozu(R) Dezie(R) Version 8.0.0 2008121018<br>Copyright (C) 2009 Cybozu, Inc. | 30814 for ASP                   |                                          |               |
|                    |                                                                                |                                 |                                          |               |
|                    |                                                                                |                                 |                                          |               |
|                    |                                                                                |                                 |                                          |               |
|                    |                                                                                |                                 |                                          |               |
|                    |                                                                                |                                 |                                          |               |
|                    |                                                                                |                                 |                                          |               |
|                    |                                                                                |                                 |                                          |               |
|                    |                                                                                |                                 |                                          |               |

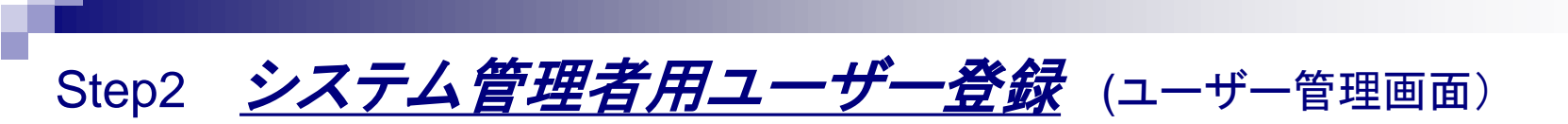

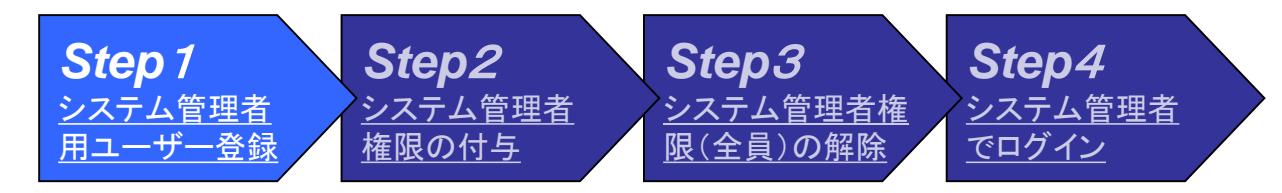

□ システム設定メニュー > ユーザー管理画面が表示されます。

ロ「ユーザー」ボタンを押してください。

|           | 🗿 システム設定 - サイボウズ(R) デチエ(R) - Microsoft Internet Explorer                                   |                           |
|-----------|--------------------------------------------------------------------------------------------|---------------------------|
|           | - ファイル(E) 編集(E) 表示(V) お気に入り(A) ツール(E) ヘルプ(H)                                               | A                         |
|           | サイボウズ デチエ8 ホーム ロダイン                                                                        | <u> ②へルプ</u> <sup>△</sup> |
|           | システム設定                                                                                     |                           |
|           | <sup>8</sup> <sup>7</sup> <sup>7</sup>                                                     |                           |
| 「ユーザー」ボタン |                                                                                            |                           |
|           | ③ <u>その他の運用管理</u><br>ユーザーを管理するグループを設定します。                                                  |                           |
|           |                                                                                            |                           |
|           |                                                                                            |                           |
|           |                                                                                            | 塗 <u>システム設定</u>           |
|           | Cybozu(R) Dezie(R) Version 8.0.0 20081210180814 for ASP<br>Copyright (C) 2009 Cybozu, Inc. |                           |
|           |                                                                                            |                           |
|           |                                                                                            |                           |
|           |                                                                                            |                           |
|           |                                                                                            |                           |
|           |                                                                                            |                           |
|           | 1                                                                                          |                           |

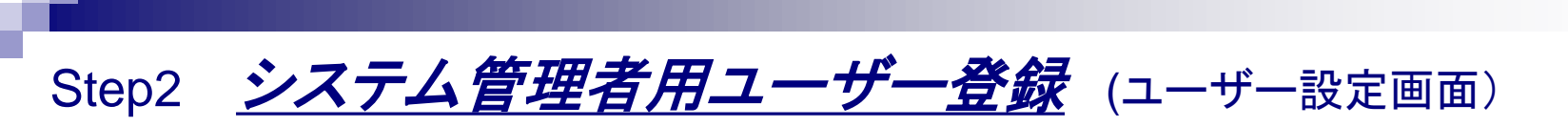

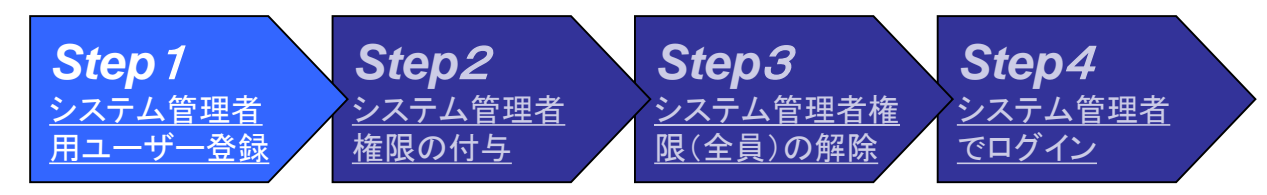

□ ユーザー設定画面が表示されます。

□ 新たにシステム管理者用ユーザーを登録しますので「追加する」ボタンを押してください。

|                                                                                                    | 🚰 ユーザーの設定 - サイボウズ(R) デチエ(R) - Micros                                                                | oft Internet Explorer   |                                     |                    |
|----------------------------------------------------------------------------------------------------|----------------------------------------------------------------------------------------------------|-------------------------|-------------------------------------|--------------------|
|                                                                                                    | ファイル(E) 編集(E) 表示(V) お気に入り(A) ツール(I)                                                                 | ヘルプ(圧)                  |                                     | アドレス( <u>D</u> ) 🥂 |
|                                                                                                    | <del>७</del> ィホゥズデヂエ8                                                                               | <u> </u>                | ログイン                                |                    |
|                                                                                                    | ユーザーの設定                                                                                             |                         |                                     |                    |
|                                                                                                    | 現在、登録されているユーザー数:3人                                                                                  |                         |                                     |                    |
|                                                                                                    | ・ クルーブ (全員) 🗸                                                                                       |                         |                                     |                    |
| 「追加する」ボタン □□ >                                                                                                  | 図追加する ↓ 順番を変更する<br>ユーザー名                                                                            | E-mail                  |                                     |                    |
| E Contraction of the second second second second second second second second second second second second second | 佐藤 昇 ****                                                                                           |                         | <u>     ☆変更する</u> <u>     ③削除する</u> |                    |
|                                                                                                    | 鈴木 拓也                                                                                               |                         | <u>     ☆変更する</u> ○ <u>削除する</u>     |                    |
|                                                                                                    | 田中 美子                                                                                               |                         | <u> 図 変更する</u> ○ 削除する               |                    |
|                                                                                                    | 現在、ユーザー自身のバスワード変更は、許可                                                                               | <b>」されています。</b> 「許可しない」 |                                     |                    |
|                                                                                                    | <ul> <li><u>CSVファイルから読み込む</u></li> <li><u>CSVファイルへ書き出す</u></li> <li><u>すべてのユーザーを削除する</u></li> </ul> |                         |                                     |                    |
|                                                                                                    | <ul> <li>●設定メニューへ</li> </ul>                                                                        |                         |                                     |                    |
|                                                                                                    |                                                                                                    |                         |                                     | 第 <u>システム設定</u>    |
|                                                                                                    | Cybozu(R) Dezie(R) Version 8.0.0 20081210180814 for ASP<br>Copyright (C) 2009 Cybozu, Inc.          |                         |                                     |                    |
|                                                                                                    |                                                                                                    |                         |                                     |                    |
|                                                                                                    |                                                                                                    |                         |                                     |                    |
|                                                                                                    |                                                                                                    |                         |                                     |                    |

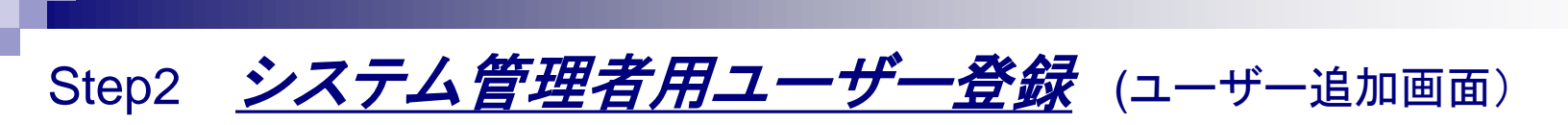

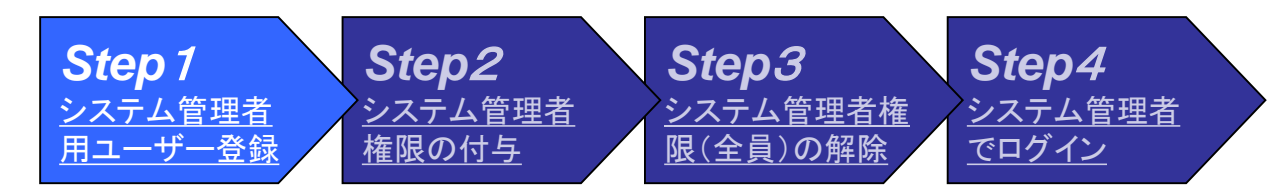

- □ システム管理者名、ログイン名、パスワードを決めてください。システム管理者名、ログイン名、パスワードは任意の名前です。個人名(例:田中健二/Kenji\_Tanaka/●●●●●)でも結構ですし、システム管理者を表意する名前(例:システム管理者/admin/●●●●●)でも結構です。
- ロ ユーザー追加画面が表示されます <u>ユーザー追加画面が表示されます <u>ユーザー追加画面が表示されます</u> <u>ユーザー追加画面が表示されます</u> <u>サイボウズ® デ</u>チエ® Microsoft Internet Explorer</u> ファイル(F) 編集(E) 表示(V) お気に入り(A) ツール(T) ヘルプ(H) アドレス(D) □ システム管理者の「名前」 ホーム ログイン サイボウズ デチエロ 「ログイン名 |「E-mail | ユーザーの追加 (電子メールアドレス) 追加するユーザーの情報を入力してください (\*は必須項目です。必ず入力してください。 「パスワード」 名前\* 例山田太郎 「パスワード」(確認用) ログイン名 例yamada を入力してください。 E-mail バスワーポ バスワード (確認用) (\*)「名前」「ログイン名」「パスワード」は任意の 所属するグループ 所属するグループ 所属しないグループ 名前です。 営業部 総務部 ← 追加 経理部 削除 → 複数選択できます。 追加する キャッセルする マシステム設定 Cybozu(R) Dezie(R) Version 8.0.0 20081210180814 for ASF Copyright (C) 2009 Cybozu, Inc.

# Step2 システム管理者用ユーザー登録 (ユーザー追加)

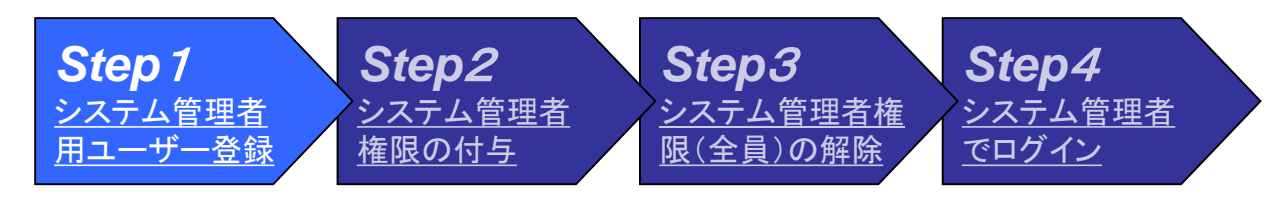

- □ ユーザーの追加。
- □ 登録内容を確認してください。
- 口「追加する」ボタンを押してください。

|                   | 🚰 ユーザーの追加 - サ                                     | イボウズ(R) デチェ(R) - Microsoft Inte                | rnet Explorer                                                         |           |
|-------------------|---------------------------------------------------|------------------------------------------------|-----------------------------------------------------------------------|-----------|
|                   | ファイル(E) 編集(E) ま                                   | 長示(⊻) お気に入り(A) ツール(T) ヘルプ(H)                   |                                                                       | アドレス(D) 🥂 |
|                   | サイボウズデチ                                           | ° <b>⊥</b> 8                                   | <u>ホーム</u> <u>ログイン</u>                                                |           |
|                   | ユーザーの追加                                           |                                                |                                                                       |           |
|                   | 追加するユーザー<br>(*は必須項目です                             | の情報を入力してください。<br>。必ず入力してください。)                 |                                                                       |           |
|                   | 名前*                                               | システム管理者                                        | 例山田太郎                                                                 |           |
|                   | ログイン名                                             | admin                                          | 例yamada                                                               |           |
|                   | E-mail                                            |                                                |                                                                       |           |
|                   | バスワード                                             | •••••                                          |                                                                       |           |
|                   | バスワード                                             | •••••                                          | (確認用)                                                                 |           |
|                   | 所属するグループ                                          | 所属するグループ                                       |                                                                       |           |
|                   |                                                   |                                                | <ul> <li>→ 追加</li> <li>谷務部</li> <li>経理部</li> <li>福勤選択できます。</li> </ul> |           |
| 「追加する」ボタン □□□□□□□ | <u>追加する</u><br>キャン                                | セルする                                           |                                                                       |           |
|                   |                                                   |                                                |                                                                       | 第システム設定   |
|                   | Cybozu(R) Dezie(R) Ver<br>Copyright (C) 2009 Cybo | sion 8.0.0 20081210180814 for ASP<br>ozu, Inc. |                                                                       | s         |

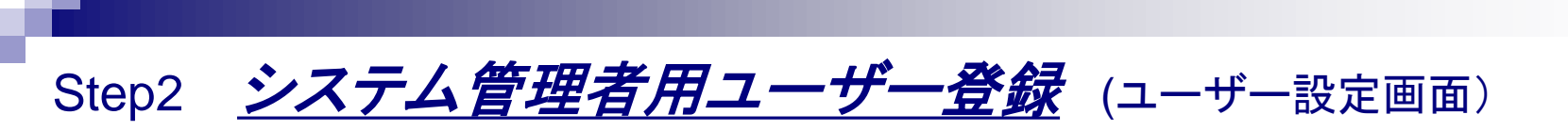

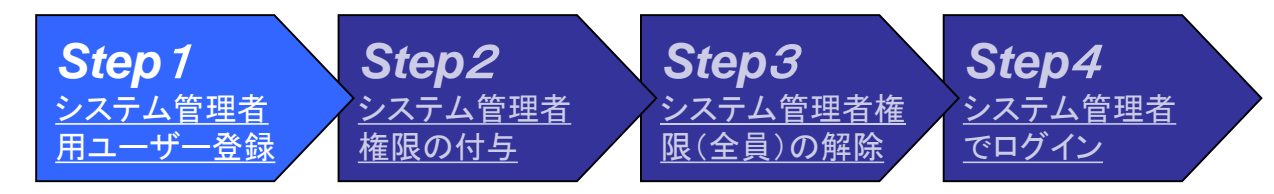

□ 登録したシステム管理者が表示されていることを確認してください。

□ システム管理者用ユーザー登録は完了です。

|                    | 🚰 ユーザーの設定 – サイボウズ (R) デチエ (R) – Microse                                                    | oft Internet Explorer |                               |                    |
|--------------------|--------------------------------------------------------------------------------------------|-----------------------|-------------------------------|--------------------|
|                    | ファイル(E) 編集(E) 表示(V) お気に入り(A) ツール(T)                                                        | ヘルプ(圧)                |                               | アドレス( <u>D</u> ) 🥂 |
|                    | サイボウズ・デヂエ 8                                                                                | <u>ホーム</u>            | ログイン                          |                    |
|                    | ユーザーの設定                                                                                    |                       |                               |                    |
|                    | 現在、登録されているユーザー数:4人                                                                         |                       |                               |                    |
|                    | グループ(全員)                                                                                   |                       |                               |                    |
|                    | ▲ <u>追加9る</u> <u>順留で変更9る</u><br>フーザー名                                                      | F-mail                |                               |                    |
|                    | 佐藤昇                                                                                        | L man                 |                               |                    |
| 改合工业、中国人体理学        | 鈴木 拓也                                                                                      |                       | <u> 図変更する</u> ○ 削除する          |                    |
| <b>登録したンステム官埋石</b> | 田中 美子                                                                                      |                       | <u>     ★変更する</u> ○削除する     ○ |                    |
|                    | システム管理者                                                                                    |                       | <u> 図変更する</u> ○削除する           |                    |
|                    | 現在、ユーザー自身のバスワード変更は、許可                                                                      | されています。「許可しない」        |                               |                    |
|                    |                                                                                            |                       |                               |                    |
|                    | <ul> <li><u>CSVファイルへ書き出す</u></li> <li>すべてのユーザーを削除する</li> </ul>                             |                       |                               |                    |
|                    |                                                                                            |                       |                               |                    |
|                    |                                                                                            |                       |                               | 塗 <u>ンステム設定</u>    |
|                    | Cybozu(R) Dezie(R) Version 8.0.0 20081210180814 for ASP<br>Copyright (C) 2009 Cybozu, Inc. |                       |                               |                    |
|                    |                                                                                            |                       |                               |                    |
|                    |                                                                                            |                       |                               |                    |

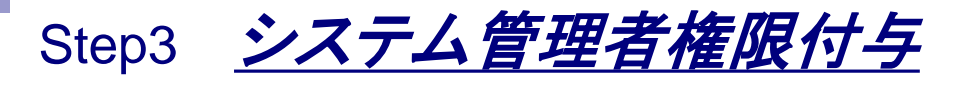

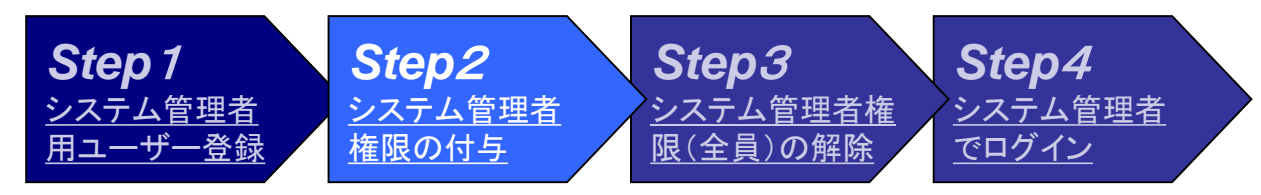

□ システム管理者権限付与を実施するためにシステム設定メニューに戻ります。

口「設定メニュー」ボタンを押してください。

| 🚰 ユーザーの設定 - サイボウズ(R) デチェ(R) - Micros                                                                | oft Internet Explorer |                                     |                    |
|----------------------------------------------------------------------------------------------------|-----------------------|-------------------------------------|--------------------|
| ファイル(E) 編集(E) 表示(V) お気に入り(A) ツール(T)                                                                 | ヘルプ(圧)                |                                     | アドレス( <u>D</u> ) 🦺 |
| <del>७イボウズ</del> デヂエ8                                                                               | <u>ホーム</u>            | ログイン                                | <u> @ヘルプ</u>       |
| ユーザーの設定                                                                                             |                       |                                     |                    |
| 現在、登録されているユーザー数:4人                                                                                  |                       |                                     |                    |
| グループ (全員) 🔽                                                                                         |                       |                                     |                    |
| ▶ 2111111111111111111111111111111111111                                                             |                       |                                     |                    |
| ユーザー名                                                                                               | E-mail                |                                     |                    |
|                                                                                                    |                       |                                     |                    |
| 一 新木 拍也                                                                                             |                       |                                     |                    |
|                                                                                                    |                       |                                     |                    |
| システム管理者                                                                                             |                       | <u>     父更する</u> ○ <u>     印除する</u> |                    |
| 現在、ユーザー自身のバスワード変更は、許可<br>                                                                           | されています。               |                                     |                    |
| <ul> <li><u>CSVファイルから読み込む</u></li> <li><u>CSVファイルへ書き出す</u></li> <li><u>すべてのユーザーを削除する</u></li> </ul> |                       |                                     |                    |
|                                                                                                    |                       |                                     |                    |
| ***********                                                                                         |                       |                                     | 学システム設定            |
| Cybozu(R) Dezie(R) Version 8.0.0 20081210180814 for ASP<br>Convriett (C) 2009 Cybozu Inc.           |                       |                                     |                    |
|                                                                                                    |                       |                                     |                    |
|                                                                                                    |                       |                                     |                    |
|                                                                                                    |                       |                                     | 8                  |

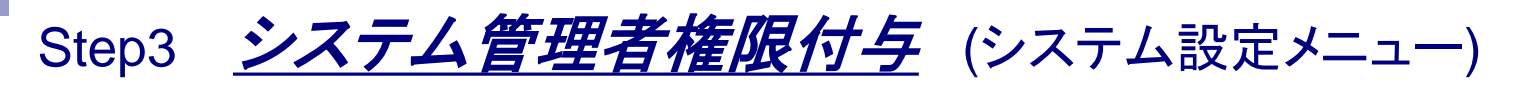

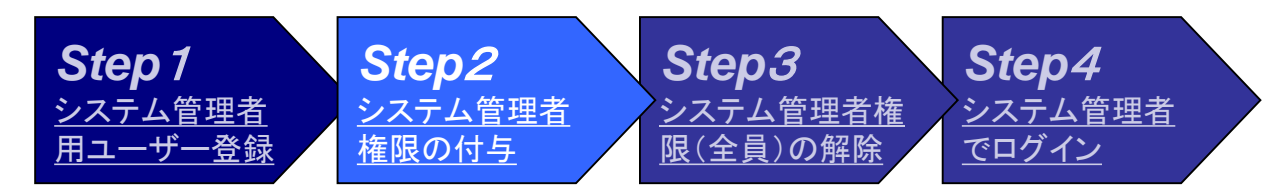

□ システム運用管理者権限付与のためにシステム運用管理画面に移動します。

口「システム運用管理」ボタンを押してください。

|               | ファイル(E) 編集(E) 表示(V) お気に入り(A) ツール(                                                         | ) ヘルプ(世)                                       | דיא (ש) 🎢                                                                                                    |  |
|---------------|-------------------------------------------------------------------------------------------|------------------------------------------------|----------------------------------------------------------------------------------------------------|--|
|               | サイボウズ デヂエ 8                                                                               | <u>ホーム</u> [1572]                              | <u> (アヘルブ</u> <sup>ヘ</sup>                                                                                                    |  |
|               | システム設定                                                                                    | 0 – LF 25-70                                   |                                                                                                    |  |
| 「システム運用管理」ホタン | <b>ライフラリ連用管理</b>                                                                          | ▲ユーサー官理                                        |                                                                                                    |  |
|               | <ul> <li>▲ ユーザー宮田</li> <li>総<u>システム運用管理</u></li> </ul>                                    | <u>コーザー</u> サイボウズ (R) デチェ (R) を利用するユーザーを設定します。 |                                                                                                    |  |
|               | ◎ その他の運用管理                                                                                | 333 グループ ユーザーを管理するグルーブを設定します。                  |                                                                                                    |  |
|               |                                                                                           | J ログイン方法 ログイン方法を変更設定します。                       |                                                                                                    |  |
|               | <u>⊷, – – – – – – – – – – – – – – – – – – –</u>                                           |                                                |                                                                                                    |  |
|               |                                                                                           |                                                | ジェンテム設定     シュー     シュー     ショー     シュー     シュー     シュー     シュー     シュー     シュー     ショー     ショー |  |
|               | Cybozu(R) Dezie(R) Version 8.0.0 20081210180814 for AS<br>Copyright (C) 2009 Cybozu, Inc. | P                                              |                                                                                                    |  |
|               |                                                                                           |                                                |                                                                                                    |  |
|               |                                                                                           |                                                |                                                                                                    |  |
|               |                                                                                           |                                                |                                                                                                    |  |
|               |                                                                                           |                                                |                                                                                                    |  |
|               |                                                                                           |                                                |                                                                                                    |  |
|               |                                                                                           |                                                |                                                                                                    |  |
|               |                                                                                           |                                                |                                                                                                    |  |
|               |                                                                                           |                                                | ×                                                                                                    |  |

### Step3 システム管理者権限付与 (システム運用管理)

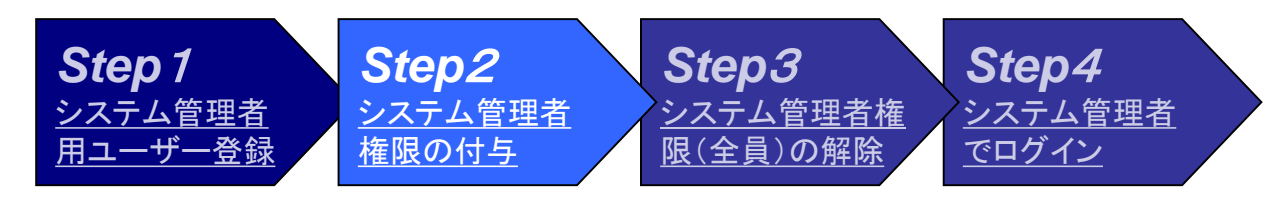

□ システム運用管理画面が表示されます。

□ システム管理者権限付与の為に「システム管理者の登録」ボタンを押してください。

|                   | 🚰 システム設定 - サイボウズ(R) デチエ(R) - Micr                                                      | rosoft Internet Explorer |                                 |                    |
|-------------------|----------------------------------------------------------------------------------------|--------------------------|---------------------------------|--------------------|
|                   | ファイル(E) 編集(E) 表示(V) お気に入り(A) ツー/                                                       | ᲡᲚ <b>ヘ</b> ル⊅₩          |                                 | アドレス( <u>D</u> ) 🥂 |
|                   | サイボウズデヂエ8                                                                              | <u>ホーム</u>               | ログイン                            |                    |
|                   | システム設定                                                                                 | _                        |                                 |                    |
|                   | ◎ ライブラリ運用管理                                                                            | ③システム運用管理                |                                 |                    |
|                   | <ul> <li><u>△−サー管理</u></li> <li> <sup>3</sup>システム運用管理     </li> </ul>                  | 💥 ユーザーの権限                | ライブラリ/フォルダの作成、ライブラリの運用切り替えの権限を設 | 定します。              |
|                   | ≪ その他の運用管理                                                                             |                          | フォルダのアクセス権限を設定します。              |                    |
| 「システム管理者の設定」ボタン 🛛 |                                                                                        | システム管理者の登録               | システム管理者を設定します。                  |                    |
|                   |                                                                                        | システム管理用バスワー              | <u>ト システム管理者用のバスリードを設定します。</u>  |                    |
|                   |                                                                                        | <u> うイブラリ検索</u>          | ライブラリ検索の使用形態を設定します。             |                    |
|                   |                                                                                        |                          | 画面上部に表示される共有リンクを設定します。          |                    |
|                   |                                                                                        | バスワード制限                  | バスワードの長さや有効期限を設定します。            |                    |
|                   |                                                                                        |                          |                                 |                    |
|                   |                                                                                        |                          |                                 | /ステム設定             |
|                   | Cybozu(R) Dezie(R) Version 8.0.0 20081210180814 for<br>Copyright (C) 2009 Cybozu, Inc. | ASP                      |                                 |                    |
|                   |                                                                                        |                          |                                 |                    |
|                   |                                                                                        |                          |                                 |                    |
|                   |                                                                                        |                          |                                 |                    |
|                   |                                                                                        |                          |                                 | <u> </u>           |

### Step3 システム管理者権限付与 (システム管理者設定画面)

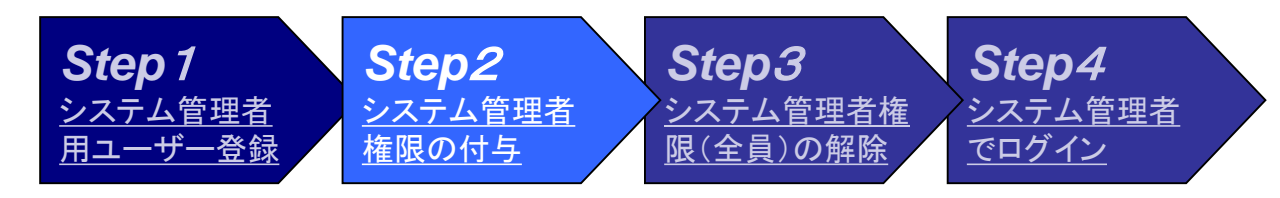

- □ システム管理者の設定画面が表示されます。
- □ ユーザ/グループー覧から(全員)を選択してください。……①
- □ 表示されたメンバーから登録 した「システム管理者」を選択 して下さい。
   ……②
- □「システム管理者」が反転して いるのを確認してください。
- 口「追加」ボタンを押してください。

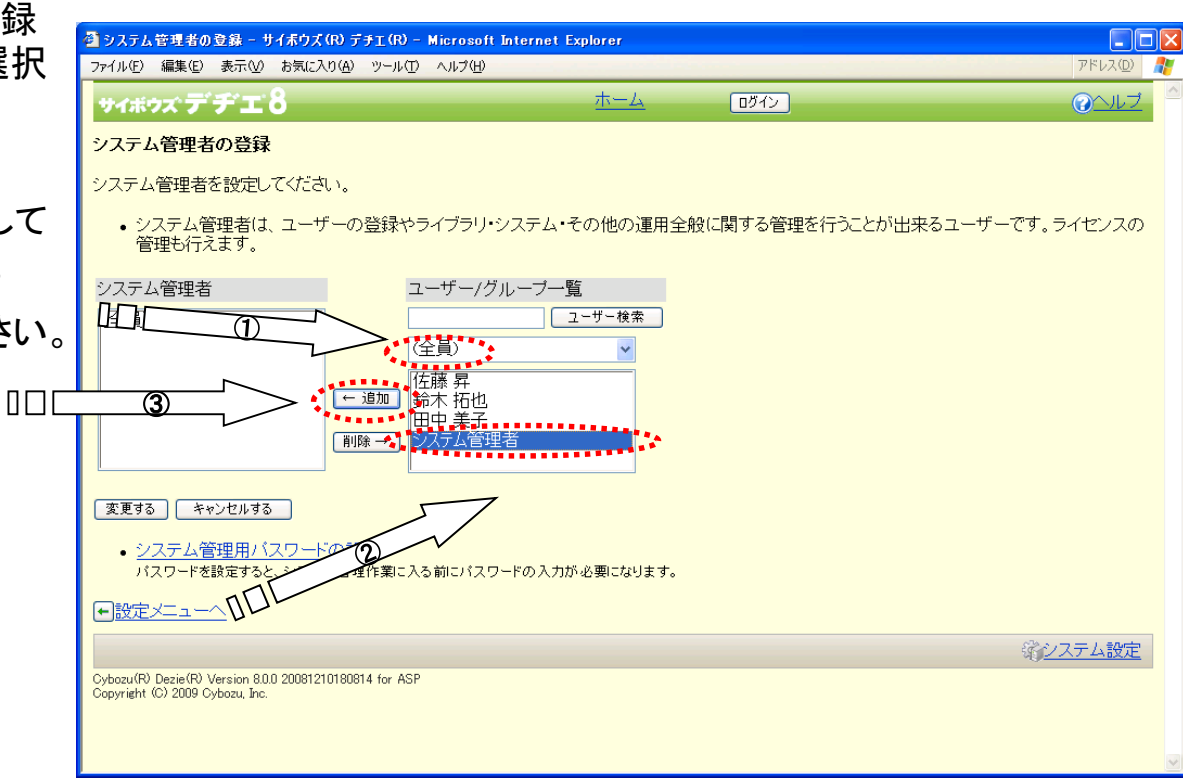

# Step4 システム管理者権限(全員)の解除 (システム管理者設定画面)

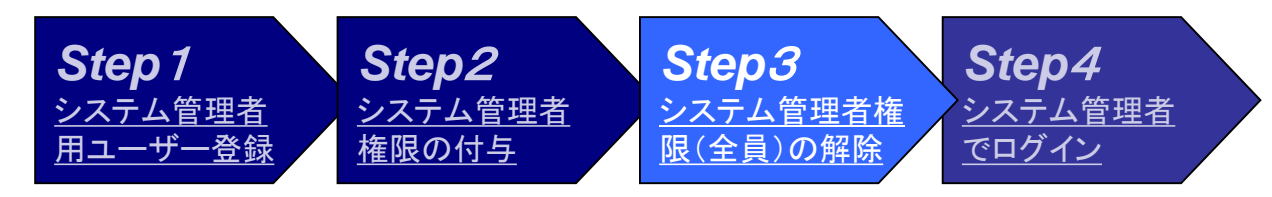

□ システム管理者の設定が終了しましたので、システム管理者(全員)を解除します。

□ システム管理者から[全員]を選択してください。....①

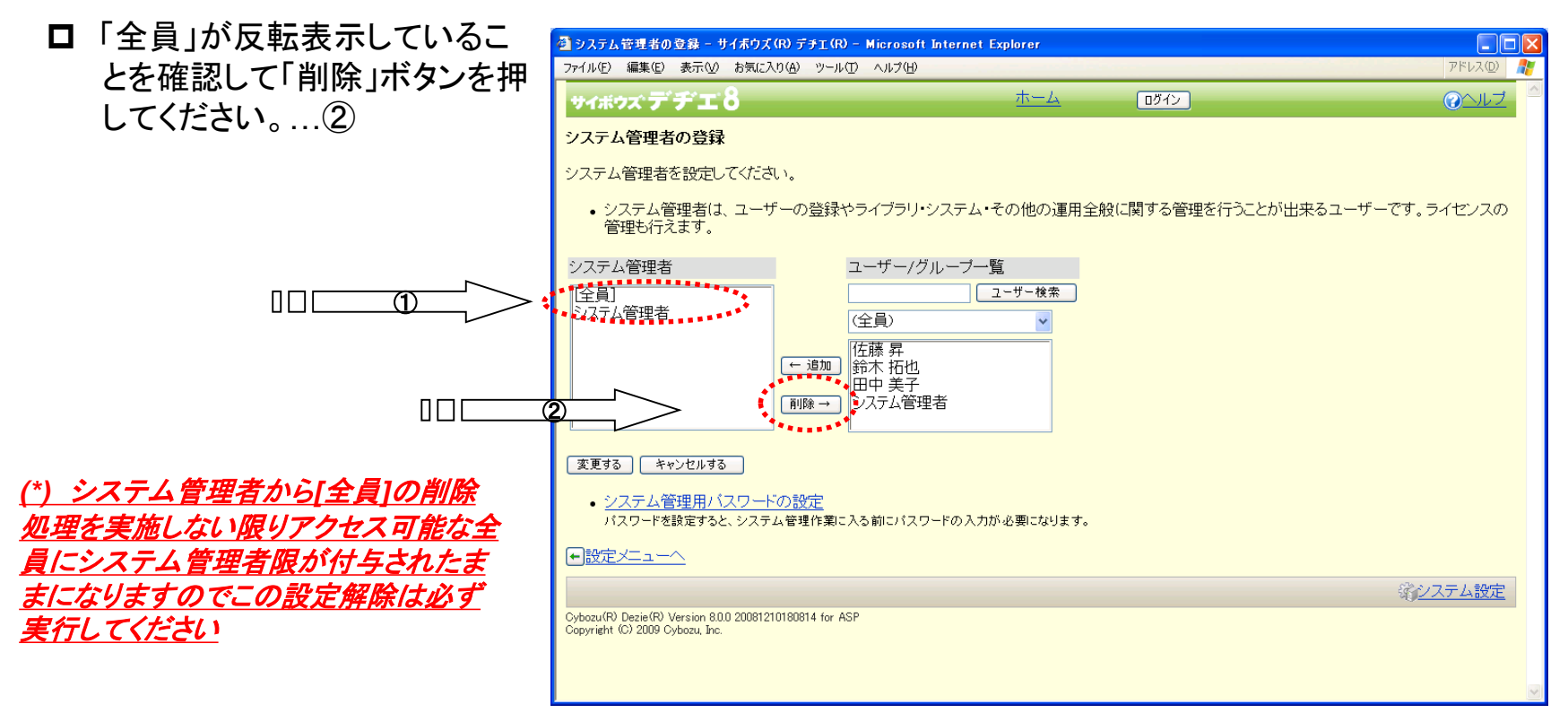

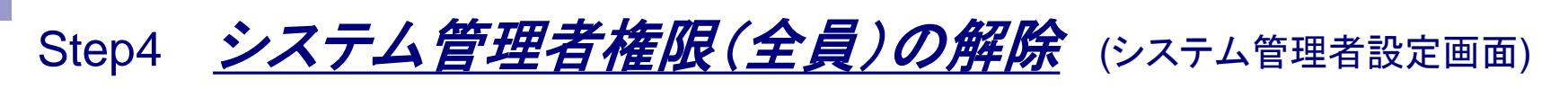

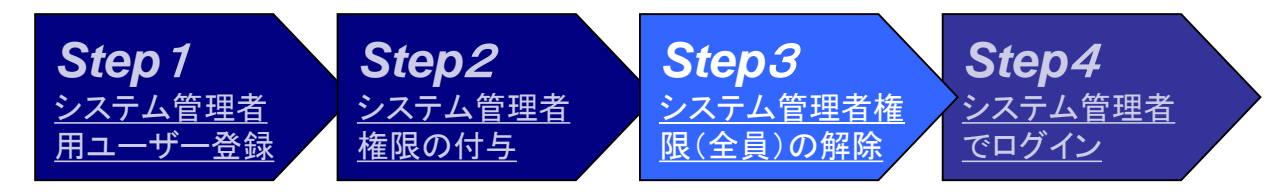

□ システム管理者から[全員]が削除されていることを確認してください。

□ 確認ができましたら「変更する」ボタンを押してください。

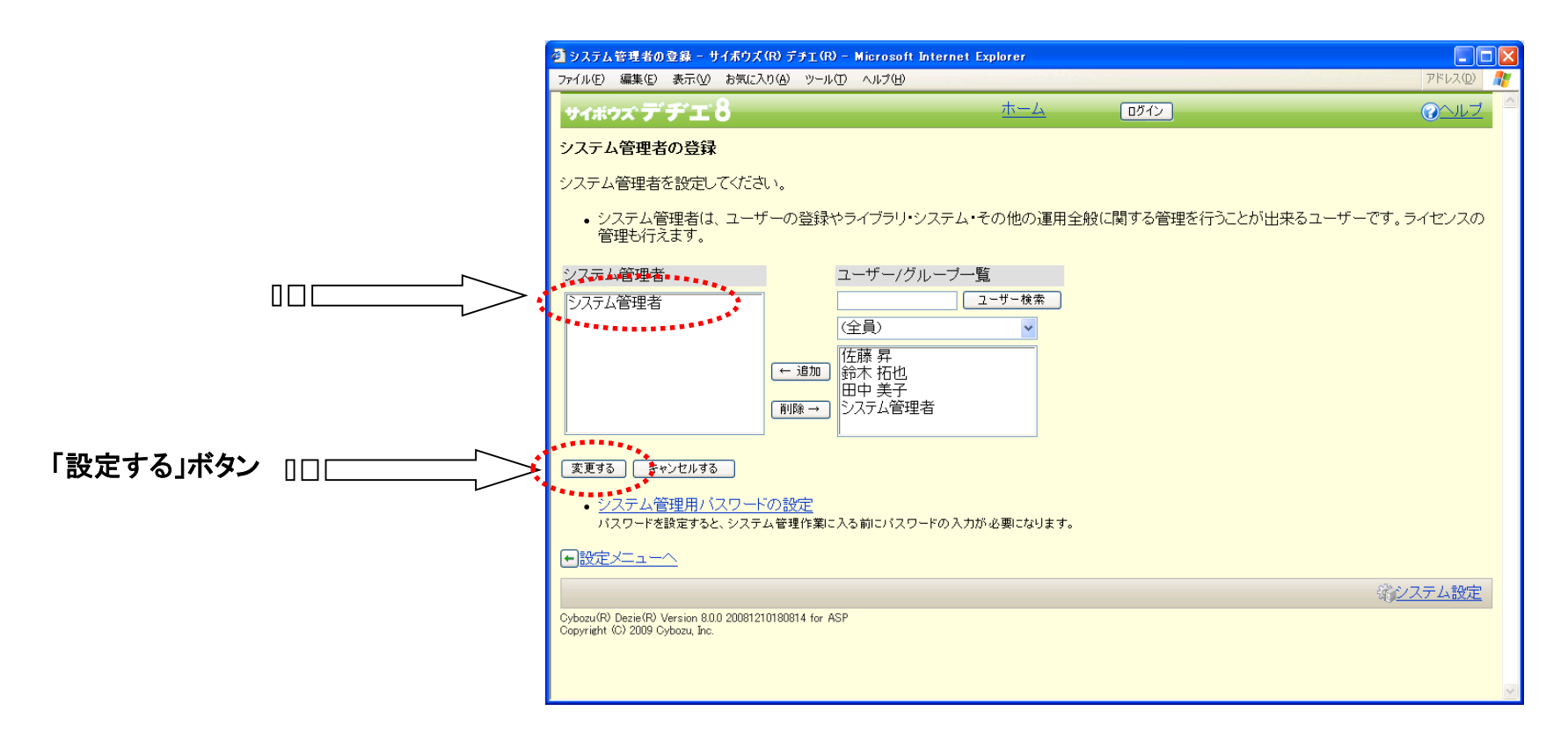

### Step5 システム管理者でログイン (システム設定メニュー)

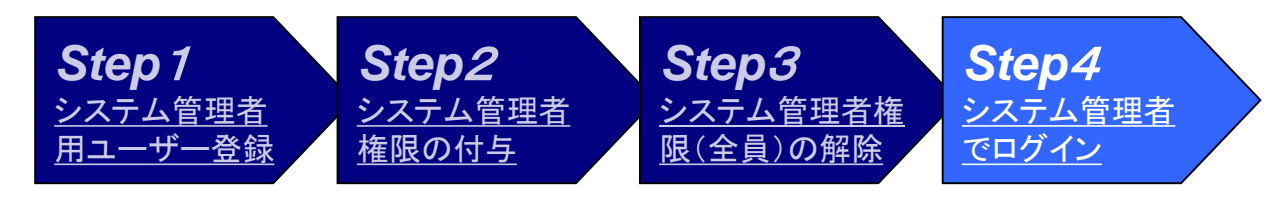

- □ システム設定メニューが表示されます。
- システム管理者の設定を確認するために、システム管理者でログインします。

口「ログイン」ボタンを押してください。 🗿 サイボウズ (R) デチエ(R) - Microsoft Internet Explorer ファイル(F) 編集(E) 表示(V) お気に入り(A) ツール(T) ヘルプ(H) アドレス(<u>D</u>) 「ログイン」ボタン ホーム ログイン サイボリー アライブラリを追加する グフォルダを追加する 国フォルダの詳細 🔍 🗌 ライブラリ検索 詳細検索 (ルートフォルダ) ◎(ルートフォルダ) 🚔 (テンブレート 一覧) 次のページに、デヂエを活用するヒントを用意しています。ご覧ください。 ■デヂエを活用するヒント ライブラリ 名 ۶Ŧ ■社員名簿 社員情報を管理するライブラリです。※この... <u> || 日報</u> 日報を登録するライブラリです。■ポイン... ■総務部への依頼受付 総務部への依頼を受け付けるライブラリです... ■FAQ(サイボウズ Office 8の使い方) 「Office 8」で良く寄せられる質問を掲載し... <u>
自社員旅行についてのアンケート</u> 次年度の社員旅行についてアンケートを行い... 目標して、 電話やFAXなどで受けた見積依頼を登録するラ... ◎商品マスター情報管理 商品マスターを管理するライブラリです。※… ■クレーム対応管理 クレーム対応管理です。■ポイント・未対... ◎商談報告書 営業の報告を行うライブラリです。■ポイ... □売上情報 毎日の売上を蓄積するライブラリです。1案.. ◎備品管理 備品管理を行うライブラリです。 < ルール... ■写真集 自慢のペット写真を見せあいませんか? ■.. Cybozu(R) Dezie(R) Version 8.0.0 20081210180814 for ASP Convright (C) 2009 Cybozu, Inc.

### Step5 **システム 管理者でログイン** (ログイン画面)

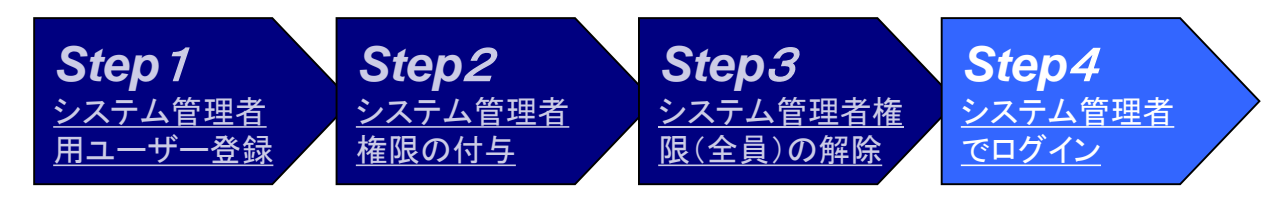

□ ログイン画面が表示されます。

□ 登録したシステム管理者の名前を選択してください。

ロ パスワードを入力してください。

口「ログイン」ボタンを押してください。

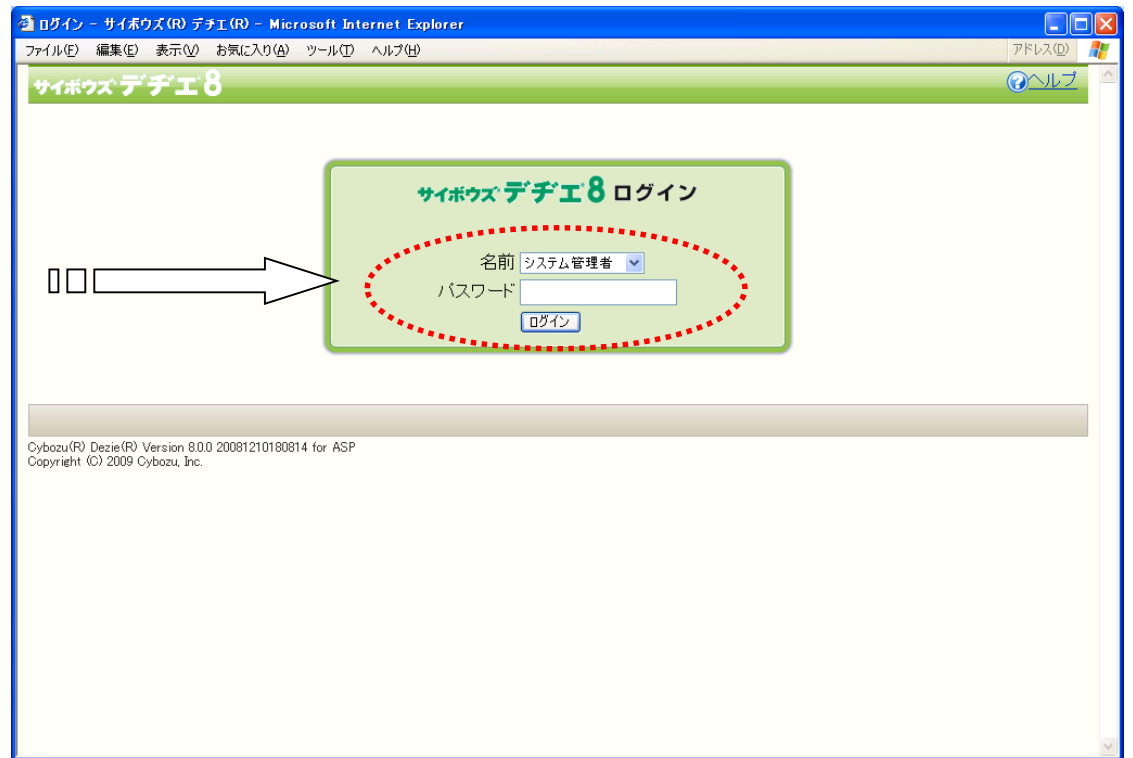

#### Step5 **システム 管理者でログイン** (ログイン画面)

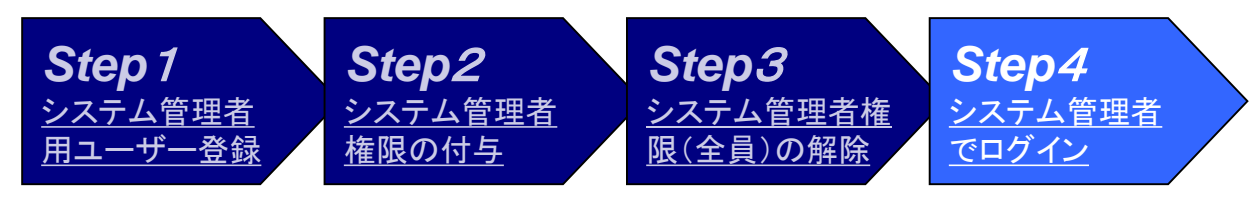

- □ システム管理者画面が表示されます。
- □ ユーザー名を確認してください。
- □「システム設定」ボタンが表示されていることを確認してください。

|   |               | 🗿 サイボウズ (R) デチエ (R) - Microsoft Internet Explorer                                          |                                                       |                             |                      |  |
|---|---------------|--------------------------------------------------------------------------------------------|-------------------------------------------------------|-----------------------------|----------------------|--|
|   |               | ファイル(E) 編集(E) 表示(V) お気に入り(A) シー)(人)                                                        |                                                       |                             | - アドレス( <u>D</u> ) 🥂 |  |
| - | システム管理者の登録けこれ | <b>サイボウズ デ ヂ エ 8</b> システム管理                                                                | 理者さん <u>ホーム</u>                                       | <u> </u>                    | <u> ②へルブ</u>         |  |
| - | で終了です。        | ○ ライブラリを追加する (● フォルタを追加す                                                                   | <u>る</u> 13. <u>フォルダの詳細</u> Q<br>フォルダ「(ルートフォルダ)」を削除する | ライブラリ検索 詳細検索                |                      |  |
|   |               | のレートフォルダ)                                                                                  | ∅(ルートフォルダ)                                            |                             |                      |  |
|   | ユーザー名         | 「 <u>そいレンクリスト」</u><br>「 <u>」(テンプレート一覧)</u>                                                 | 次のページに、デヂエを活用するヒ<br>■ <u>デヂエを活用するヒント</u>              | ントを用意しています。ご覧ください。          |                      |  |
|   |               |                                                                                            | ライブラリ名                                                | ۶t                          |                      |  |
|   |               |                                                                                            | ■社員名簿                                                 | 社員情報を管理するライブラリです。 ※この.      |                      |  |
|   |               |                                                                                            | <u>  日報</u>                                           | 日報を登録するライブラリです。■ポイン         |                      |  |
|   |               |                                                                                            | - 総務部への依頼受付                                           | 総務部への依頼を受け付けるライブラリです。       |                      |  |
|   |               |                                                                                            |                                                       | ) 「Office 8」で良く寄せられる質問を掲載し… |                      |  |
|   |               |                                                                                            | <u> 日本員旅行についてのアンケート</u>                               | 次年度の社員旅行についてアンケートを行い        | l                    |  |
|   |               |                                                                                            | 目前                                                    | 電話やFAXなどで受けた見積依頼を登録する       | 5 <b>.</b>           |  |
|   |               |                                                                                            | <u> </u>                                              | 商品マスターを管理するライブラリです。※        |                      |  |
|   |               |                                                                                            | <u> らし し ム 対 応 管 理 </u>                               | クレーム対応管理です。■ポイント・未対         |                      |  |
|   |               |                                                                                            | <u>     商談報告書</u>                                     | 営業の報告を行うライブラリです。■ポイ         |                      |  |
|   |               |                                                                                            | <u> 一売上情報</u>                                         | 毎日の売上を蓄積するライブラリです。1案        |                      |  |
|   |               |                                                                                            | ◎備品管理                                                 | 備品管理を行うライブラリです。<ルール…        |                      |  |
|   |               |                                                                                            | ■ <u>写真集</u>                                          | 自慢のベット写真を見せあいませんか?          |                      |  |
|   | 「システム設定」ボタン   |                                                                                            |                                                       | 。<br>《 <u>個人設定</u> 《之       | ステム設定                |  |
|   |               | Cybozu(R) Dezie(R) Version 8.0.0 20081210180814 for ASP<br>Copyright (C) 2009 Cybozu, Inc. |                                                       | ***                         | •••••                |  |

# Phase2 グループ・ユーザーの設定

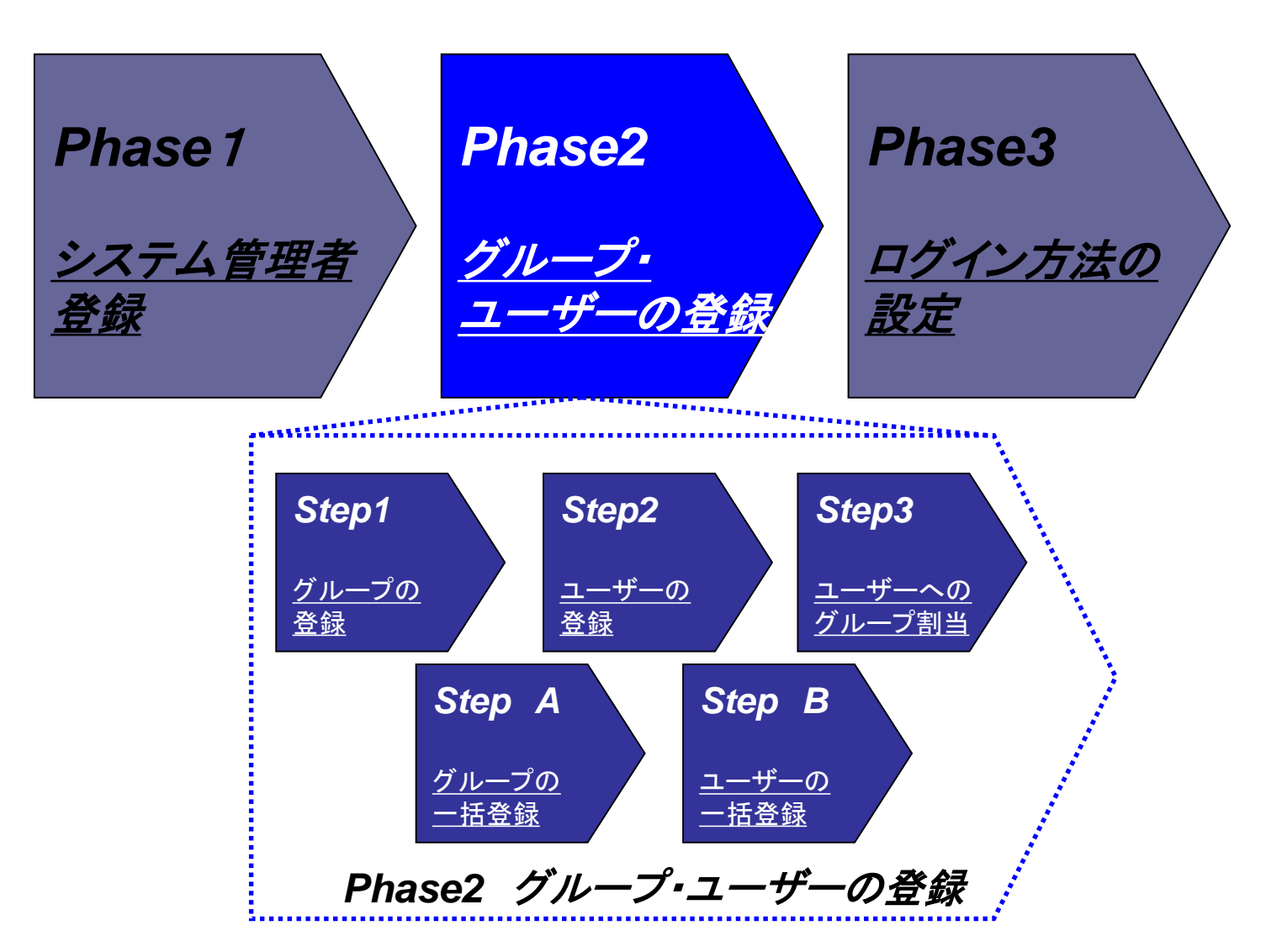

グループ登録からユーザー登録までの流れ

- グループ登録、ユーザー登録 はStep1~3の個別登録と Step A~Bの一括登録の手 順があります
  - Step1:グループの登録
     グループを個別に登録します。
  - Step2:ユーザーの登録
     ユーザーを個別に登録します

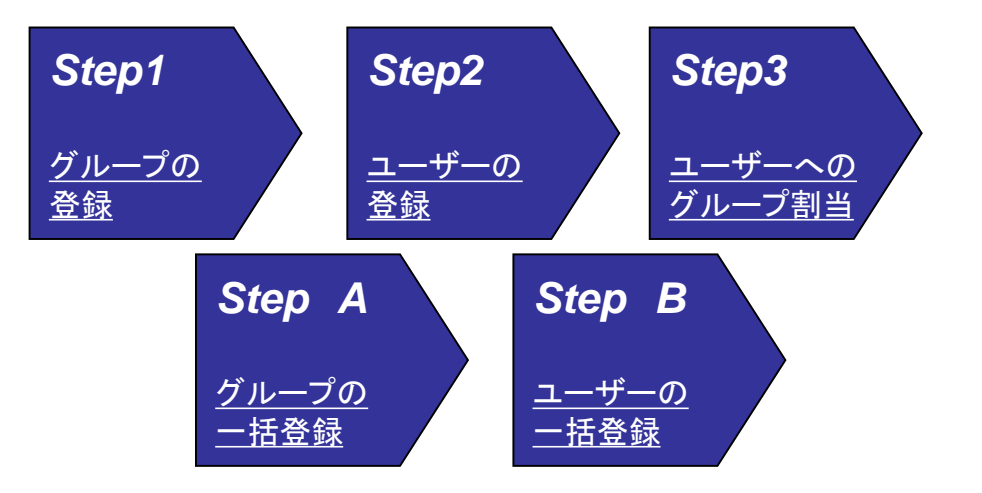

- Step3:ユーザーへのグループ割り当て
   ユーザーに対してグループを割り当てます。複数のグループに所属させることも可能です。
- Step A:グループの一括登録
   CSVファイルからグループを一括で登録します。
- Step B: ユーザーの一括登録
   CSVファイルからユーザーを一括で登録します。グループへの割当も同時に実施します。

#### グループ・ユーザー登録の前に

- ■「3sweb<sup>®</sup>デヂエ<sup>®</sup>」のグループ登録、ユーザー登録のためにはシステム 管理者が登録されていることが前提となります。システム管理者の登録 方法についてはPhase1「システム管理者登録」をご参照ください。
- グループ登録、ユーザー登録は「3sweb®デヂエ®」のアクセス権限(登録、 閲覧、更新、削除)の基準となります。エンドユーザーにデヂエ環境を開 放する前に必ずユーザー登録を実施してください。
- 当マニュアルではグループ登録、ユーザー登録について解説いたします。 アクセス権に関しては別途マニュアルをご参照ください。

#### グループ・ユーザー登録の前に

- グループ・ユーザー登録を実施する前に、まず登録するグループ・ユー ザーの一覧を作成してください。
  - □ グループー覧
    - グループ名:グループによってライブラリデータの表示レイアウトを変えたり、使える機能を制限する事ができます。
  - □ ユーザー一覧

ーザーー管

- 名前:ユーザーの名前(必須)
- ログイン名:ログイン名
  - デデエには「名前でのログイン」と「ログイン名でのログイン」の2つのログイン方法があります。「名前でのログイン」はプルダウン画面から名前の選択でログインできます。簡単便利な反面、誰にでもログイン名がわかってしまいます。インターネットなどでライブラリを公開する場合は、ログイン名入力が必要な「ログイン名でのログイン」の設定をお勧めします。
- E-mail:ユーザーのE-mailアドレス
- パスワード:はユーザー開放時の初期パスワードです
- グループ:ユーザーが所属するグループ
  - 会社の組織上は管理部に所属し、デヂエのシステム管理グループに も所属するような一人のユーザーが複数のグループに所属することも可能です。

| 名前   | ログイン名   | E-Mail           | パスワード | グループ1 | グループ2   | : |
|------|---------|------------------|-------|-------|---------|---|
| 田中健二 | S123456 | tanaka@xyz.co.jp | japan | 管理部   | システム管理G |   |
| 鈴木智子 | S567890 | suzuki@xyz.co.jp | japan | 営業1課  |         |   |
|      |         |                  |       |       |         |   |

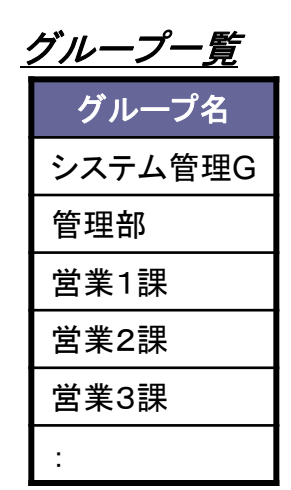

# Step1 <u>グループ登録</u>

デヂェ初期画面を表示します。
 システム管理者でログインします。
 「ログイン」ボタンを押してください。

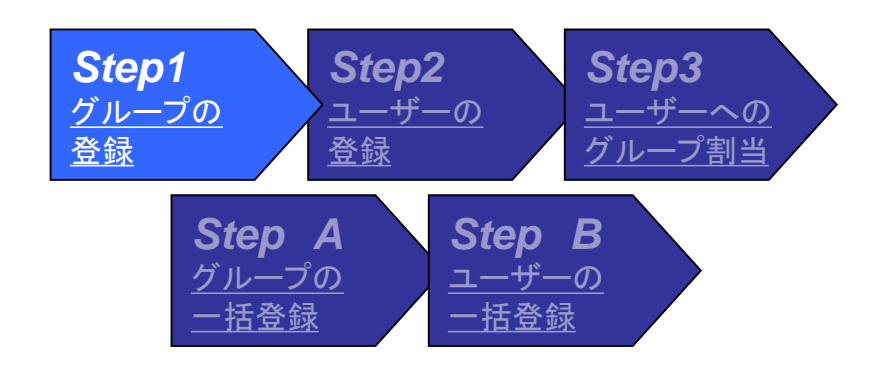

#### 「ログイン」ボタン

| 🗿 サイボウズ (R) デチエ (R) - Microsoft Internet Exp            | lorer                                                             |                           |         |          |
|---------------------------------------------------------|-------------------------------------------------------------------|---------------------------|---------|----------|
| ファイル(E) 編集(E) 表示(V) お気に入り(A) ツール(T)                     | ヘルブ(円)                                                            | *****                     | アドレス(型) | <b>.</b> |
| <b>サイボウス</b> ・ ・ ・ ・ ・ ・ ・ ・ ・ ・ ・ ・ ・ ・ ・ ・ ・ ・        | <u>ホーム</u><br><u>る</u> 国 <u>フォルダの詳細</u> Q<br>フォルダ「(ルートフォルダ)」を削除する | 5イン<br>5イブラリ検索 詳細検索       |         |          |
| (デ(ルートフォルダ)                                             | ∅(ルートフォルダ)                                                        |                           |         |          |
|                                                         | 次のページに、デヂエを活用するヒント<br>■ <u>デヂエを活用するヒント</u>                        | を用意しています。ご覧ください。          |         |          |
|                                                         | ライブラリ名                                                            | F                         |         |          |
|                                                         | ■社員名簿                                                             | 社員情報を管理するライブラリです。※この      |         |          |
|                                                         |                                                                   | 日報を登録するライブラリです。■ポイン       |         |          |
|                                                         | 総務部への依頼受付                                                         | 総務部への依頼を受け付けるライブラリです。     |         |          |
|                                                         | FAQ(サイボウズ Office 8の使い方)                                           | 「Office 8」で良く寄せられる質問を掲載し… |         |          |
|                                                         | <u> 社員旅行についてのアンケート</u>                                            | 次年度の社員旅行についてアンケートを行い      |         |          |
|                                                         | 目前の依頼                                                             | 電話やFAXなどで受けた見積依頼を登録する     |         |          |
|                                                         | <u>     商品マスター情報管理</u>                                            | 商品マスターを管理するライブラリです。※…     |         |          |
|                                                         | <u> らし し ム 対 応 管 理 </u>                                           | クレーム対応管理です。■ポイント・未対       |         |          |
|                                                         | <u>     商談報告書</u>                                                 | 営業の報告を行うライブラリです。■ポイ       |         |          |
|                                                         | <u>    売上情報</u>                                                   | 毎日の売上を蓄積するライブラリです。1案      |         |          |
|                                                         | <u>   備品管理</u>                                                    | 備品管理を行うライブラリです。<ルール…      |         |          |
|                                                         | <u>                                    </u>                       | 自慢のペット写真を見せあいませんか? ■      |         |          |
|                                                         |                                                                   |                           |         |          |
| Cybozu(R) Dezie(R) Version 8.0.0 20081210180814 for ASP |                                                                   |                           |         |          |
| Copyright (C) 2009 Cybozu, Inc.                         |                                                                   |                           |         |          |
|                                                         |                                                                   |                           |         | v        |

# Step1 <u>グループ登録 (ログイン画面)</u>

- □ ログイン画面が表示されます。
- システム管理者の名前、パスワードを入力してください。
- 口「ログイン」ボタンを押してください。

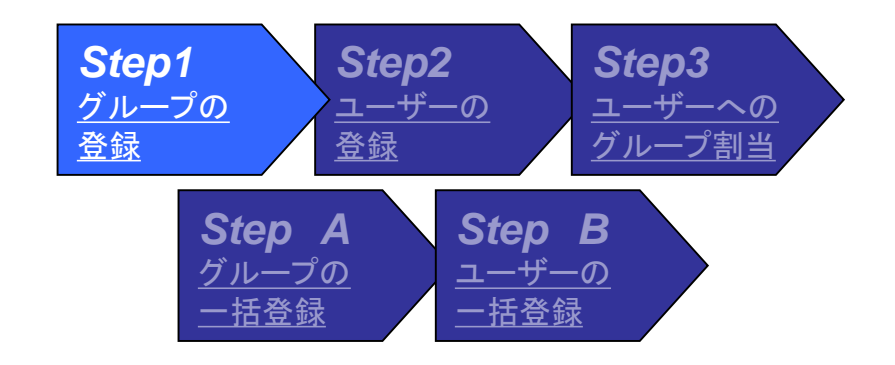

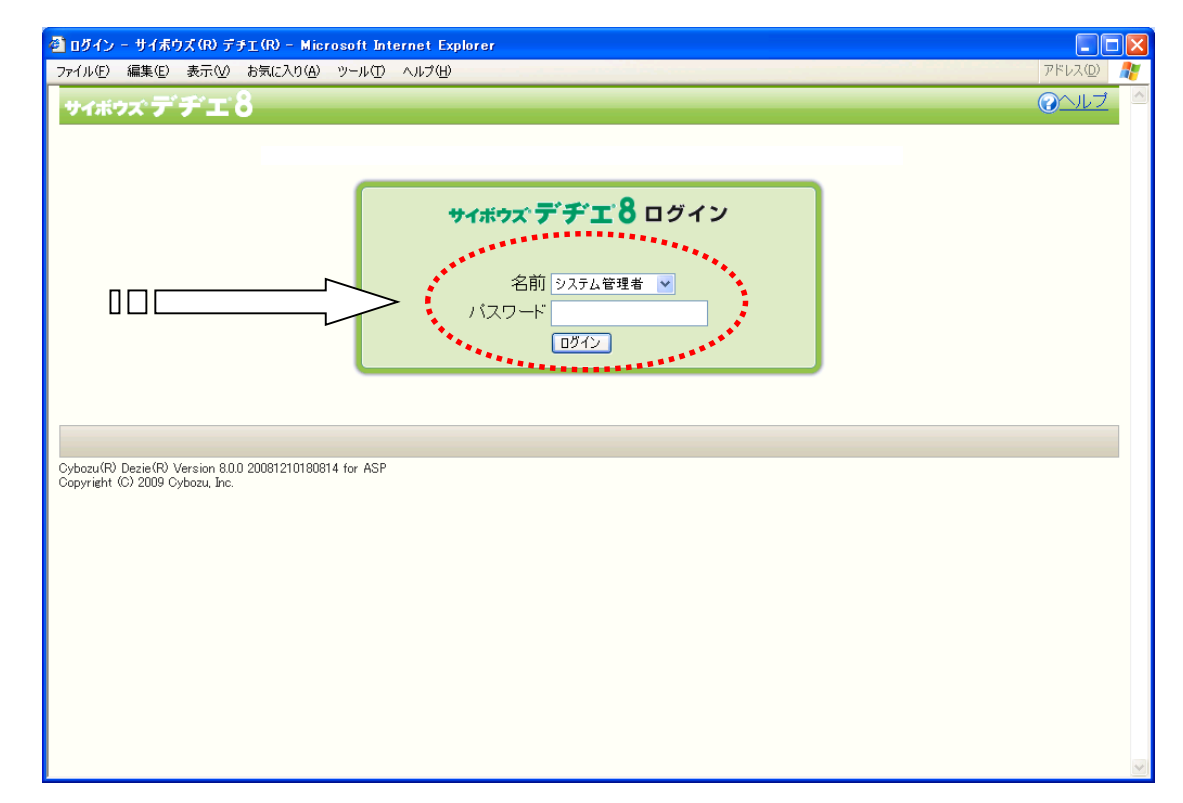

# Step1 <u>グループ登録 (ルートフォルダ画面)</u>

- □ システム管理者画面が表示されます。
- システム設定ボタンが表示されている 事を確認してください。
- 口「システム設定」ボタンを押してください。

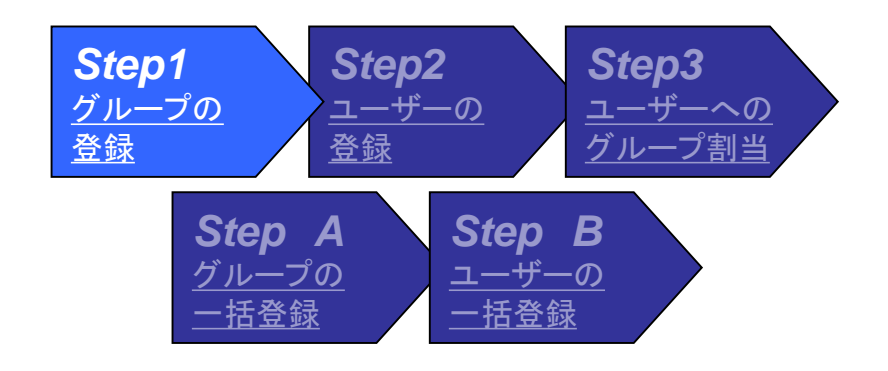

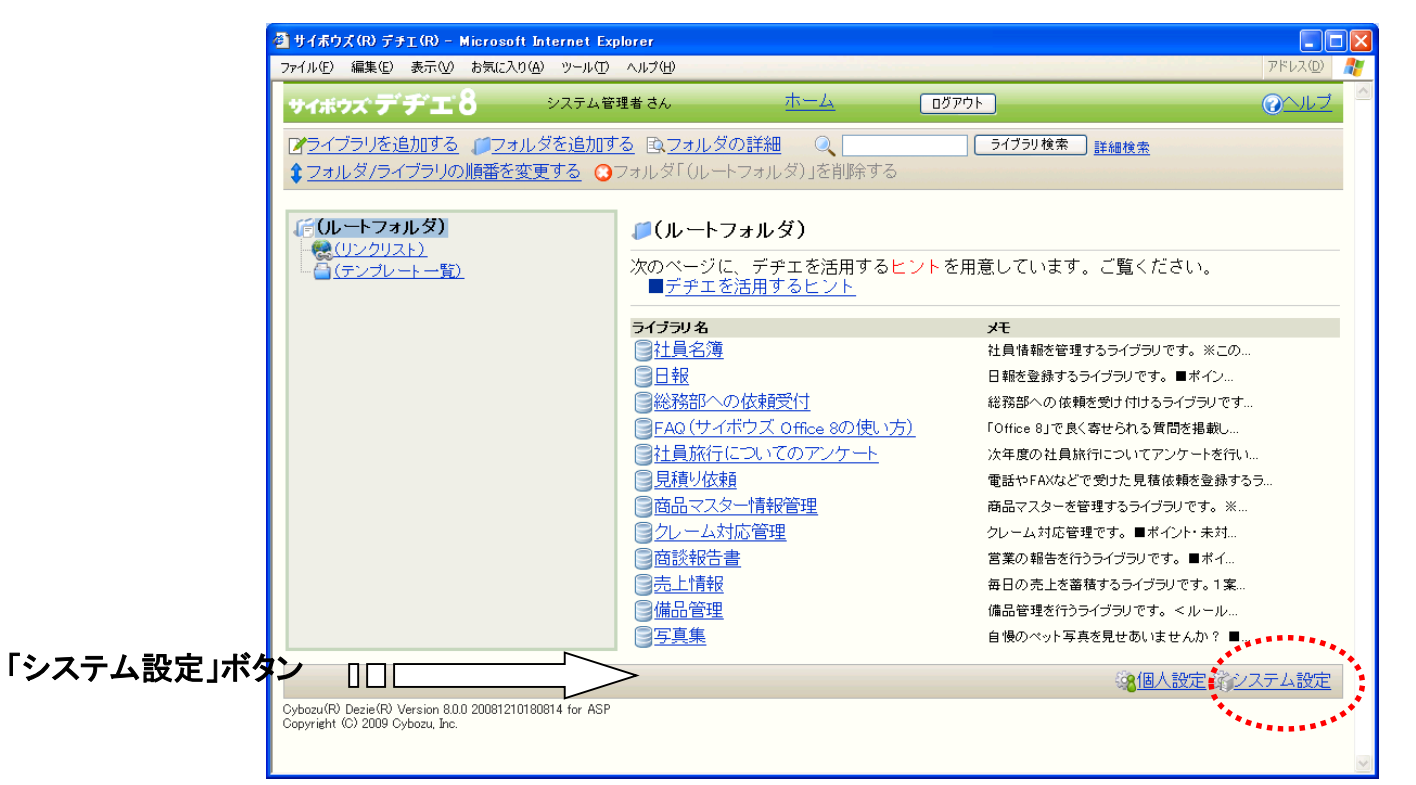

Step1 <u>グループ登録 (システム設定メニュー</u>)

システム設定メニューが表示されます。
 「ユーザー管理」ボタンを押してください。

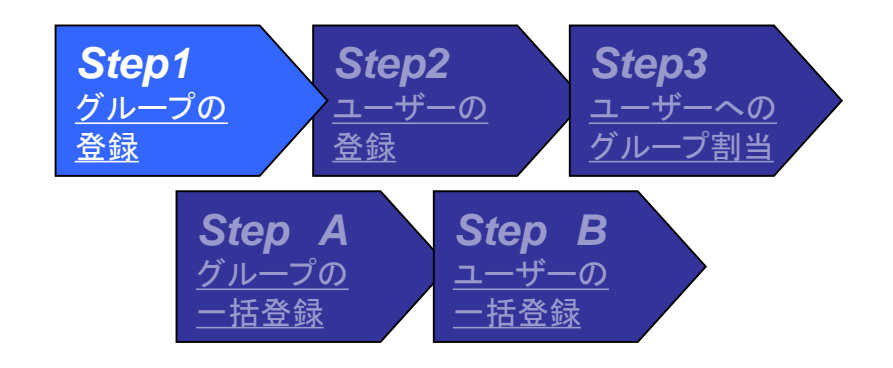

| 🍜 システム設定 – サイボウズ (R) デチエ(R) – Microsoft Internet Explorer |                                                                                            |                    |  |  |
|-----------------------------------------------------------|--------------------------------------------------------------------------------------------|--------------------|--|--|
|                                                           | ファイル(E) 編集(E) 表示(M) お気に入り(A) ツール(I) ヘルプ(H)                                                 | アドレス( <u>D</u> ) 🥂 |  |  |
|                                                           | サイボウズ デチエ 8 システム管理者さん ホーム ログアウト                                                            |                    |  |  |
| 「っ                                                        | システム設定                                                                                     |                    |  |  |
|                                                           | ・ ライブラリ連用管理                                                                                |                    |  |  |
|                                                           | 8 ユーザー管理<br>つイブラリ運用管理 ライブラリの運用状況を確認します。                                                    |                    |  |  |
|                                                           |                                                                                            |                    |  |  |
|                                                           |                                                                                            |                    |  |  |
|                                                           |                                                                                            |                    |  |  |
|                                                           | 3 <mark>81</mark> 個人設定 通                                                                   | システム設定             |  |  |
|                                                           | Cybozu(R) Dezie(R) Version 8.0.0 20081210180814 for ASP<br>Copyright (C) 2009 Cybozu, Inc. |                    |  |  |
|                                                           |                                                                                            |                    |  |  |
|                                                           |                                                                                            |                    |  |  |
|                                                           |                                                                                            |                    |  |  |
|                                                           |                                                                                            |                    |  |  |
|                                                           |                                                                                            |                    |  |  |
|                                                           |                                                                                            |                    |  |  |
|                                                           |                                                                                            |                    |  |  |
|                                                           |                                                                                            |                    |  |  |
|                                                           |                                                                                            |                    |  |  |
|                                                           |                                                                                            |                    |  |  |
|                                                           |                                                                                            | ×                  |  |  |

Step1 <u>グループ登録 (システム設定メニュー</u>)

□ ユーザー管理画面が表示されます

□ グループの設定ボタンを押してください

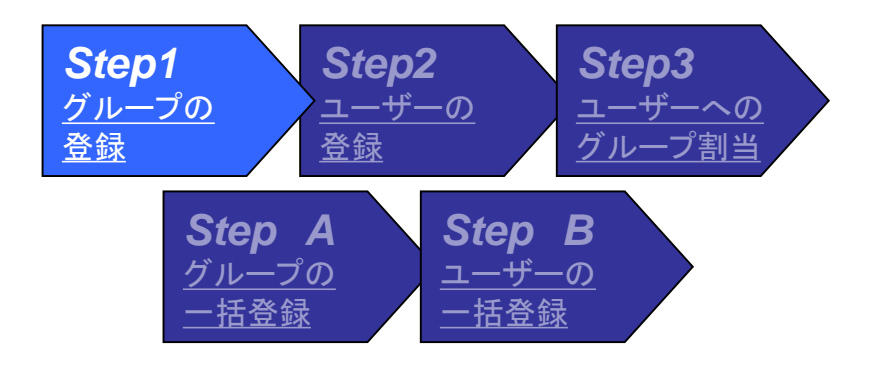

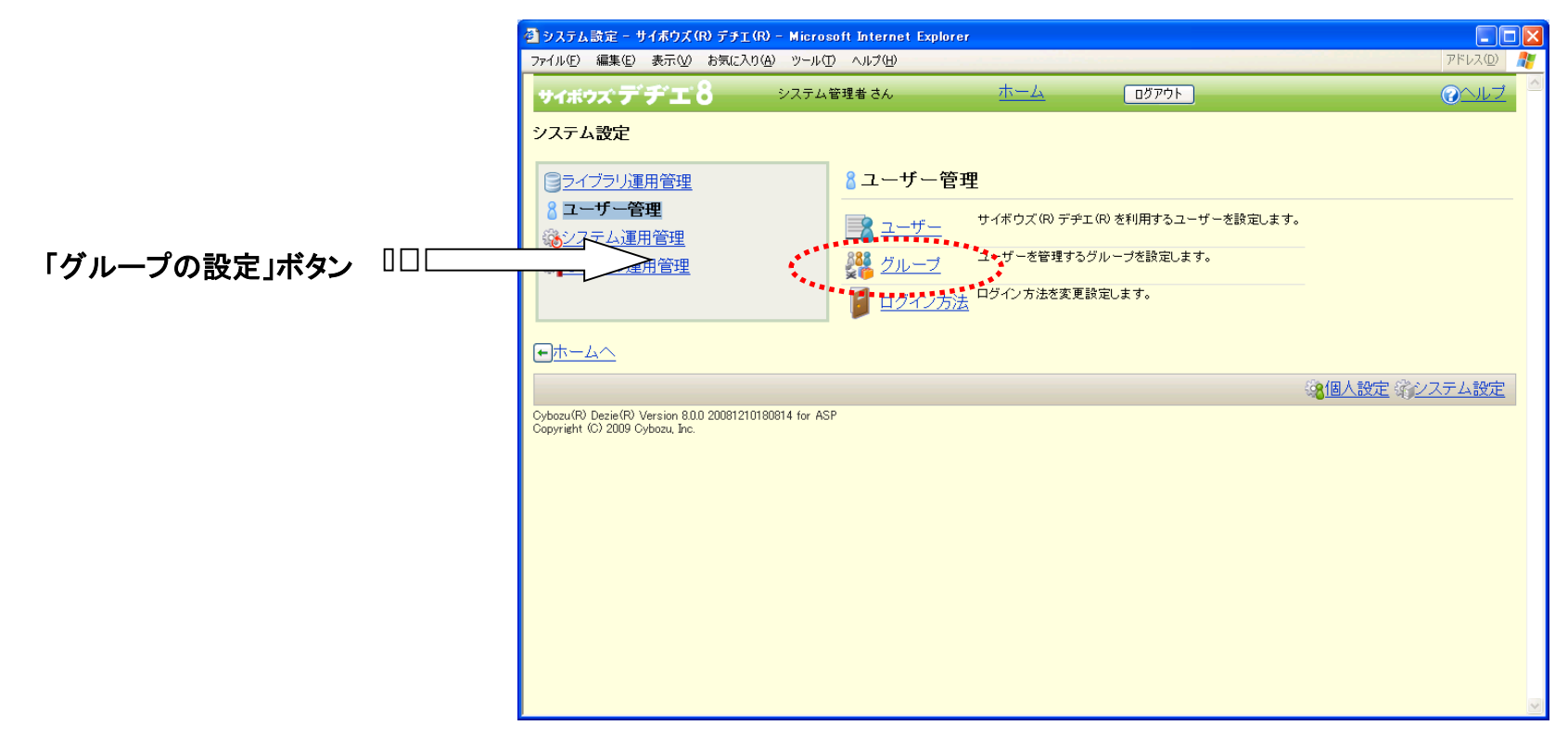

# Step1 <u>グループ登録 (グループの設定)</u>

- □ グループの設定画面が表示されます。
- 新たなグループを登録しますので 「追加する」ボタンを押してください。

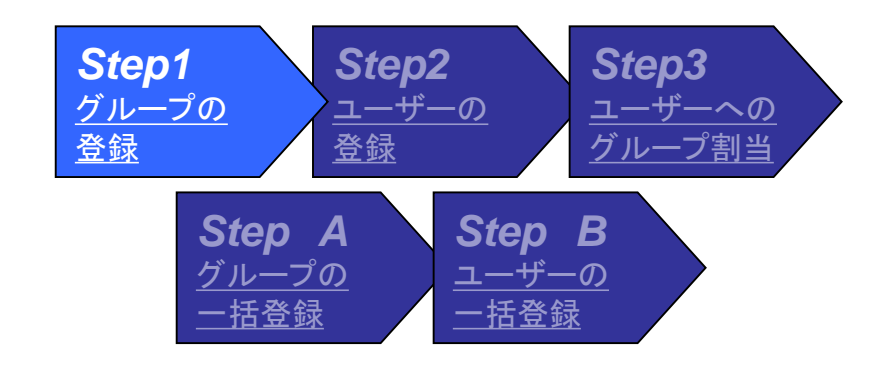

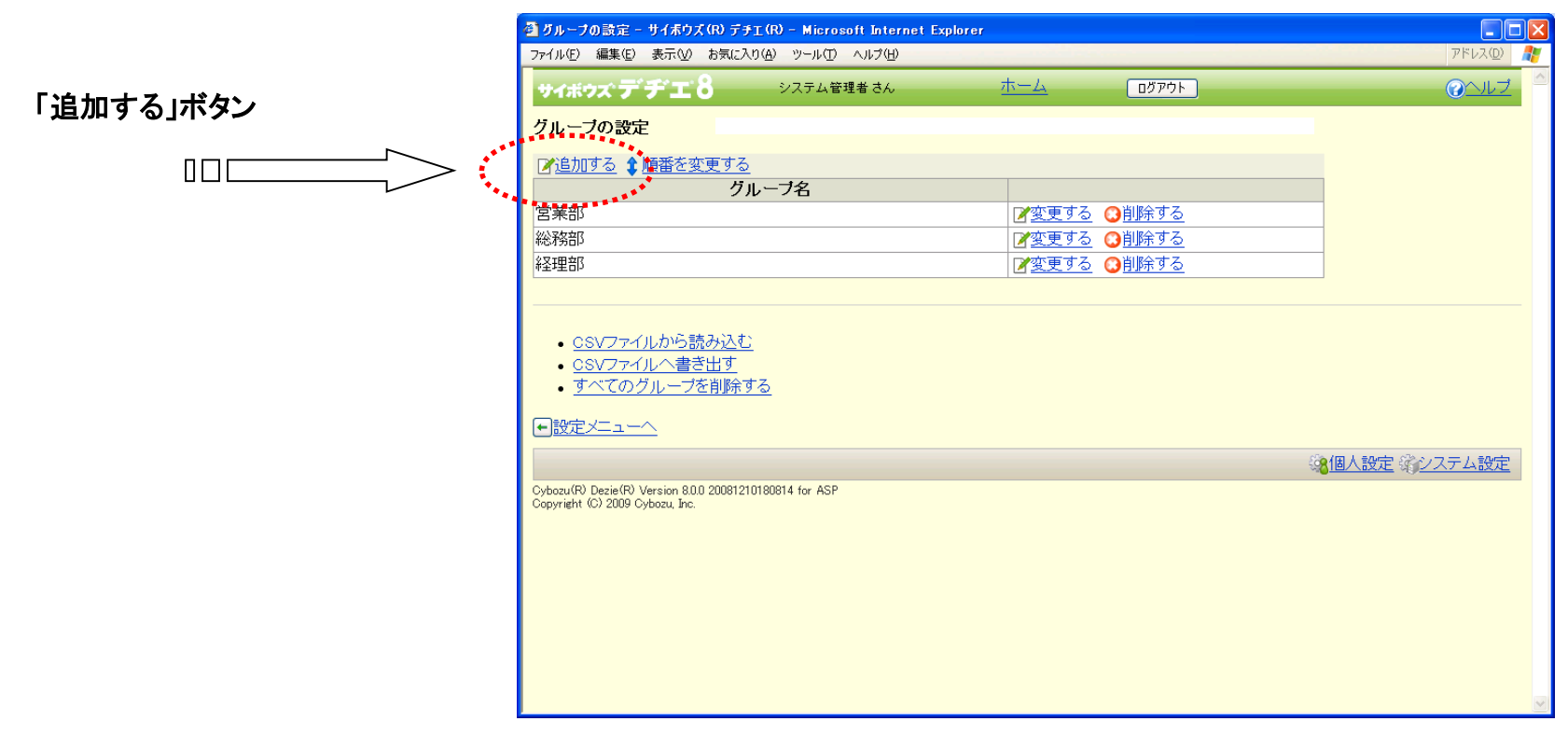

# Step1 <u>グループ登録 (グループの設定)</u>

- □ グループの追加画面が表示されます。
- □ 新規登録するグループ名を入力してください。
- 口「追加する」ボタンを押してください。

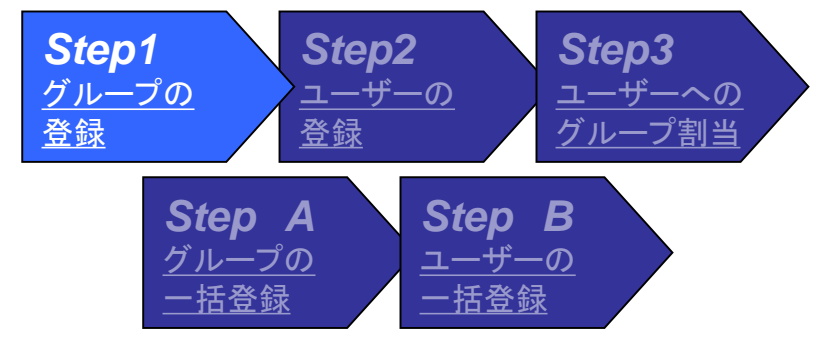

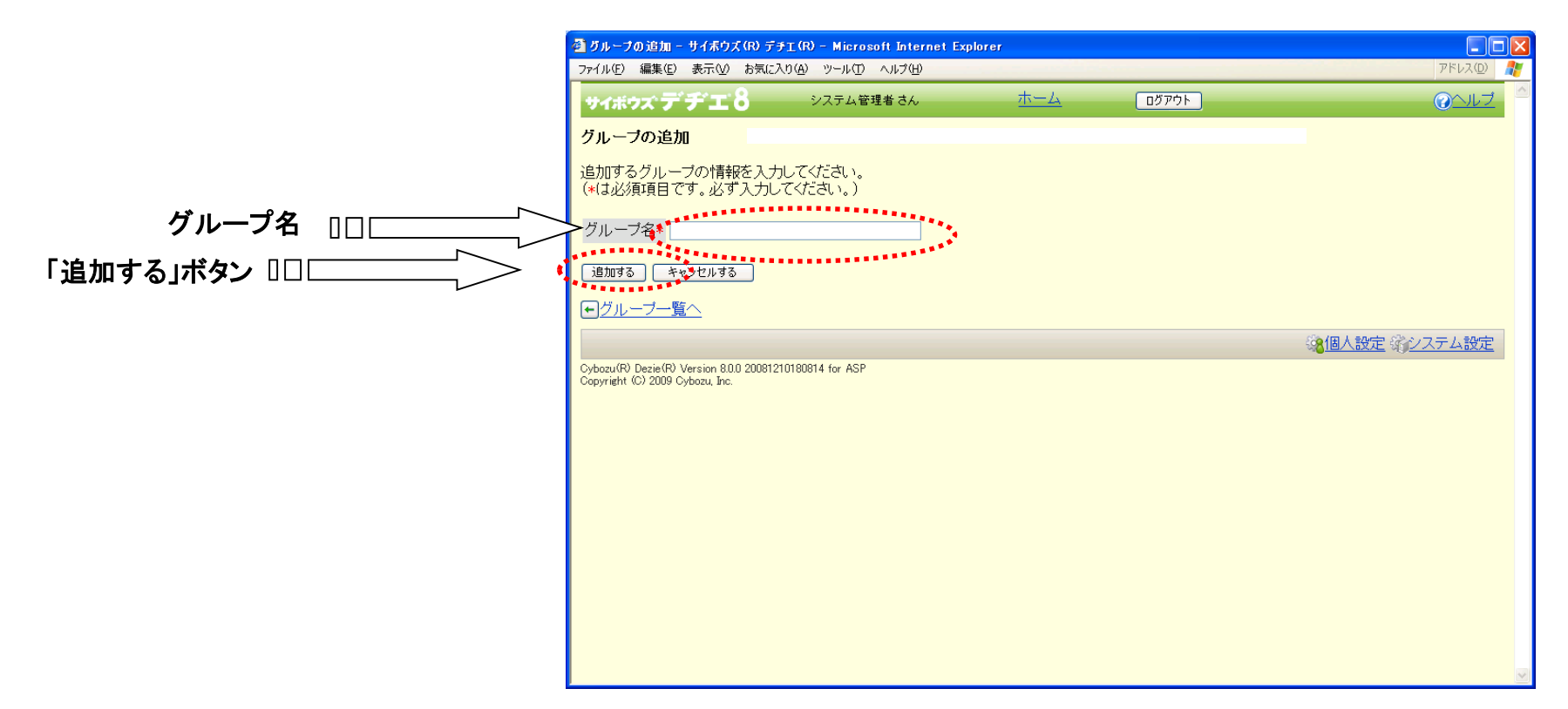

# Step1 <u>グループ登録 (グループの設定)</u>

- □ グループの設定画面が表示されます。
- □ 新しく登録したグループ名が表示され ていることを確認してください。
- □ グループの登録は終了です。

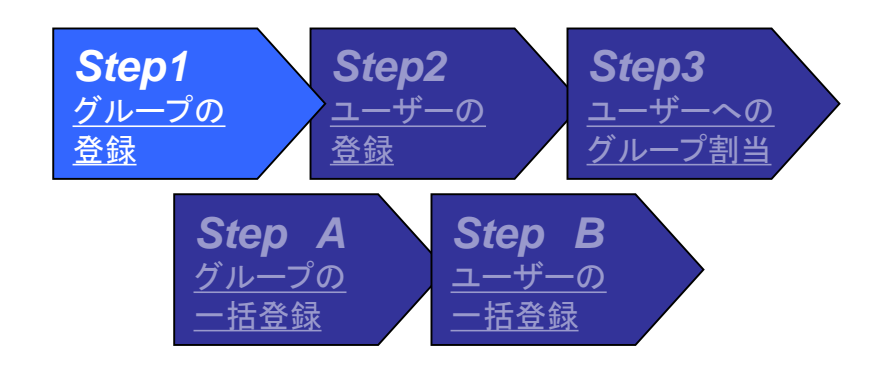

|       | 🗿 グループの設定 - サイボウズ(R) デチエ(R) - Microsoft Internet Explore                                                                                                    | er      |                               |
|-------|----------------------------------------------------------------------------------------------------|---------|-------------------------------|
|       | ファイル(E) 編集(E) 表示(V) お気に入り(A) ツール(T) ヘルプ(H)                                                                                                    |         | アドレス( <u>D</u> ) 🥂            |
|       | サイボウズ デチエ 8 システム管理者 さん                                                                                                    | <u></u> | <u> ②ヘルブ</u>                  |
|       | グループの設定                                                                                                    |         |                               |
|       | ▲      ▲      ▲      ▲      ▲      ▲      ▲      ▲      ▲      ▲      ▲      ▲      ▲      ▲      ▲      ▲      ▲      ▲      ▲      ▲      ▲      ▲      ▲      ▲      ▲      ▲      ▲      ▲      ▲      ▲      ▲      ▲      ▲      ▲      ▲      ▲      ▲      ▲      ▲      ▲      ▲      ▲      ▲      ▲      ▲      ▲      ▲      ▲      ▲      ▲      ▲      ▲      ▲      ▲      ▲      ▲      ▲      ▲      ▲      ▲      ▲      ▲      ▲      ▲      ▲      ▲      ▲      ▲      ▲      ▲      ▲      ▲      ▲      ▲      ▲      ▲      ▲      ▲      ▲      ▲      ▲      ▲      ▲      ▲      ▲      ▲      ▲      ▲      ▲      ▲      ▲      ▲      ▲      ▲      ▲      ▲      ▲      ▲      ▲      ▲      ▲      ▲      ▲      ▲      ▲      ▲      ▲      ▲      ▲      ▲      ▲      ▲      ▲      ▲      ▲      ▲      ▲      ▲      ▲      ▲      ▲      ▲      ▲      ▲      ▲      ▲      ▲      ▲      ▲      ▲      ▲      ▲      ▲      ▲      ▲      ▲      ▲      ▲      ▲      ▲      ▲      ▲      ▲      ▲      ▲      ▲      ▲      ▲      ▲      ▲      ▲      ▲      ▲      ▲      ▲      ▲      ▲      ▲      ▲      ▲      ▲      ▲      ▲      ▲      ▲      ▲      ▲      ▲      ▲      ▲      ▲      ▲      ▲      ▲      ▲      ▲      ▲      ▲      ▲      ▲      ▲      ▲      ▲      ▲      ▲      ▲      ▲      ▲      ▲      ▲      ▲      ▲      ▲      ▲      ▲      ▲      ▲      ▲      ▲      ▲      ▲      ▲      ▲      ▲      ▲      ▲      ▲      ▲      ▲      ▲      ▲      ▲      ▲      ▲      ▲      ▲      ▲      ▲      ▲      ▲      ▲      ▲      ▲      ▲      ▲      ▲      ▲      ▲      ▲      ▲      ▲      ▲      ▲      ▲      ▲      ▲      ▲      ▲      ▲      ▲      ▲      ▲      ▲      ▲      ▲      ▲      ▲      ▲      ▲      ▲      ▲      ▲      ▲      ▲      ▲      ▲      ▲      ▲      ▲      ▲      ▲      ▲      ▲      ▲      ▲      ▲      ▲      ▲      ▲      ▲      ▲      ▲      ▲      ▲      ▲      ▲      ▲      ▲      ▲      ▲      ▲      ▲      ▲      ▲      ▲      ▲      ▲      ▲      ▲      ▲      ▲ |         |                               |
|       | クルーフ名                                                                                                    |         |                               |
|       |                                                                                                    |         |                               |
|       |                                                                                                    |         |                               |
| ••••• |                                                                                                    |         |                               |
|       | システム管理者シループ                                                                                                    |         |                               |
|       | *******                                                                                                    |         |                               |
|       | <ul> <li><u>CSVファイルから読み込む</u></li> <li><u>CSVファイルへ書き出す</u></li> <li><u>すべてのグルーブを削除する</u></li> </ul>                                                                                                    |         |                               |
|       |                                                                                                    |         |                               |
|       |                                                                                                    |         | 総 <u>個人設定</u> 第 <u>システム設定</u> |
|       | Cybozu(R) Dezie(R) Version 8.0.0 20081210180814 for ASP<br>Copyright (C) 2009 Cybozu, Inc.                                                                                                    |         |                               |
|       |                                                                                                    |         |                               |
|       |                                                                                                    |         |                               |
|       |                                                                                                    |         |                               |
|       |                                                                                                    |         |                               |
|       |                                                                                                    |         |                               |
|       |                                                                                                    |         |                               |
|       |                                                                                                    |         |                               |

#### Step2 <u>ユーザー登録</u>

「デヂエ初期画面を表示します。
 システム管理者でログインします。
 「ログイン」ボタンを押してください。

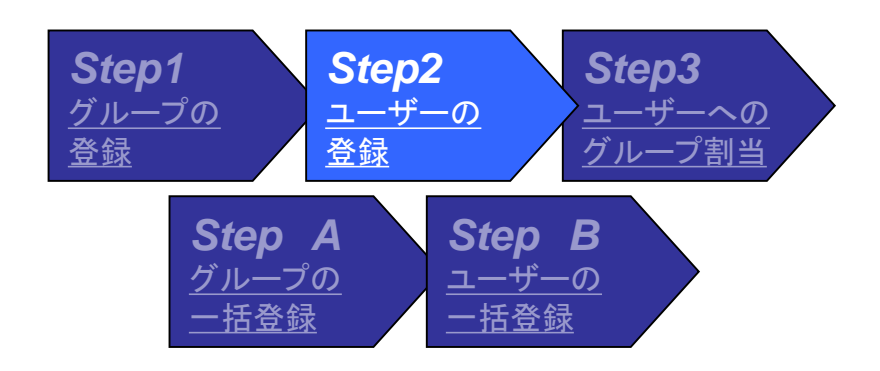

#### 「ログイン」ボタン

| 🚰 サイボウズ(R) デチエ(R) - Microsoft Internet Exp                                                 | lorer                                                       |                          |                    |
|--------------------------------------------------------------------------------------------|-------------------------------------------------------------|--------------------------|--------------------|
| ファイル(E) 編集(E) 表示(V) お気に入り(A) ツール(I)                                                        | ヘルプ(円)                                                      | R # .                    | アドレス( <u>D</u> ) 🥂 |
| サイボウス                                                                                      |                                                             |                          |                    |
| ▲フォルダ/ライブラリの順番を変更する ○                                                                      | <u>る</u><br>フォルダ「(ルートフォルダ)」を削除する                            | 21779 棟茶 詳細検索            |                    |
| <b>ぼ (ルートフォルダ)</b>                                                                         | ∅(ルートフォルダ)                                                  |                          |                    |
|                                                                                            | 次のページに、デチエを活用する <mark>ヒント</mark> を用<br>■ <u>デヂエを活用するヒント</u> | 1意しています。ご覧ください。          |                    |
|                                                                                            | ライブラリ名                                                      | ¥ŧ                       |                    |
|                                                                                            | ◎ <u>社員名簿</u>                                               | 社員情報を管理するライブラリです。※この     |                    |
|                                                                                            |                                                             | 日報を登録するライブラリです。■ポイン      |                    |
|                                                                                            | 総務部への依頼受付                                                   | 総務部への依頼を受け付けるライブラリです     |                    |
|                                                                                            | FAQ(サイボウズ Office 8の使い方)                                     | 「Office 8」で良く寄せられる質問を掲載し |                    |
|                                                                                            | <u> 社員旅行についてのアンケート</u>                                      | 次年度の社員旅行についてアンケートを行い     |                    |
|                                                                                            | 目積り依頼                                                       | 電話やFAXなどで受けた見積依頼を登録する    | ∋                  |
|                                                                                            | 商品マスター情報管理                                                  | 商品マスターを管理するライブラリです。※…    |                    |
|                                                                                            | <u>クレーム対応管理</u>                                             | クレーム対応管理です。■ポイント・未対      |                    |
|                                                                                            | 商談報告書                                                       | 営業の報告を行うライブラリです。■ポイ      |                    |
|                                                                                            | 三点上情報                                                       | 毎日の売上を蓄積するライブラリです。1案     |                    |
|                                                                                            | ☐備品管理                                                       | 備品管理を行うライブラリです。<ルール…     |                    |
|                                                                                            | ■ <u>写真集</u>                                                | 自慢のペット写真を見せあいませんか? ■     |                    |
|                                                                                            | -                                                           |                          |                    |
|                                                                                            |                                                             |                          |                    |
| Cybozu(R) Dezie(R) Version 8.0.0 20081210180814 for ASP<br>Copyright (C) 2009 Cybozu, Inc. |                                                             |                          |                    |
| .,                                                                                         |                                                             |                          |                    |
|                                                                                            |                                                             |                          | $\sim$             |

### Step2 <u>ユーザー登録 (ログイン画面)</u>

- □ ログイン画面が表示されます。
- システム管理者の名前、パスワ ードを入力してください。
- 口「ログイン」ボタンを押してください。

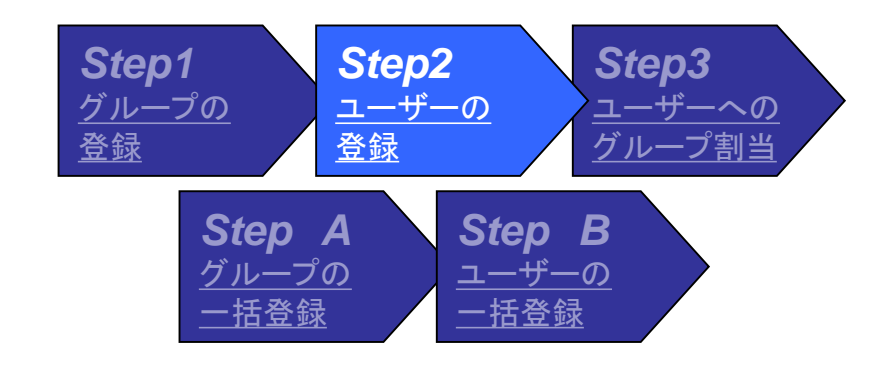

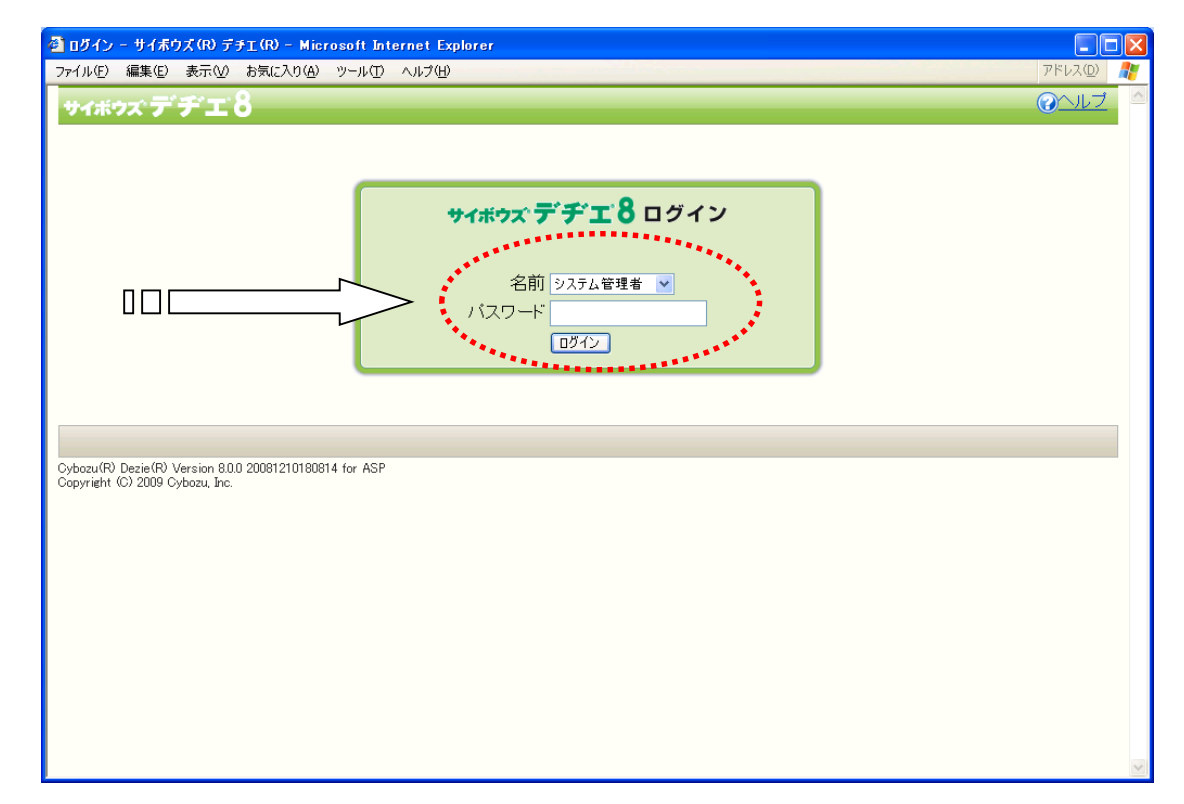

#### Step2 <u>ユーザー登録 (ルートフォルダ画面)</u>

- □ システム管理者画面が表示されます。
- システム設定ボタンが表示されている 事を確認してください。
- □「システム設定」ボタンを押してください。

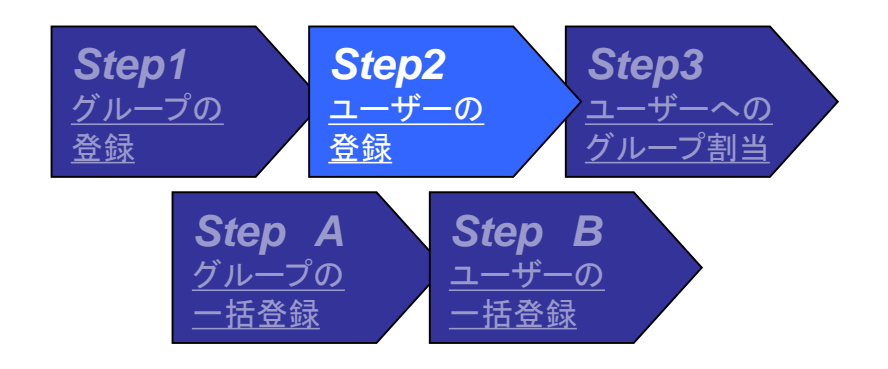

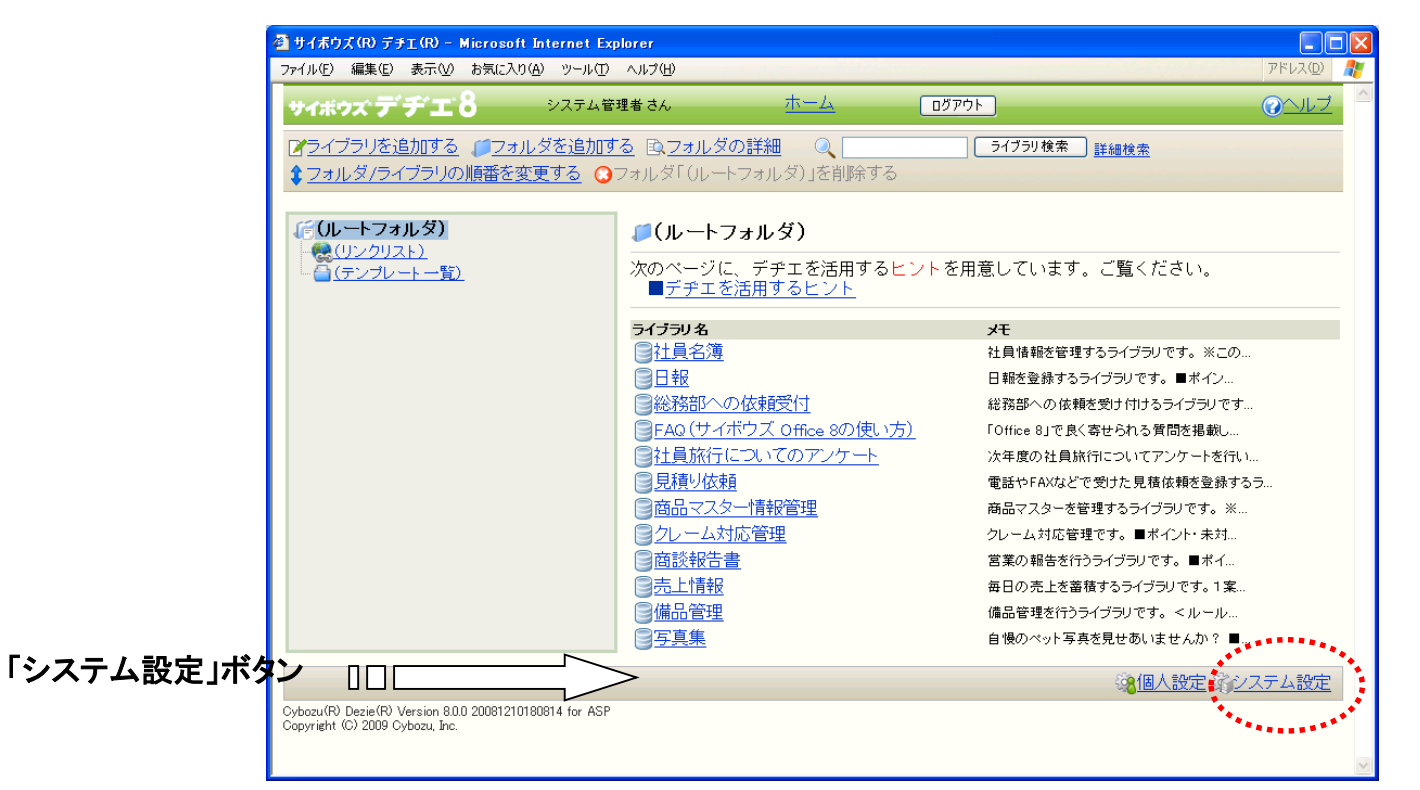

Step2 <u>ユーザー登録 (システム設定メニュー)</u>

システム設定メニューが表示されます。
 「ユーザー管理」ボタンを押してください。

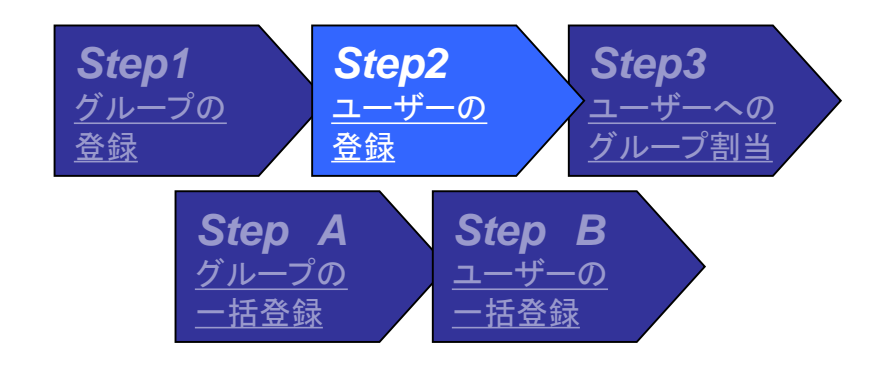

|    | 🧃 システム設定 - サイ赤ウズ(R) デチエ(R) - Microsoft Internet Explorer                                                |                    |
|----|----------------------------------------------------------------------------------------------------|--------------------|
|    | ファイル(E) 編集(E) 表示(V) お気に入り(A) ツール(I) ヘルプ(H)                                                              | アドレス( <u>D</u> ) 🥂 |
|    | サイボウズ デチエ 8 システム管理者さん ホーム ログアウト                                                                         |                    |
| 「っ | システム設定                                                                                                  |                    |
|    | ● ● ライブラリ運用管理                                                                                           |                    |
|    | 8 ユーザー管理                                                                                                |                    |
|    | ・シン人アニムシ里用管理               ・ション情報/お客様番号/ブロダクトIDを確認します。                 ・その他の運用管理               ・戦品情報の確認 |                    |
|    |                                                                                                    |                    |
|    |                                                                                                    |                    |
|    | · · · · · · · · · · · · · · · · · · ·                                                                   | システム設定             |
|    | Cybozu(R) Dezie(R) Version 8.0.0 20081210180814 for ASP<br>Copyright (C) 2009 Cybozu, Inc.              |                    |
|    |                                                                                                    |                    |
|    |                                                                                                    |                    |
|    |                                                                                                    |                    |
|    |                                                                                                    |                    |
|    |                                                                                                    |                    |
|    |                                                                                                    |                    |
|    |                                                                                                    |                    |
|    |                                                                                                    |                    |
|    |                                                                                                    |                    |
|    |                                                                                                    |                    |
|    |                                                                                                    |                    |

Step2 <u>ユーザー登録 (システム設定メニュー)</u>

# (#6.\*\*(0) =\*\*\*(0)

□ ユーザー管理画面が表示されます。

ユーザーの設定ボタンを押してください。

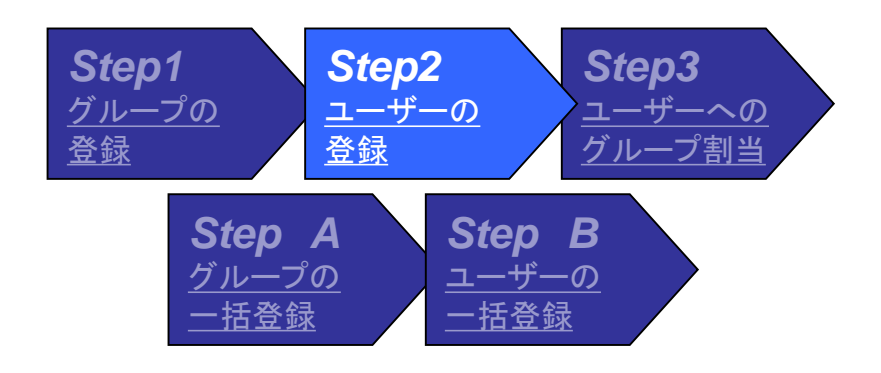

|              | ファイル(主) 編集(生) 表示(公) お気に入り(公) ツール(工) ヘルブ(ビ)                                                 | アドレス( <u>D</u> ) 🥂 |
|--------------|--------------------------------------------------------------------------------------------|--------------------|
|              | サイボウズ デ ヂ エ 8 システム管理者 さん ホーム ログアウト                                                         | <u> @ヘルプ</u>       |
| 「ユーザーの設定」ボタン | システム設定                                                                                     |                    |
|              | <sup>3</sup> フーザー管理             8 フーザー管理                                                   |                    |
|              | ・ ・・・・・・・・・・・・・・・・・・・・・・・・・・・・・・・・・・・                                                      |                    |
|              | <th></th>                                                                                  |                    |
|              |                                                                                            |                    |
|              |                                                                                            | システム設定             |
|              | Cybozu(R) Dezie(R) Version 8.0.0 20081210180814 for ASP<br>Copyright (C) 2009 Cybozu, Inc. |                    |
|              |                                                                                            |                    |
|              |                                                                                            |                    |
|              |                                                                                            |                    |
|              |                                                                                            |                    |
|              |                                                                                            |                    |
|              |                                                                                            |                    |

#### Step2 <u>ユーザー登録 (システム設定メニュー)</u>

- □ ユーザーの設定画面が表示されます。
- 新しいユーザーを登録しますので「追加する」
   ボタンを押してください。

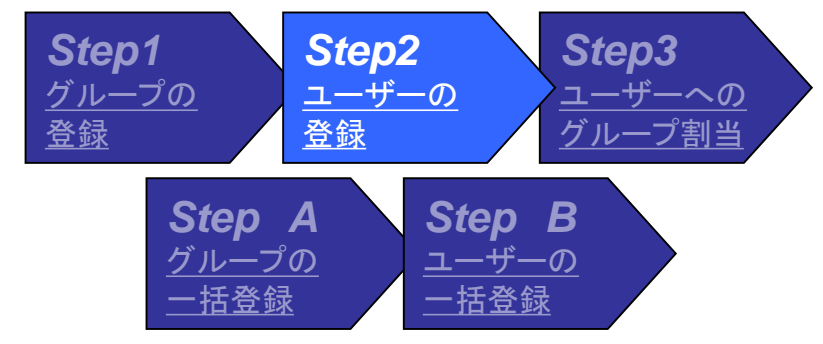

|           | 🚰 ユーザーの設定 - サイボウズ(R) デチエ(R) - Micro                                                                 | ユーザーの該定 - サイボウズ(R) デチェ(R) - Microsoft Internet Explorer |                                                                                                    |                               |  |  |
|-----------|----------------------------------------------------------------------------------------------------|---------------------------------------------------------|----------------------------------------------------------------------------------------------------|-------------------------------|--|--|
|           | ファイル(E) 編集(E) 表示(V) お気に入り(A) ツール(T)                                                                 | ヘルプ(圧)                                                  |                                                                                                    | アドレス(D) 🥂                     |  |  |
|           | <b>サイボウズ デ チ エ 8</b> システム管                                                                          | 理者さん <u>ホーム</u>                                         | ログアウト                                                                                                    |                               |  |  |
|           | ユーザーの設定                                                                                             |                                                         |                                                                                                    |                               |  |  |
| 「追加する」ボタン | 現在、登録されているユーザー数:4人                                                                                  |                                                         |                                                                                                    |                               |  |  |
|           | グループ (全員) 💽                                                                                         |                                                         |                                                                                                    |                               |  |  |
|           | ▶ 追加する \$ 順番を変更する                                                                                   |                                                         |                                                                                                    |                               |  |  |
|           | ・ ユーザー名                                                                                             | E-mail                                                  |                                                                                                    |                               |  |  |
|           |                                                                                                    |                                                         | <u> 図変更する</u> ○ 前除する<br>○ すままま                                                                                                    |                               |  |  |
|           | 50个 拍也<br>四中 美子                                                                                     |                                                         | <u> 図 変更 9 る</u> ○ <u> 別 际 9 る</u> ○ <u> </u> () <u> </u> () |                               |  |  |
|           |                                                                                                    |                                                         | <u> 図 変更 9 つ ○ 削除 9 つ </u>                                                                                                    |                               |  |  |
|           |                                                                                                    |                                                         |                                                                                                    |                               |  |  |
|           | 現在、ユーザー自身のバスワード変更は、許す<br>                                                                           | 可されています。「許可しない」                                         |                                                                                                    |                               |  |  |
|           | <ul> <li><u>CSVファイルから読み込む</u></li> <li><u>CSVファイルへ書き出す</u></li> <li><u>すべてのユーザーを削除する</u></li> </ul> |                                                         |                                                                                                    |                               |  |  |
|           |                                                                                                    |                                                         |                                                                                                    |                               |  |  |
|           |                                                                                                    |                                                         |                                                                                                    | ※ <u>個人設定</u> 第 <u>システム設定</u> |  |  |
|           | Cybozu(R) Dezie(R) Version 8.0.0 20081210180814 for ASP<br>Copyright (C) 2009 Cybozu, Inc.          |                                                         |                                                                                                    |                               |  |  |
|           |                                                                                                    |                                                         |                                                                                                    |                               |  |  |
|           |                                                                                                    |                                                         |                                                                                                    |                               |  |  |

#### Step2 <u>ユーザー登録 (ユーザーの追加)</u>

- □ ユーザーの追加画面が表示されます。
- 新規ユーザーの「名前」「ログイン名」
   「E-mail」「パスワード」
   「パスワード」(確認用)を入力してください。
- 口「追加する」ボタンを押してください。

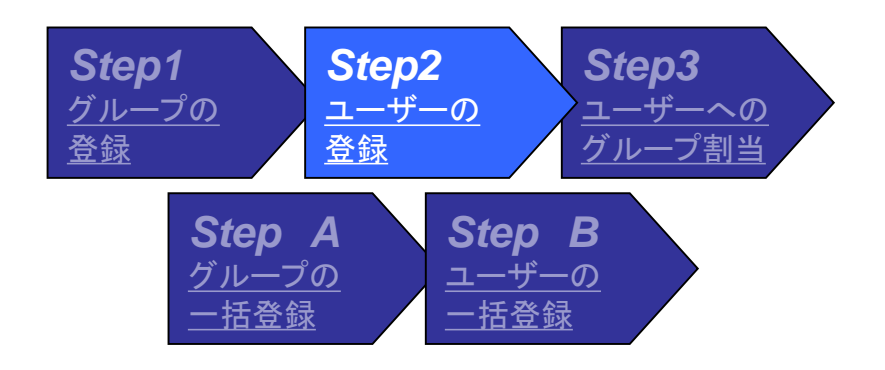

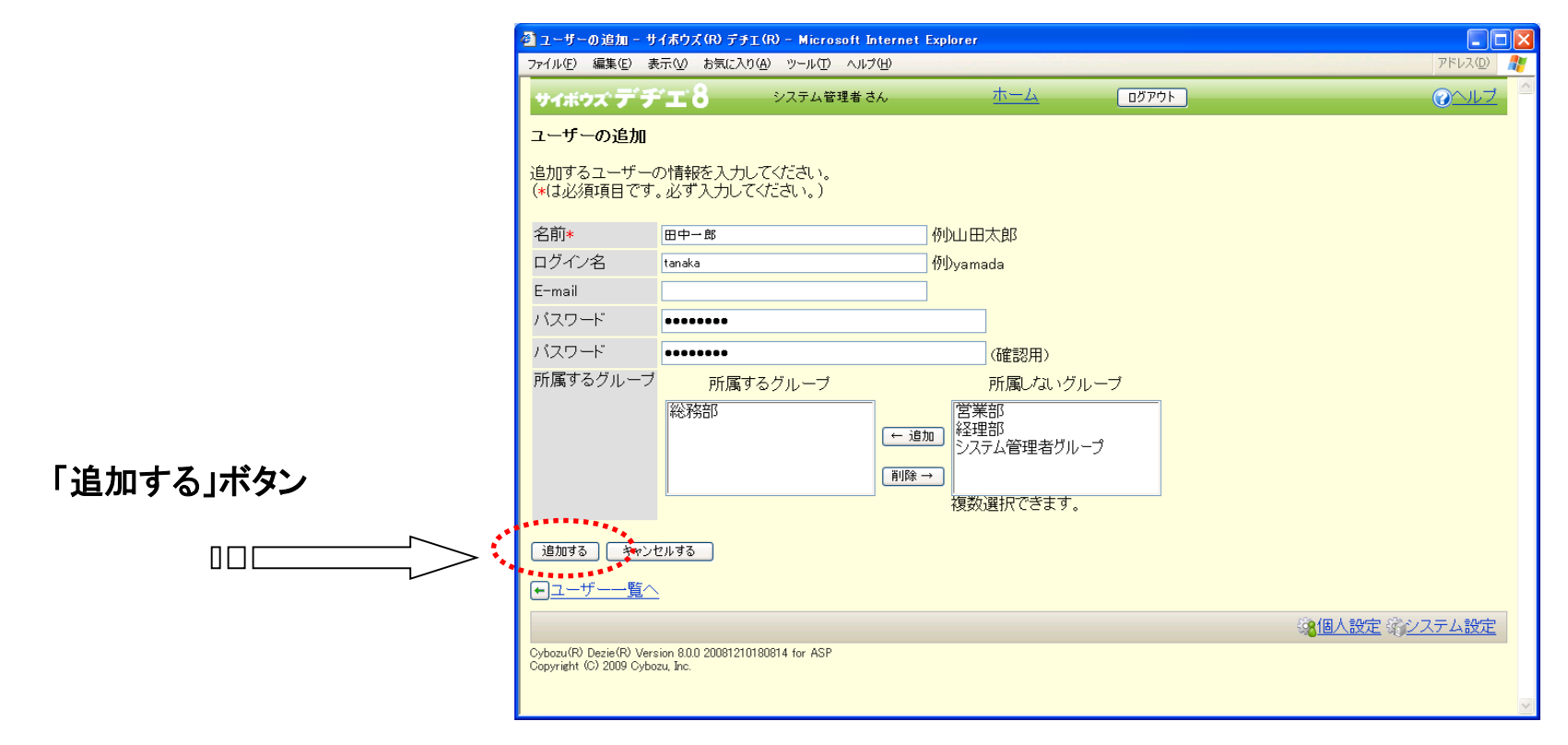

### Step2 <u>ユーザー登録 (ユーザーの追加)</u>

□ ユーザーの設定画面が表示されます。

□ 新規登録したユーザー名が表示されていることを確認してください。

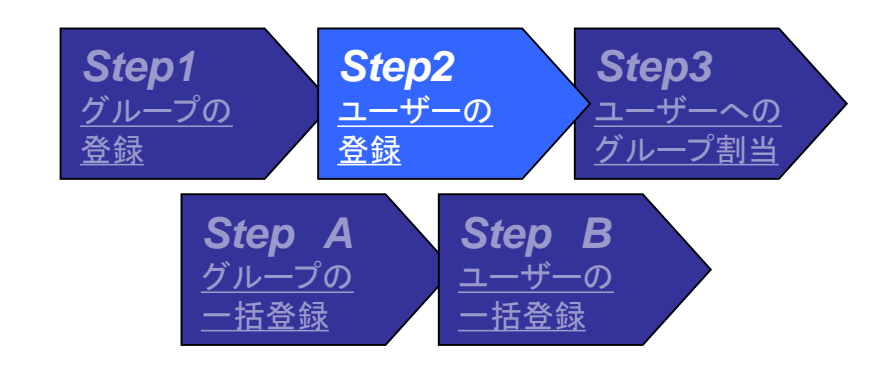

|         |                                    | 🚰 ユーザーの設定 – サイボウズ (R) デチエ(R) – Microso                                                     | oft Internet Explorer |                                                                                                    |                    |
|---------|------------------------------------|--------------------------------------------------------------------------------------------|-----------------------|----------------------------------------------------------------------------------------------------|--------------------|
|         |                                    | ファイル(E) 編集(E) 表示(V) お気に入り(A) ツール(D)                                                        | ヘルプ(圧)                |                                                                                                    | アドレス( <u>D</u> ) 🥂 |
|         |                                    | <b>サイボウズ デ ヂ エ 8</b> システム管理                                                                | l者 さん <u>ホーム</u>      | <u>ログアウト</u>                                                                                                    | <u> ②ヘルプ</u>       |
|         |                                    | ユーザーの設定                                                                                    |                       |                                                                                                    |                    |
|         | 現在、登録されているユーザー数:5人                 |                                                                                            |                       |                                                                                                    |                    |
|         | グループ (全員)                          |                                                                                            |                       |                                                                                                    |                    |
|         | <u>     ▲追加する</u> ◆ <u>順番を変更する</u> |                                                                                            |                       |                                                                                                    |                    |
|         |                                    | ユーザー名                                                                                      | E-mail                |                                                                                                    |                    |
|         |                                    |                                                                                            |                       | <u> </u>                                                                                                    |                    |
|         |                                    | 如小 拍也                                                                                      |                       | <u> 図 2 更 9 つ</u> ○ <u> 削 所 9 つ</u> ○ <u> </u> 2 <u> </u> 2 <u> </u> 3 <u> </u> 3 <u></u> |                    |
|         |                                    |                                                                                            |                       | <u> 図 変更 9 つ い 同時 9 つ </u><br>○ / 亦 面 す ス ○ 削除す ス                                                                                                    | _                  |
|         | пп —                               |                                                                                            |                       | ■ <u>夏夏夏</u> ○ <u>前所 7 ○</u> ■ 2 ○ <u>前</u> ○ <u>前</u> ○ ○ ○ ○ ○ ○ ○ ○ ○ ○ ○ ○ ○ ○ ○ ○ ○ ○ ○                                                                                                    |                    |
| 新しいユーサー |                                    | 現在、ユーザー自身のバスワード変更は、許可                                                                      | されています。               |                                                                                                    |                    |
|         |                                    |                                                                                            |                       |                                                                                                    |                    |
|         |                                    | • <u>CSVファイルから読み込む</u><br>• <u>CSVファイルへ書き出す</u>                                            |                       |                                                                                                    |                    |
|         |                                    | • <u>すべてのユーザーを削除する</u>                                                                     |                       |                                                                                                    |                    |
|         |                                    | ●設定メニューへ                                                                                   |                       |                                                                                                    |                    |
|         |                                    |                                                                                            |                       | ą                                                                                                    | 8個人設定。第システム設定      |
|         |                                    | Cybozu(R) Dezie(R) Version 8.0.0 20081210180814 for ASP<br>Copyright (C) 2009 Cybozu, Inc. |                       |                                                                                                    |                    |
|         |                                    |                                                                                            |                       |                                                                                                    |                    |
|         |                                    |                                                                                            |                       |                                                                                                    | ✓                  |

# Step3 <u>ユーザーへのグループ割当 (ユーザーの追加</u>)

- ユーザーへのグループを割り当てます。
- □ 新規登録したユーザーが反転表示されているのを確認してください。
- 口「変更する」ボタンを押してください。

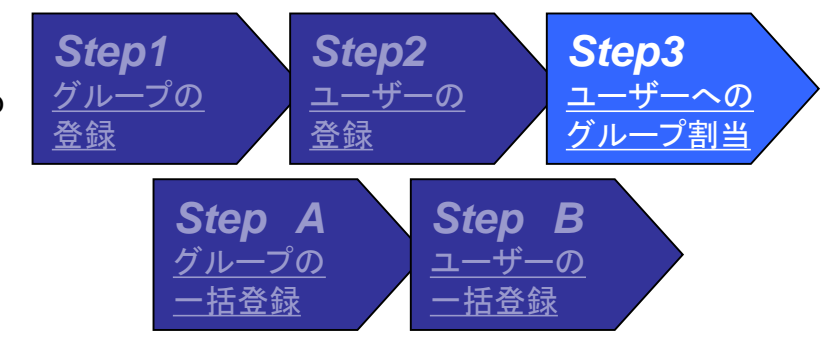

| 🚰 ユーザーの設定 - サイボウズ(R) デチェ(R) - Micros                                                     | oft Internet Explorer |                                                                                                    |               |
|------------------------------------------------------------------------------------------|-----------------------|----------------------------------------------------------------------------------------------------|---------------|
| ファイル(E) 編集(E) 表示(V) お気に入り(A) ツール(T)                                                      | ヘルプ(出)                |                                                                                                    | アドレス(型) 🥂     |
| <b>サイボウズ・デ・デ・エ 8</b> システム管理                                                              | 里者 さん <u>ホーム</u>      | ログアウト                                                                                                    |               |
| ユーザーの設定                                                                                  |                       |                                                                                                    |               |
| 現在、登録されているユーザー数:5人                                                                       |                       |                                                                                                    |               |
| グループ (全員)                                                                                |                       |                                                                                                    |               |
| 図追加する  ↓ 順番を変更する                                                                         |                       |                                                                                                    |               |
| ユーザー名                                                                                    | E-mail                |                                                                                                    |               |
| 佐藤昇                                                                                      |                       | ▶ 2010日 2010日 2010010000000000 |               |
| 鈴木 拓也                                                                                    |                       | ▶ 2010日 2010日 2010010000000000 |               |
| 田中 美子                                                                                    |                       | <u>     ☆変更する</u> ○ <u>削除する</u>                                                                                                    |               |
| システム管理者                                                                                  | <u> </u>              | ▶ 変更する。○削除する                                                                                                    |               |
|                                                                                          | $\equiv$ >            | <ul> <li> <u>変更する</u> <u> <u> </u></u></li></ul>                                                                                                    |               |
| 現在 マーザー白身のバスワード変更は 許可                                                                    | はれています。 許可しない         | **************************************                                                                                                    |               |
|                                                                                          |                       |                                                                                                    |               |
|                                                                                          |                       |                                                                                                    |               |
| <ul> <li><u>CSVファイルから読み込む</u></li> </ul>                                                 |                       |                                                                                                    |               |
| <ul> <li><u>CSVファイルへ書さ出り</u></li> <li>すべてのユーザーを削除する</li> </ul>                           |                       |                                                                                                    |               |
| • <u>9************************************</u>                                           |                       |                                                                                                    |               |
|                                                                                          |                       |                                                                                                    |               |
|                                                                                          |                       | Ę                                                                                                    | 8個人設定 第システム設定 |
| Cybozu(R) Dezie(R) Version 8.0.0 20081210180814 for ASP<br>Copyright (C) 2009 Cybozu Jac |                       |                                                                                                    |               |
| обрупент колисти собрани, внс.                                                           |                       |                                                                                                    |               |
|                                                                                          |                       |                                                                                                    |               |

「変更する」ボタン

# Step3 <u>ユーザーへのグループ割当 (ユーザーの追加</u>)

- □ 所属させるグループを選択してください。…①
- □「追加」ボタンを押してください。…②
- □「追加する」ボタンもしくは「変更する」ボタン を押してください。…③
- □ これでユーザー登録は完了です。

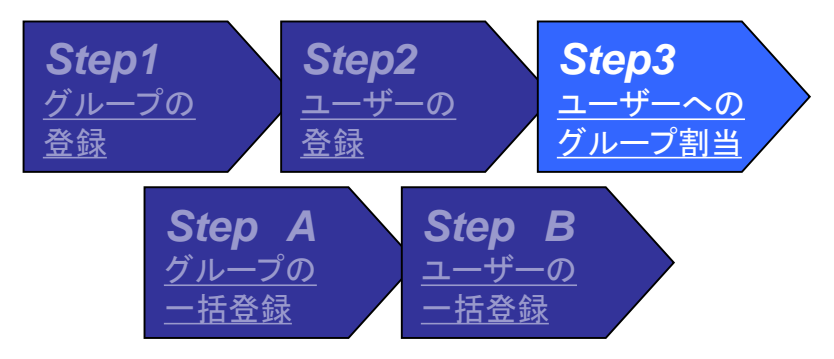

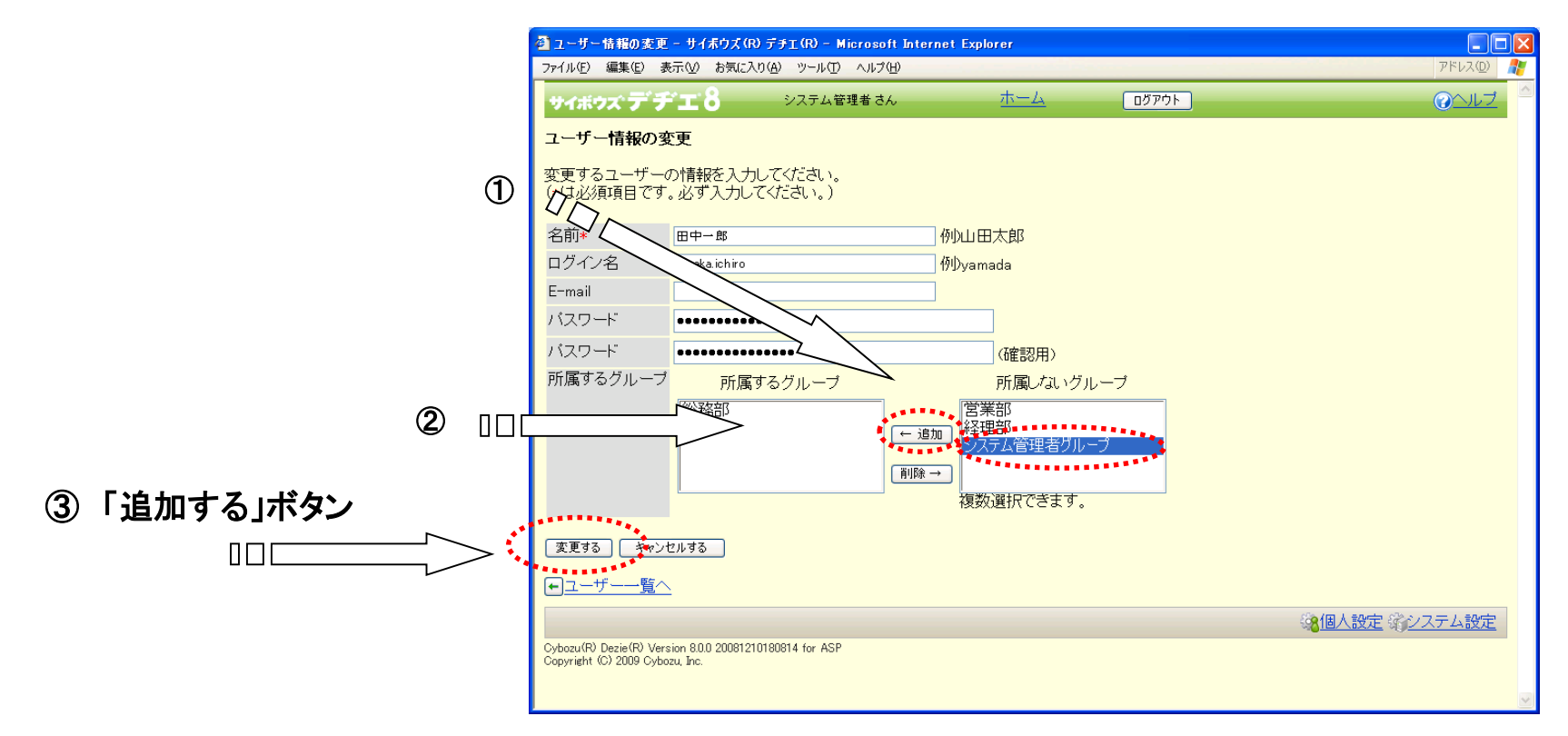

Step A <u>グループの一括登録</u>

■ EXCELで一括登録用のCSVファイルを作成 してください。

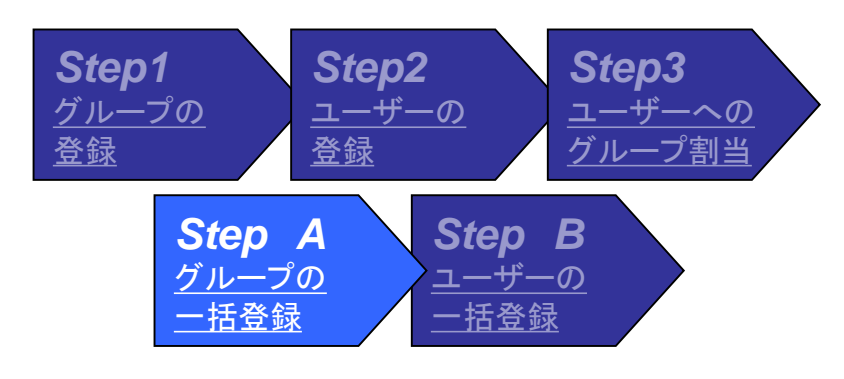

MS-EXCEL、メモ帳などでグループー括登録用の CSVファイル(,区切りデータ)を作成してください

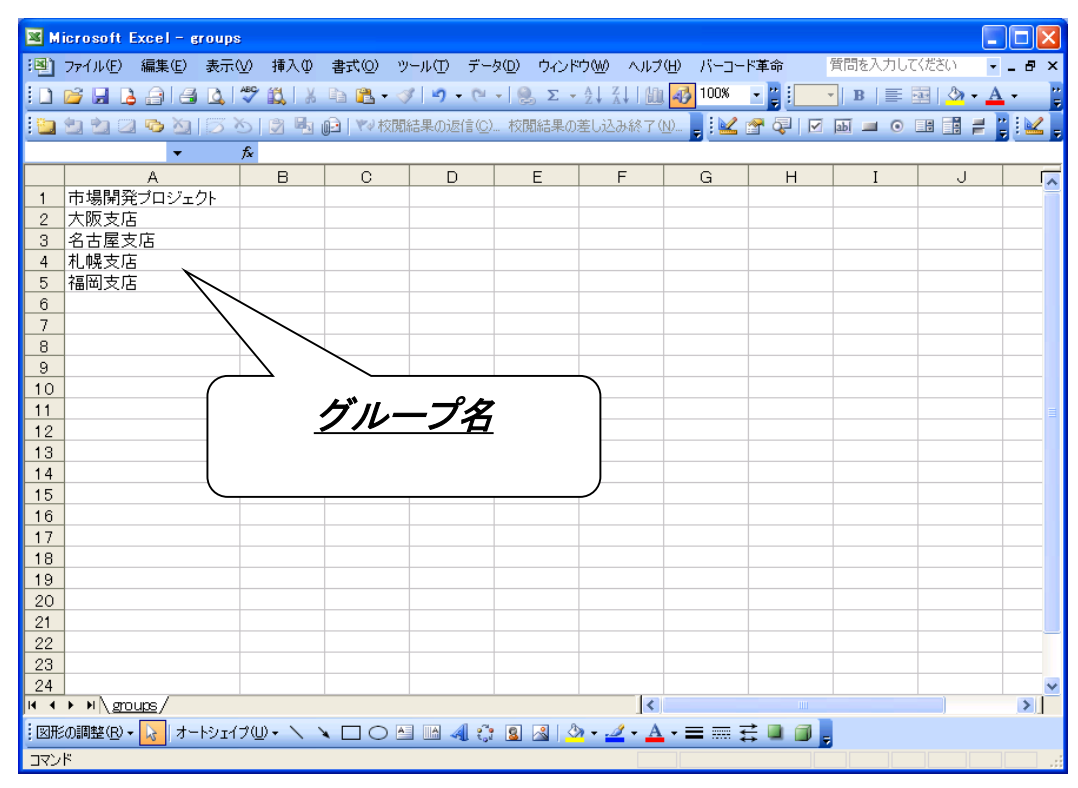

# Step A <u>グループの一括登録 (ユーザー管理画面)</u>

- システム設定メニュー>ユーザー管理画面
   を表示してください。
- ロ「グループ」ボタンを押してください。

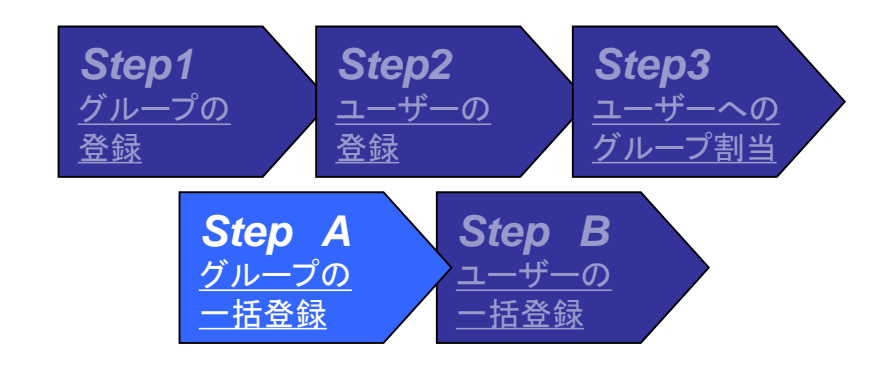

| ゖポゥズ デヂエ8                        | システム管理者 さん                            | <u></u>                | ゴグアウト        |                  |
|----------------------------------|---------------------------------------|------------------------|--------------|------------------|
| ステム設定                            |                                       |                        |              |                  |
|                                  | <u> </u>                              | <b>今1</b> 田            |              |                  |
|                                  |                                       | 3 <b>任</b>             |              |                  |
| ◎ <b>ユーマー 日</b> 理<br>◎◆システム運用管理  | · · · · · · · · · · · · · · · · · · · | サイボウズ (R) デヂエ (R) を利用す | るユーザーを設定します。 |                  |
| <u> </u>                         | ジェンジョン ジェーブ                           | ユーザーを管理するグループを設        | 定します。        |                  |
|                                  |                                       | ログイン方法を変更設定します。        |              |                  |
| 5                                |                                       | 1144                   |              |                  |
| <u>)</u>                         |                                       |                        |              |                  |
|                                  |                                       |                        |              | ◎ 個人設定 塗りステム設定   |
| R Dezie (R) Version 8.0.0 200812 | 210180814 for ASP                     |                        |              | WIE WELL AND AND |
| yright (C) 2009 Cybozu, Inc.     |                                       |                        |              |                  |
|                                  |                                       |                        |              |                  |
|                                  |                                       |                        |              |                  |
|                                  |                                       |                        |              |                  |
|                                  |                                       |                        |              |                  |
|                                  |                                       |                        |              |                  |
|                                  |                                       |                        |              |                  |
|                                  |                                       |                        |              |                  |
|                                  |                                       |                        |              |                  |
|                                  |                                       |                        |              |                  |
|                                  |                                       |                        |              |                  |

「グループ」ボタン

- □ グループの設定画面が表示されます
- 「CSVファイルから読み込む」ボタン を押してください

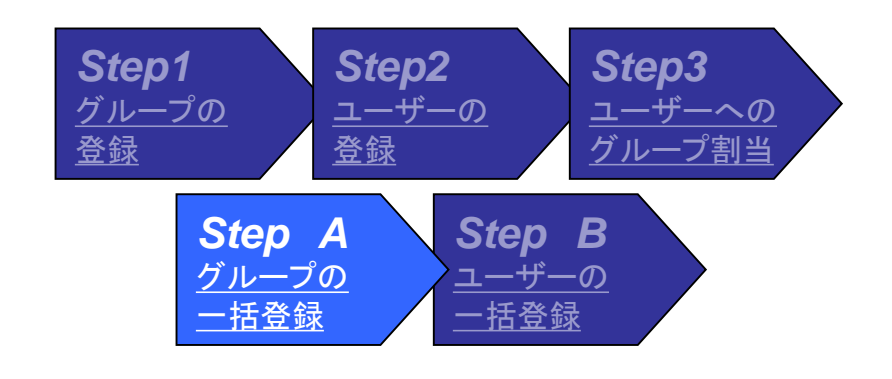

| サイボウズデデエる システム管理者さん                                                                                                    |                                                                                                    |                            |
|----------------------------------------------------------------------------------------------------|----------------------------------------------------------------------------------------------------|----------------------------|
| グループの設定                                                                                                    |                                                                                                    |                            |
| ▲追加する      ◆     順番を変更する     □                                                                                                    |                                                                                                    |                            |
| グループ名                                                                                                    |                                                                                                    |                            |
| 営業部                                                                                                    | ☆変更する ○削除する     ○                                                                                                    |                            |
| 総務部                                                                                                    |                                                                                                    |                            |
| 経理部                                                                                                    | ☆変更する ○削除する     ☆                                                                                                    |                            |
| シフテム答理者グリープ                                                                                                    |                                                                                                    |                            |
| ノスノム官理省ノルーノ                                                                                                    | ▲ <u>変更する</u> ◎ <u>削除する</u>                                                                                                    |                            |
| レステム管理者フループ<br>人材開発部<br>・ <u>CSVファイルから読み込む</u><br>・ <u>CSVファイルから読み込む</u><br>・ <u>すべてのグループを削除する</u>                                                                                                    | 【 <u>学生更する</u><br>● <u>学変更する</u><br>● <u>肖除する</u>                                                                                                    |                            |
| <ul> <li>人材開発部</li> <li>CSVファイルから読み込む</li> <li>CSVファイルから読み込む</li> <li>CSVファイルから読み込む</li> <li>CSVファイルから読み込む</li> <li>Totoのグループを削除する</li> <li>設定メニューへ</li> </ul>                                                                                                    | ▲ <u>東する</u> ④目床する<br>  <u>♪変更する</u> ●肖除する                                                                                                    | 2個人設定 洋システム                |
| <ul> <li>○スワントム自理者リルーリー</li> <li>人材開発部</li> <li>● <u>CSVファイルから読み込む</u></li> <li>● <u>CSVファイルから読み込む</u></li> <li>● <u>すべてのグループを削除する</u></li> <li>● 設定メニューへ</li> <li>Cybcau (R) Dezie (R) Version 8.0.0 20081210180814 for ASP Copyright (C) 2009 Cybcau, Inc.</li> </ul>                                                                                                    | ▲ <u>東する</u> ④即所する<br>  <u>■<br/>  変更する</u> ○<br>  <u> </u> 除する<br>                                                                                                    | 8個人設定 第システム                |
| CSVファイルから読み込む     CSVファイルから読み込む     CSVファイルから読み込む     Totoのグループを削除する     すべてのグループを削除する      設定メニューへ  Cybocu(R) Dezie(R) Version 8.0.0 20091210180814 for ASP Copyright (C) 2009 Cybozu, Inc.                                                                                                    | <b>『</b> <u>独更きる</u><br>  <b>『</b> <u>変更する</u><br>  ○<br>  <u>○</u><br>  <u>○</u><br>  <u></u> <u>○</u><br>  <u></u> <u></u> <u></u> <u></u>   <u></u> <u></u> <u></u> <u></u> <u></u> <u></u> <u></u> <u></u> <u></u> <u></u> <u></u> <u></u> <u></u> <u></u> | <b>8個人設定</b> 第 <u>システム</u> |
| <ul> <li>○スケム管理者クルーク</li> <li>人材開発部</li> <li>○スケファイルから読み込む</li> <li>○スケファイルから読み込む</li> <li>○スケファイルから読み込む</li> <li>○スケファイルの書表出前</li> <li>すべてのグルーブを削除する</li> <li>● 設定メニューへ</li> <li>Cybozu(R) Desie (R) Version 8.0.0 20081210180814 for ASP Copyright (C) 2009 Cybozu, Inc.</li> </ul>                                                                                                    | ▲ <u>東する</u> ○月時末する<br>  <b>☆</b> 東する ○月除する<br>                                                                                                    | 3個人設定 第システム                |
| 人材開発部                                                                                                    | ▲ <u>東する</u> ④月時59 る<br>  <b>☆</b> 東する<br>●月除する<br>                                                                                                    | <mark>3</mark> 個人設定 達システム  |
| ○CSVファイルから読み込む           ○CSVファイルから読み込む           ○CSVファイルから読み込む           ○CSVファイルから読み込む           ○CSVファイルから読み込む           ○CSVファイルから読み込む           ○CSVファイルから読み込む           ○CSVファイルから読み込む           ○CSVファイルから読み込む           ○CSVファイルから読み込む           ○CSVファイルのち読み込む           ○CSVファイルのち読み込む           ○CSVファイルのち読み込む           ○CSVファイルのち読み込む           ○CSVファイルのち読み込む           ○CSVファイルのち読み込む           ○CSVファイルのち読み込む           ○CSVファイルのち読み込む           ○CSVファイルのち読み込む           ○CSVファイルのち読み込む           ○CSVファイルのち読み込む           ○CSVファイルのち読み込む           ○CSVファイルのち読み込む           ○CSVファインのち読み込む           ○CSVDSU           ○CSVDSU           ○CSVD | 「公里する」         ●目時下する           「公里する」         ●目除すする                                                                                                    | <mark>・</mark> 個人設定 デンステム  |

「CSVファイルから読み込む」ボタン

- CSVファイルからの読み込み画面 が表示されます。
- グループ情報に、作成したCSV
   ファイルのフォルダー名、ファイル名
   を入力してください。

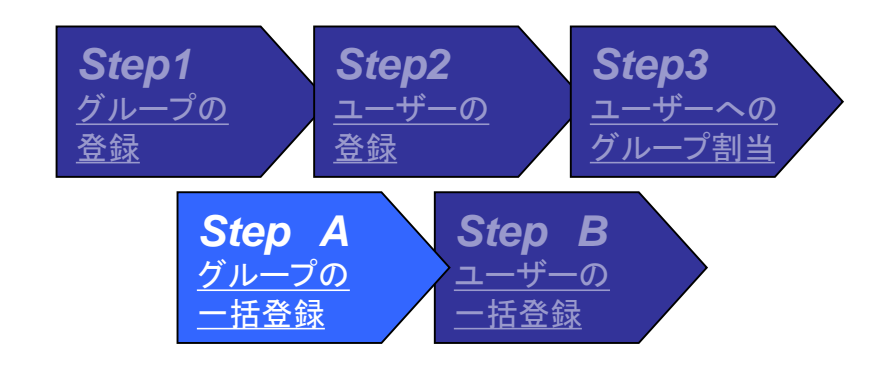

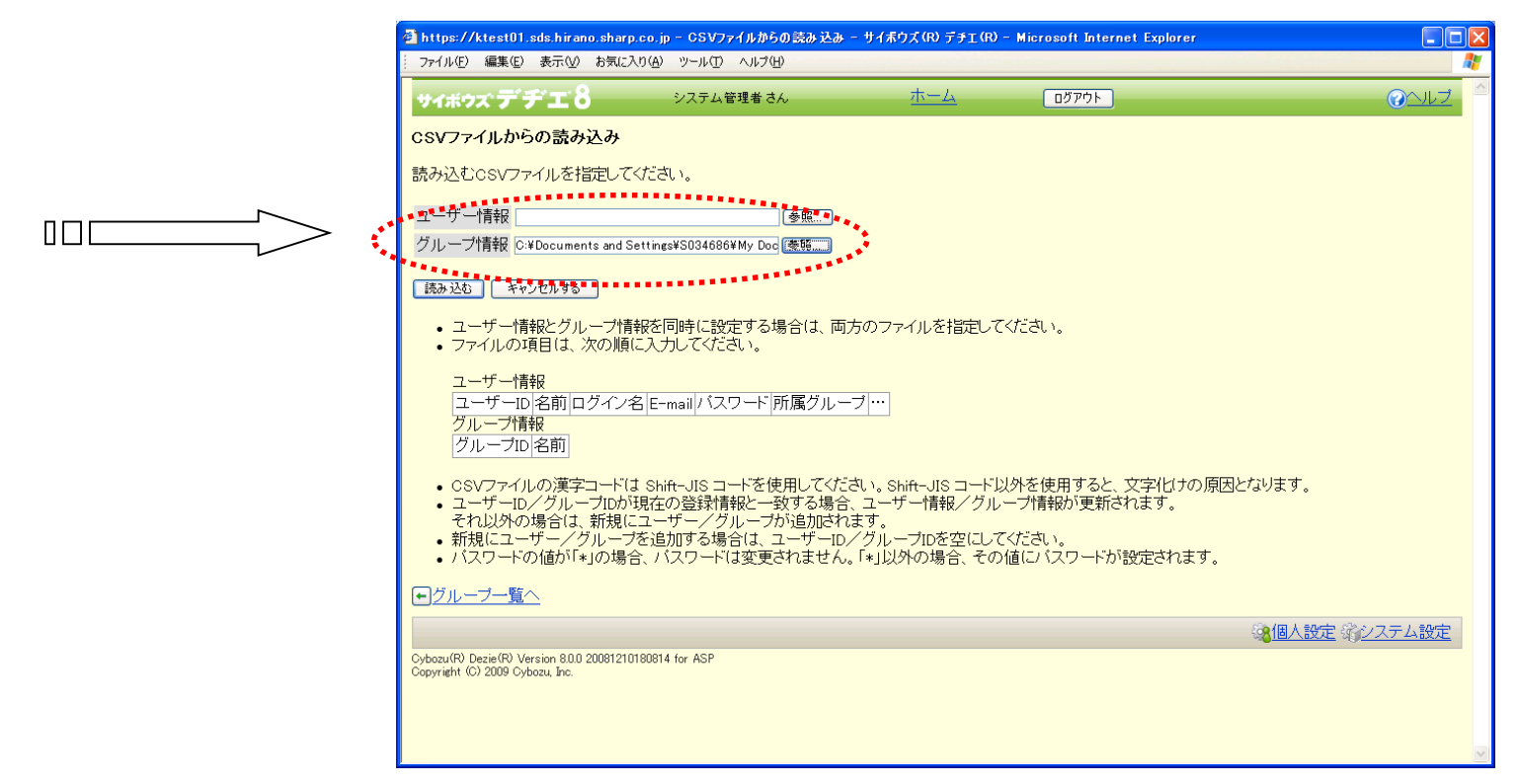

- □ CSVファイル名を確認してください。
- 口「読み込む」ボタンを押してください。

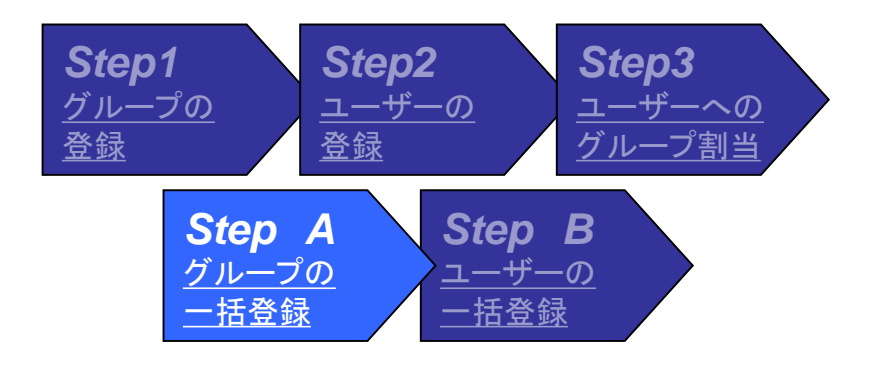

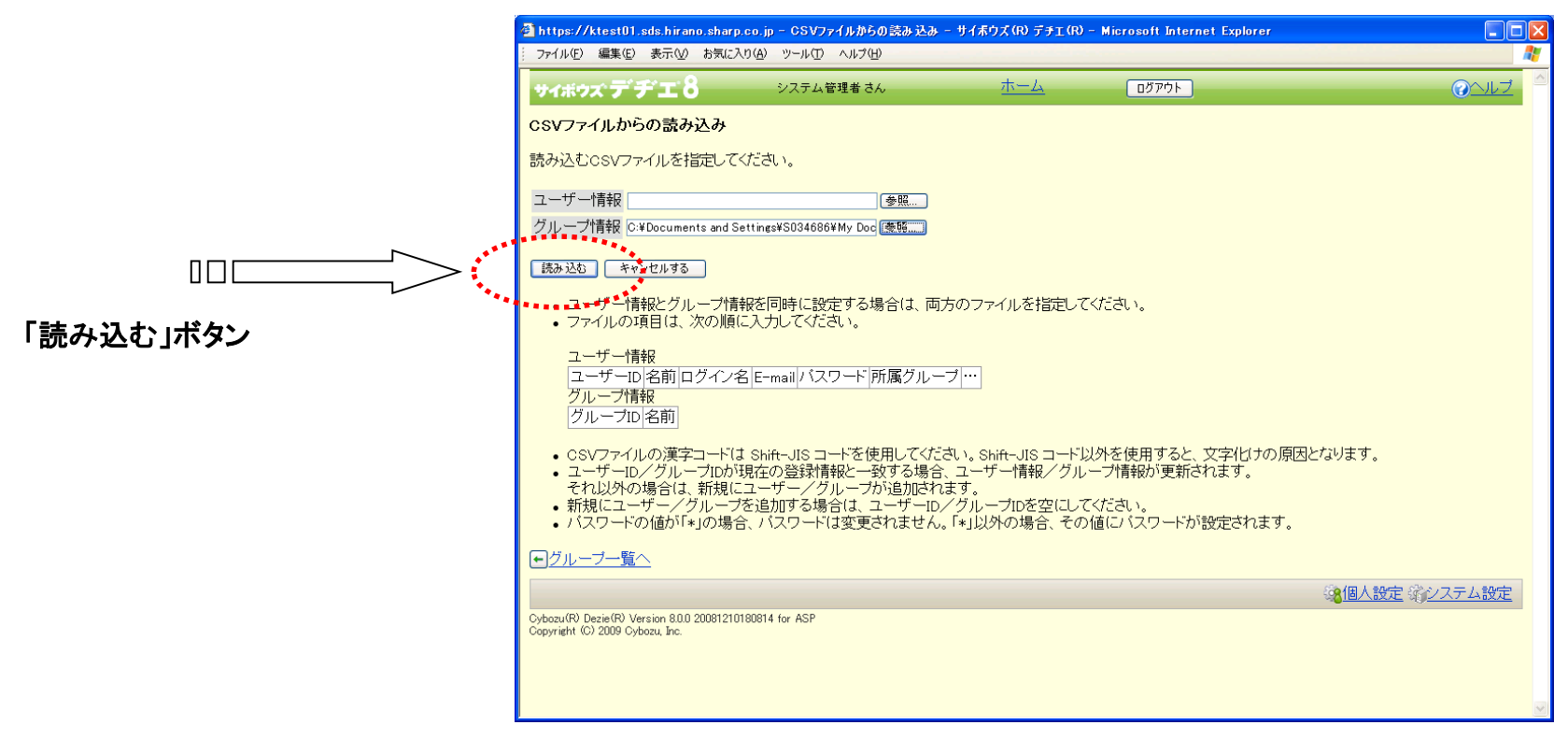

- □ グループの設定画面が表示されます。
- □ 一括登録されたグループが表示されていることを確認してください。

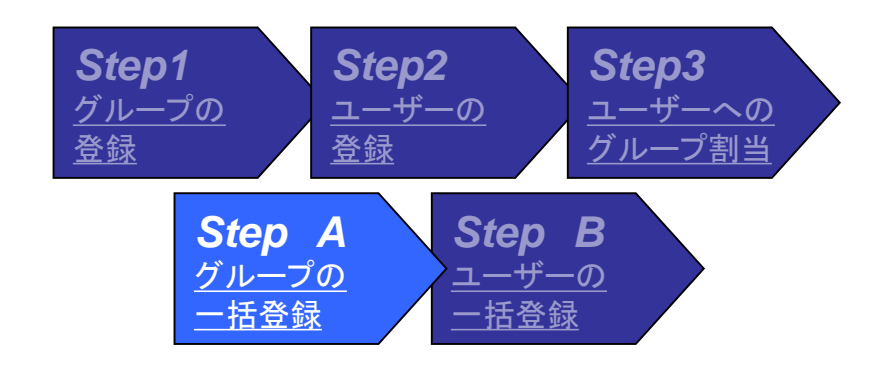

|  | 🗿 https://ktest01.sds.hirano.sharp.co.jp - グループの設定 - サイボウズ (R                              | むデチェ(R) - Microsoft Internet Explorer |              |
|--|--------------------------------------------------------------------------------------------|---------------------------------------|--------------|
|  | ファイル(E) 編集(E) 表示(V) お気に入り(A) ツール(I) ヘルプ(H)                                                 |                                       | A.           |
|  | サイボウズ・ディチェン システム管理者 さん                                                                     | <u>ホーム</u><br><u> ログアウト</u>           | <u> @ヘルプ</u> |
|  | グループの設定                                                                                    |                                       |              |
|  | び追加する     な     ・     「「「「「「」」         「」         「「」                                      |                                       |              |
|  | グループ名                                                                                      | <u> </u>                              |              |
|  | 営業部                                                                                        |                                       |              |
|  | 総務部                                                                                        |                                       |              |
|  | 経理部                                                                                        | <u> 図変更する</u> <u> ③削除する</u>           |              |
|  | システム管理者グループ                                                                                | 国家更する。 〇削除する                          |              |
|  | 人材開発部                                                                                      | <u> 図変更する</u> <u> ③ 削除する</u>          |              |
|  | 市場開発ブロジェクト                                                                                 | <u> 図変更する</u> <u> ③ 削除する</u>          |              |
|  | 大阪支店                                                                                       | <u>■ 図変更する</u> <u>◎削除する</u> <u>■</u>  |              |
|  | 名古屋支店                                                                                      |                                       |              |
|  | 이지 태로 국 다                                                                                  |                                       |              |
|  |                                                                                            | ****************                      |              |
|  | <ul> <li>CSVファイルから読み込む</li> </ul>                                                          |                                       |              |
|  | <ul> <li>CSVファイルへ書き出す</li> </ul>                                                           |                                       |              |
|  | <ul> <li>すべてのグループを削除する</li> </ul>                                                          |                                       |              |
|  |                                                                                            |                                       |              |
|  |                                                                                            |                                       | 人設定 第システム設定  |
|  | Cybozu(R) Dezie(R) Version 8.0.0 20081210180814 for ASP<br>Copyright (C) 2009 Cybozu, Inc. |                                       |              |
|  |                                                                                            |                                       |              |
|  |                                                                                            |                                       |              |
|  |                                                                                            |                                       |              |
|  |                                                                                            |                                       | ×            |

Step B <u>ユーザーの一括登録</u>

■ EXCELで一括登録用のCSVファイルを作成 してください。

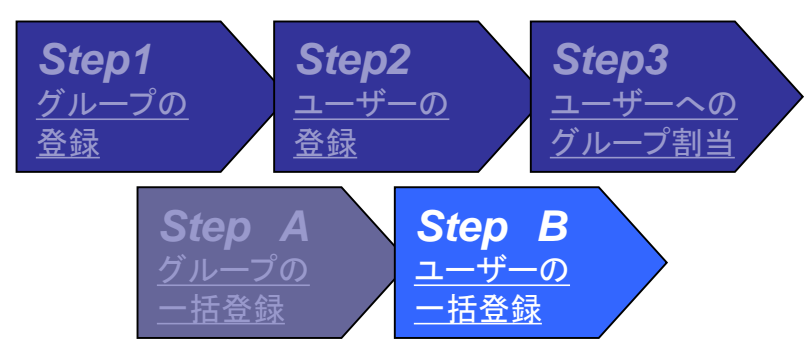

MS-EXCEL、メモ帳などでグループー括登録用の CSVファイル(,区切りデータ)を作成してください

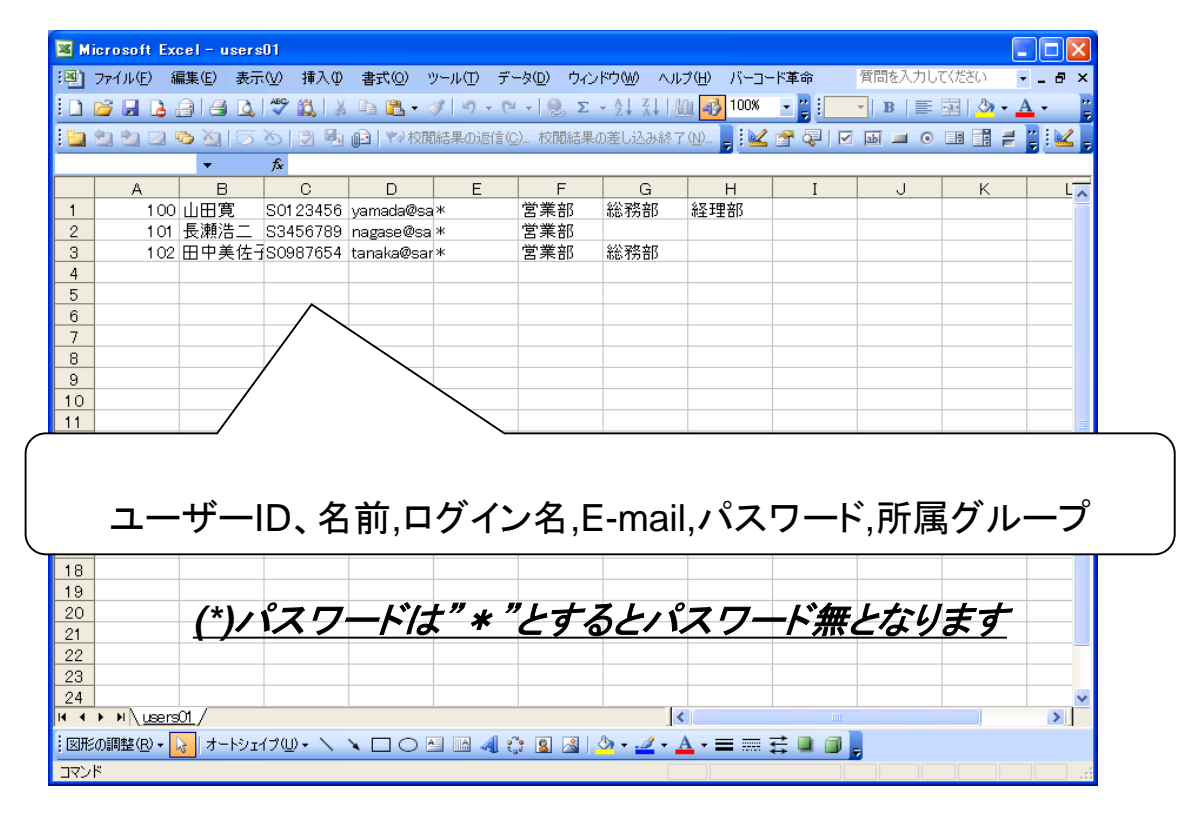

- システム設定メニュー>ユーザー管理画面 を表示してください。
- ロ「ユーザー」ボタンを押してください。

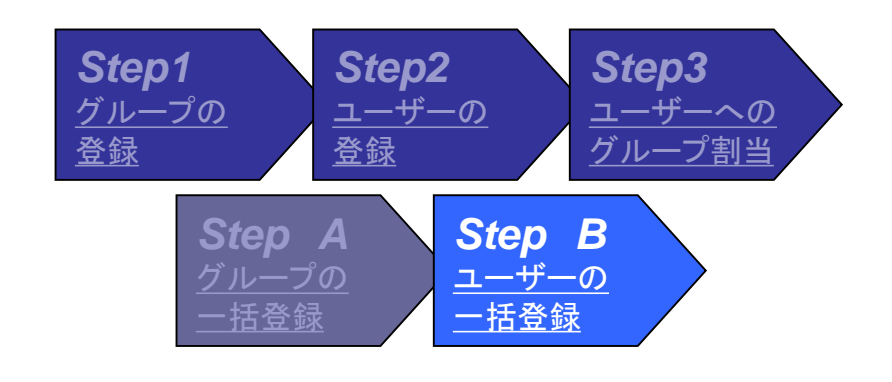

| 7ァイル(E) 編集(E) 表示(V) お気                                               | に入り(色) ツール(① ヘルプ(仕)                     |                                       |                    |                |
|----------------------------------------------------------------------|-----------------------------------------|---------------------------------------|--------------------|----------------|
| <b>ヶィボウズデヂエ</b> 8                                                    | システム管理者 さん                              | <u></u>                               | <u> ログアウト</u>      | <u> ②ヘルプ</u>   |
| ステム設定                                                                |                                         |                                       |                    |                |
| 3ライブラリ運用管理                                                           | 8ユーザー                                   | 管理                                    |                    |                |
| 8 ユーザー管理                                                             | , • • • • • • • • • • • • • • • • • • • | <sup>■</sup> ■ <b>お</b> イボウズ (R) デヂエ( | ₽)を利用するユーザーを設定します。 |                |
| <u>。システム運用管理</u><br>                                                 | • <u> </u>                              | ユーザーを管理するグ.                           | レープを設定します。         |                |
| 副での他の運用管理                                                            |                                         | ログイン方法を変更設!                           | 定します。              |                |
|                                                                      |                                         |                                       |                    |                |
| <u>]</u>                                                             | •                                       |                                       |                    |                |
|                                                                      |                                         |                                       |                    | ◎<個人設定 塗システム設定 |
| py (M. Dezie(R) Version 8.0.0 200812<br>pyneht (C) 2009 Cybozu, Inc. | 210180814 for ASP                       |                                       |                    |                |
|                                                                      |                                         |                                       |                    |                |
|                                                                      |                                         |                                       |                    |                |
|                                                                      |                                         |                                       |                    |                |
|                                                                      |                                         |                                       |                    |                |
|                                                                      |                                         |                                       |                    |                |
|                                                                      |                                         |                                       |                    |                |
|                                                                      |                                         |                                       |                    |                |
|                                                                      |                                         |                                       |                    |                |
|                                                                      |                                         |                                       |                    |                |

「ユーザー」ボタン

- □ ユーザーの設定画面が表示されます。
- 「CSVファイルから読み込む」
   ボタンを押してください。

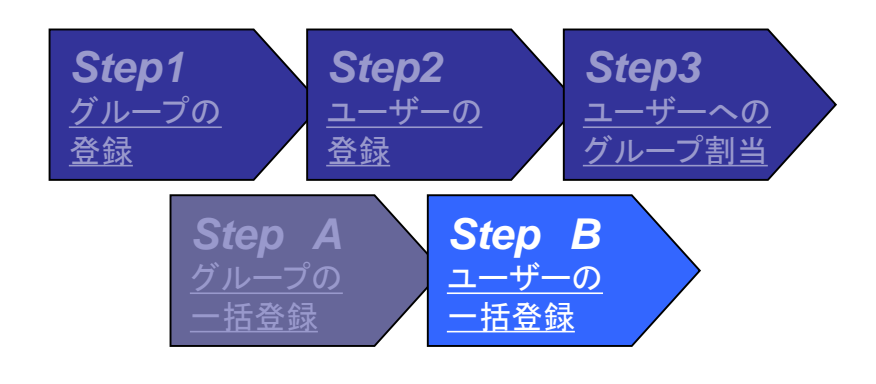

|                    | 🗿 https://ktest01.sds.hirano.sharp.co.jp - ユーザーの                                                    | )設定 - サイボウズ(R) デチェ(R) - Micros | oft Internet Explorer       |                  |
|--------------------|----------------------------------------------------------------------------------------------------|--------------------------------|-----------------------------|------------------|
|                    | : ファイル(E) 編集(E) 表示(V) お気に入り(A) ツール(T) ,                                                             | ノルプ(圧)                         |                             | A                |
|                    | <b>サイボウズ デ ヂ エ 8</b> システム管理                                                                         | 里者 さん <u>ホーム</u>               | ログアウト                       | <u> ②ヘルプ</u>     |
|                    | ユーザーの設定                                                                                             |                                |                             |                  |
|                    | 現在、登録されているユーザー数:5人                                                                                  |                                |                             |                  |
|                    | グルーブ (全員)                                                                                           |                                |                             |                  |
|                    | ▲追加する ↓ 順番を変更する                                                                                     |                                |                             |                  |
|                    | ユーザー名                                                                                               | E-mail                         |                             |                  |
|                    | 佐藤昇                                                                                                 | sato@cybozu.co.jp              | <u> 図変更する</u> ○ <u>削除する</u> |                  |
|                    | 鈴木 拓也                                                                                               | suzuki@cybozu.co.jp            | <u> 図変更する</u> ○ <u>削除する</u> |                  |
|                    |                                                                                                    | tanaka@cybozu.co.jp            | <u> 図変更する</u> ○ <u>削除する</u> |                  |
|                    | システム管理者                                                                                             | admin@cybozu.co.jp             | <u> 図変更する</u> ○ <u>削除する</u> |                  |
|                    | 田中一郎                                                                                                | tanaka.ichiro@cybozu.co.jp     | <u>図変更する</u> ○ <u>削除する</u>  |                  |
| 「CSVファイルから読み込む」ボタン | 現在、ユーザー自身のバスワード変更は、 <b>許可さ</b><br>                                                                  | れています。                         |                             |                  |
|                    | <ul> <li><u>CSVファイルから読み込む</u></li> <li><u>dSvファイルへ書き出す</u></li> <li><u>すべてのユーザーを削除する</u></li> </ul> |                                |                             |                  |
|                    |                                                                                                    |                                |                             |                  |
|                    |                                                                                                    |                                |                             | ③個人設定<br>第システム設定 |
|                    | Cybozu(R) Dezie(R) Version 8.0.0 20081210180814 for ASP<br>Copyright (C) 2009 Cybozu, Inc.          |                                |                             |                  |
|                    |                                                                                                    |                                |                             |                  |
|                    |                                                                                                    |                                |                             |                  |

- □ CSVファイル形式からの一括登録画面が表示 されます。
- 作成したCSVファイルのフォルダー名、ファイ ル名を入力してください。

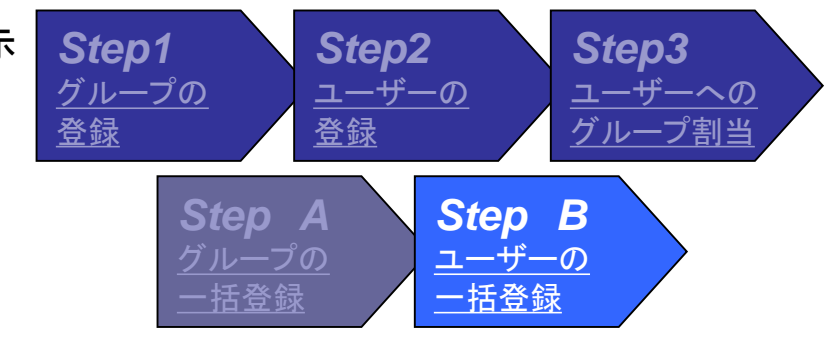

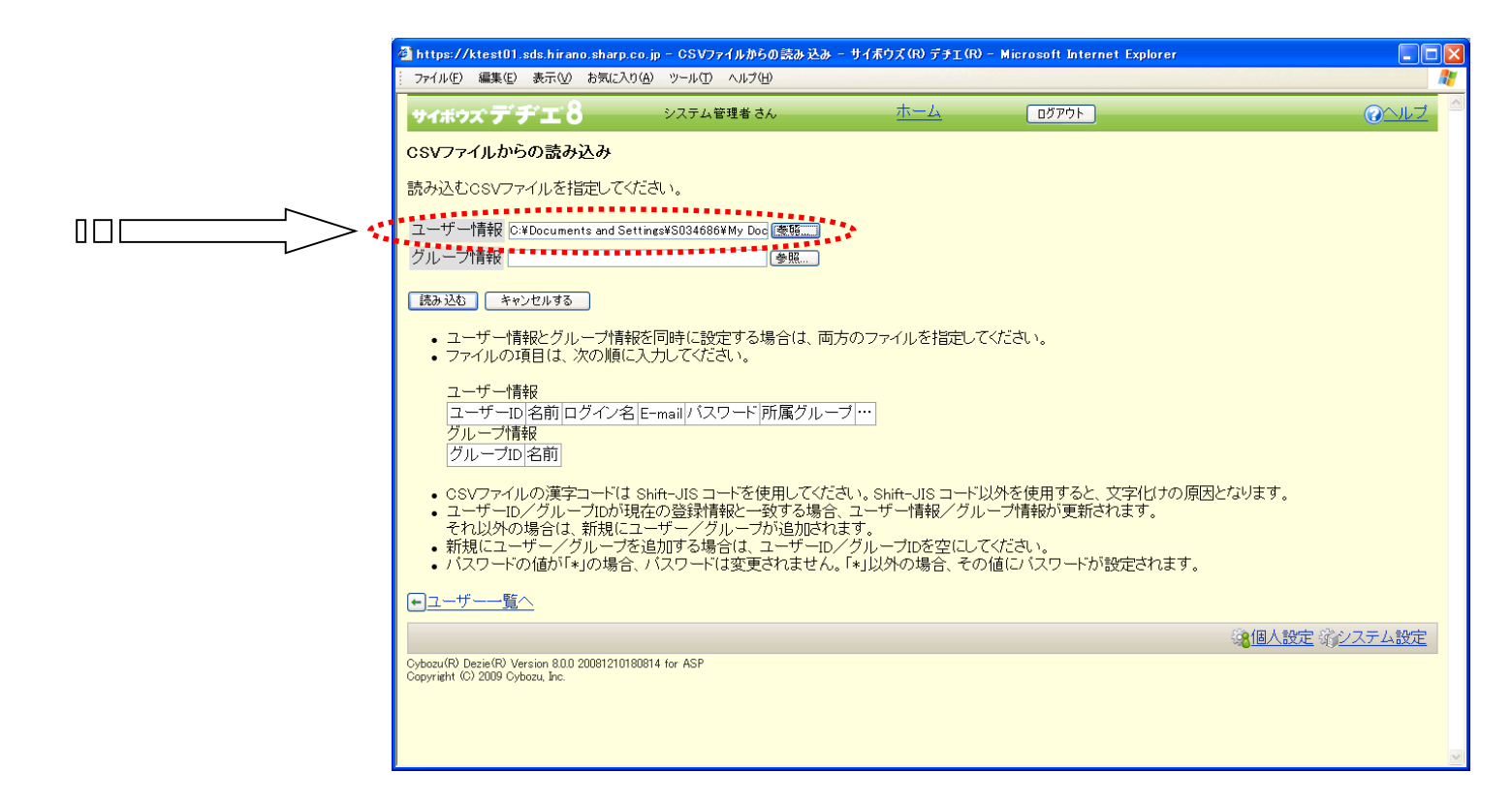

□ CSVファイル名を確認してください。

口「読み込む」ボタンを押してください。

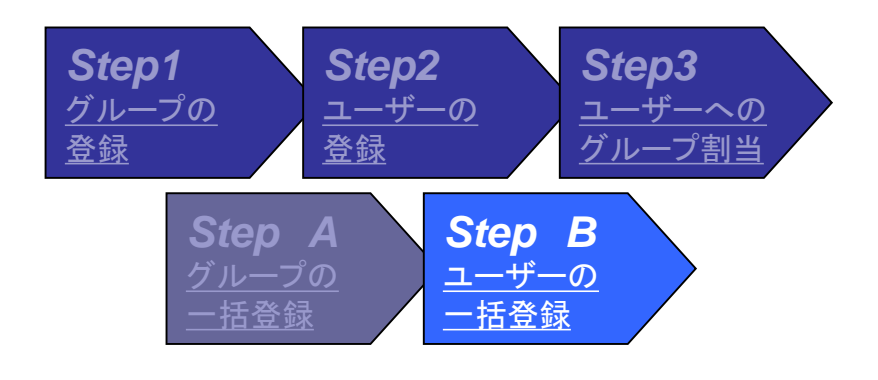

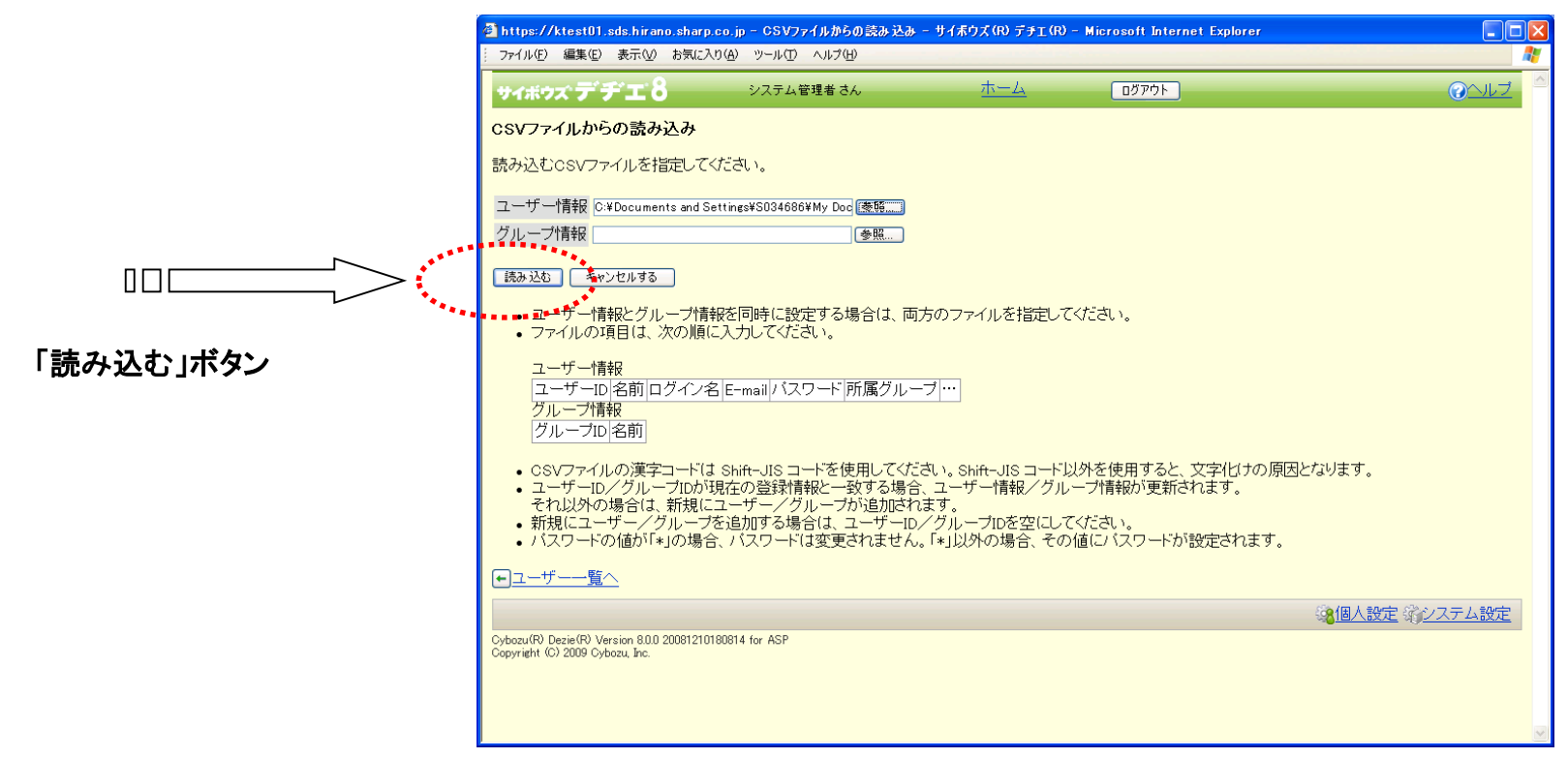

- □ ユーザーの設定画面が表示されます。
- 一括登録されたユーザーが表示されていることを確認してください。

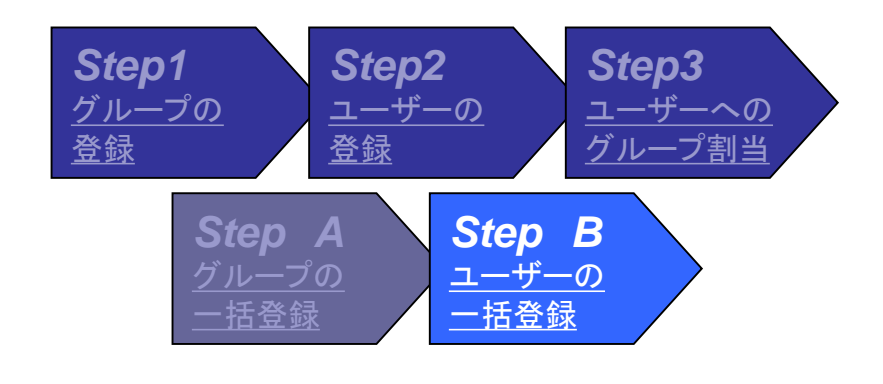

| ユーザーの設定                                   |                           |                                 |  |
|-------------------------------------------|---------------------------|---------------------------------|--|
| 現在、登録されているユーザー数:8人                        |                           |                                 |  |
|                                           |                           |                                 |  |
| フルーク (注意) ▼追加する ▲ 順番を変更する                 |                           |                                 |  |
| ユーザー名                                     | E-mail                    |                                 |  |
| 佐藤 昇                                      | sato@cybozu.co.jp         | ☑ <u>変更する</u> ○ <u>削除する</u>     |  |
| 鈴木 拓也                                     | suzuki@cybozu.co.jp       | <u> 図変更する</u> ②削除する             |  |
| 田中 美子                                     | tanaka@cybozu.co.jp       | <u> 図変更する</u> ○削除する             |  |
| システム管理者                                   | admin@cybozu.co.jp        | 図変更する ○削除する                     |  |
| 田中一郎                                      | tanakariahire@aybezuccujp | ✓変更する ○削除する                     |  |
| 山田寛                                       | yamada@sanyu.co.jp        | ☑ 変更する ○ 削除する                   |  |
| 長瀬浩二                                      | nagase@sanyu.co.jp        | <u>     ☆変更する</u> ○ <u>削除する</u> |  |
| 田中美佐子                                     | tanaka@sanyu.co.jp        | <u> </u>                        |  |
|                                           |                           |                                 |  |
| 現在、ユーザー自身のバスワード変更は、                       | 許可されています。 許可しない           |                                 |  |
|                                           |                           |                                 |  |
|                                           |                           |                                 |  |
| • <u>CSVファイルから読み込む</u>                    |                           |                                 |  |
| <ul> <li><u>CSVファイルへ書き出す</u></li> </ul>   |                           |                                 |  |
| - すべてのユーザーを削除する                           |                           |                                 |  |
| • <u>&gt; &lt; COJE &gt; CHIPS &gt; 2</u> |                           |                                 |  |
|                                           |                           |                                 |  |

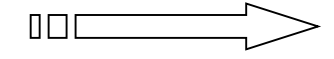

# Phase3 ログイン方法の設定

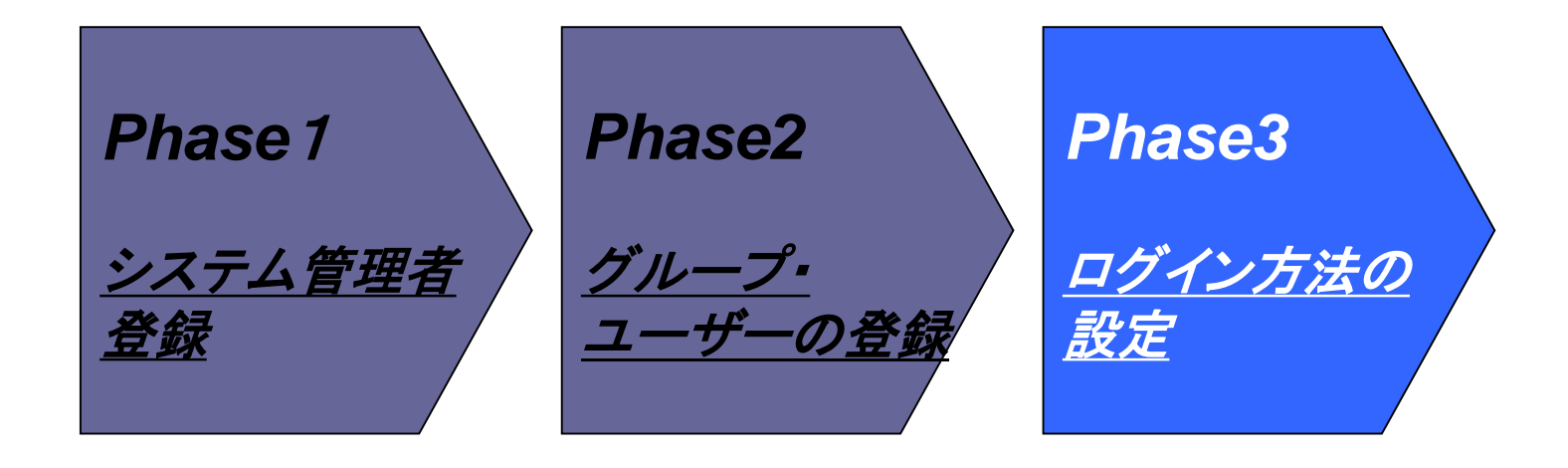

# ログイン方法の設定

#### ■デデエには3種類のログイン方法があります。初期導入の最後に「ログイン方法の 設定」を実施します。

#### ■ ユーザー名で選ぶ(小規模向け)

名前のメニューには、登録されている全てのユーザーの名前が表示されます。

#### ■ グループ名とユーザー名で選ぶ(大規模向け)

名前のメニューには、現在選択されているグループに所属しているユーザーの名前が表示されます。 グループを切り替えてユーザーを選択できます。

## ■ ログイン名を入力する(インターネット向け)

プルダウンメニューではなく、直接ログイン名を入力します。

| <b>サイボウズ デチェ 8 ログイン</b> | <b>サイボウズ デチチェ 8 ログイン</b>                           | <b>サイボウズ デチエ 8 ログイン</b> |
|-------------------------|----------------------------------------------------|-------------------------|
| ログインが必要です。              | ログインが必要です。                                         | ログインが必要です。              |
| 名前 佐藤 昇     バスワード       | グルーブ 営業部 切り替え<br>名前 (あなたのお名前) ▼<br>パスワード  <br>ログイン | ログイン名<br>バスワード<br>ログイン  |

# ログイン方法の設定

- □ システム管理者でログインしてください。
- □ システム管理メニューを表示してください。
- □ ユーザー管理画面を表示してください。
- □ ログイン方法の設定ボタンを押してください。

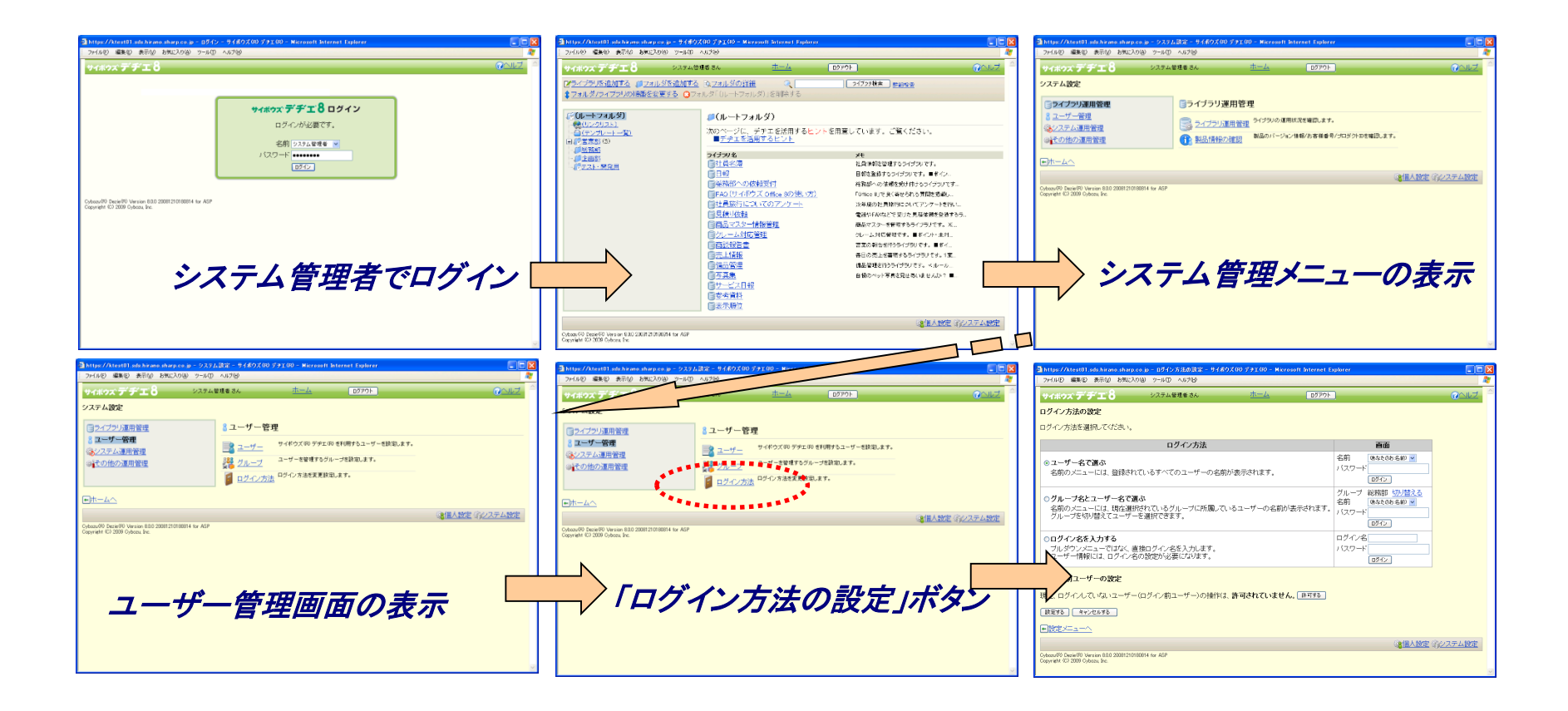

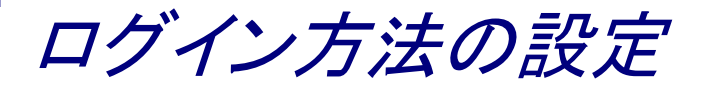

□ ログイン方法の設定画面が表示されます。

- □ ログイン方法を選択してください。
- □「設定する」ボタンを押してください。
- □ これでログイン方法の設定は終了です

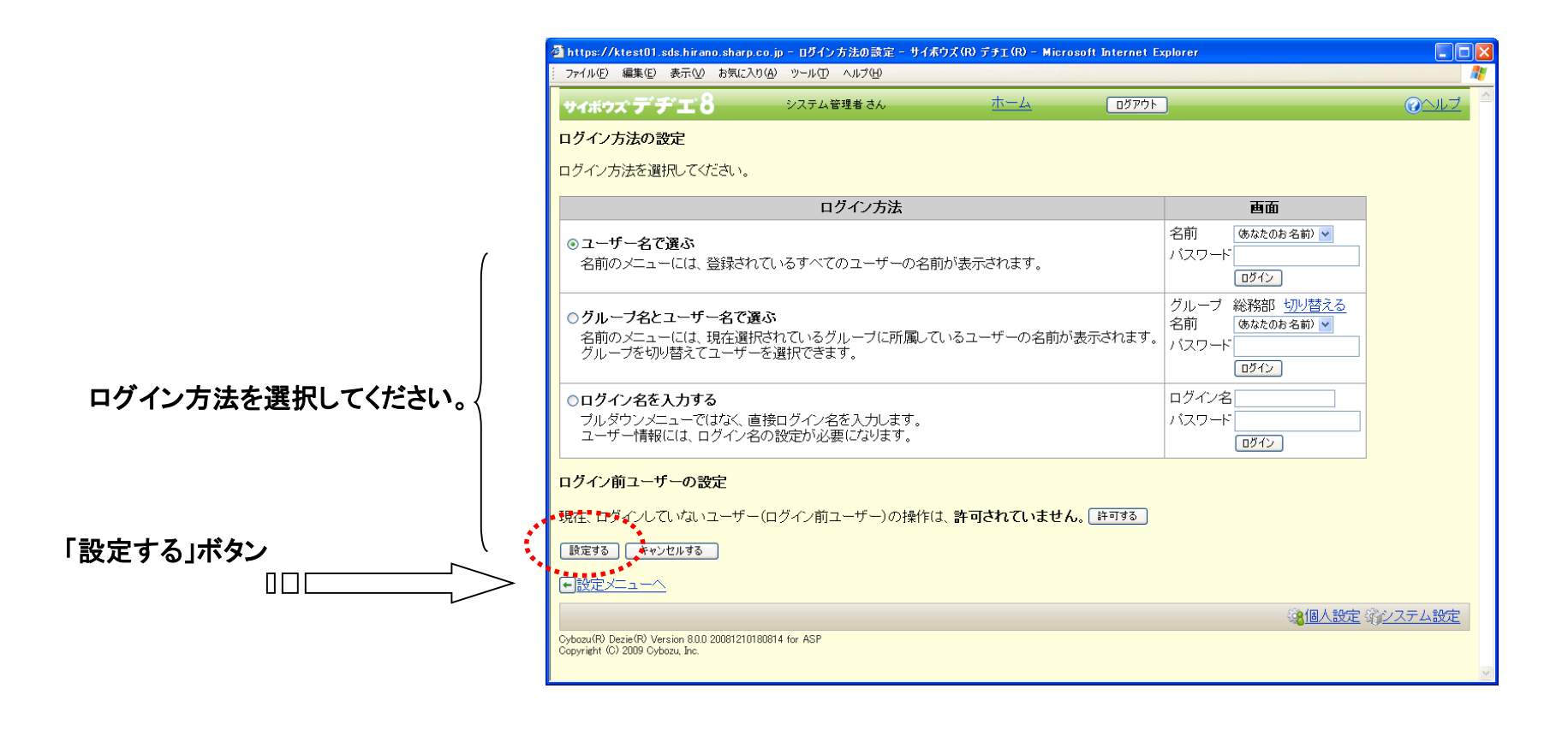

<u>付録1:「3sweb®デヂエ®」システム設定メニュー構造①</u>

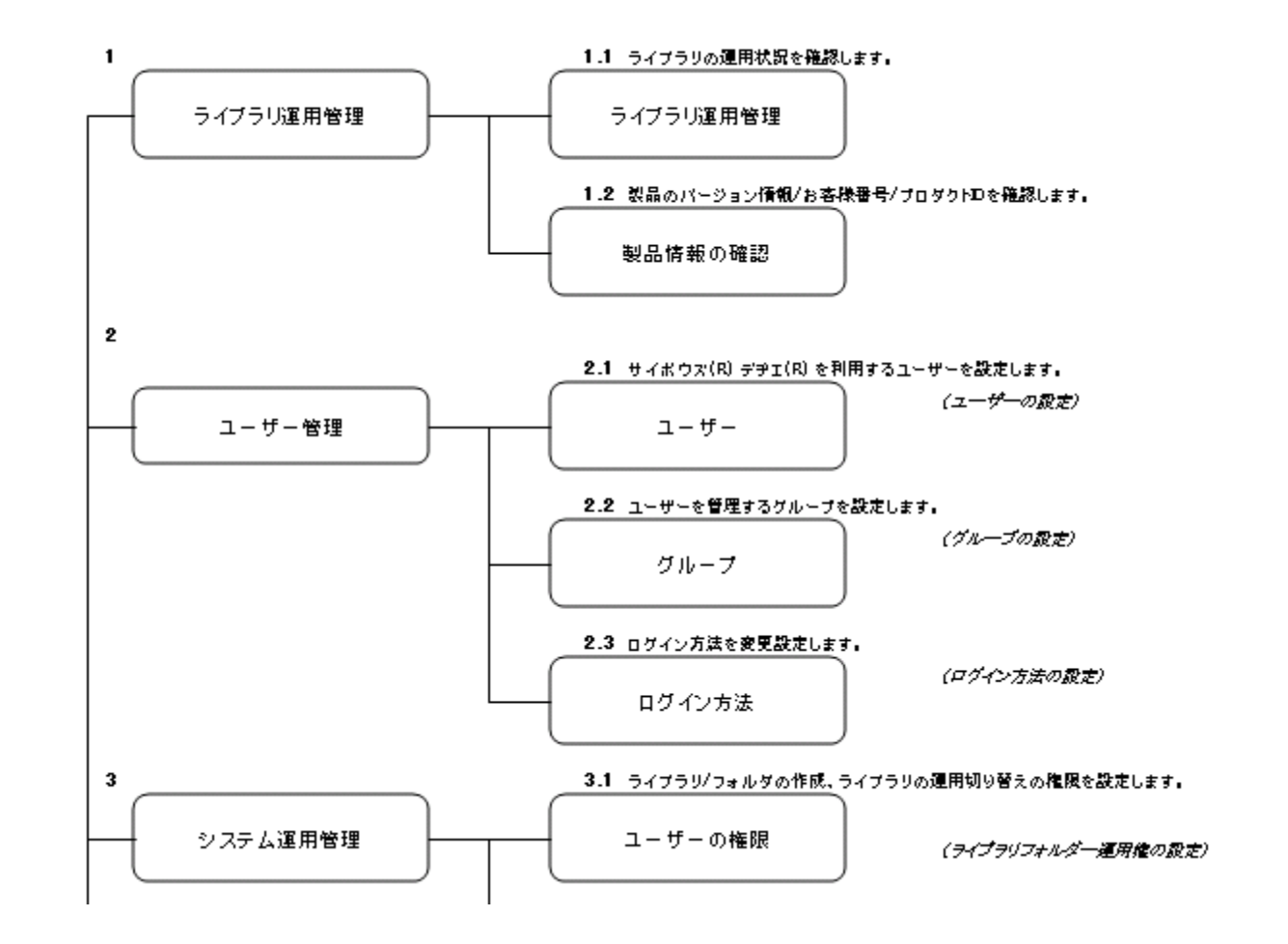

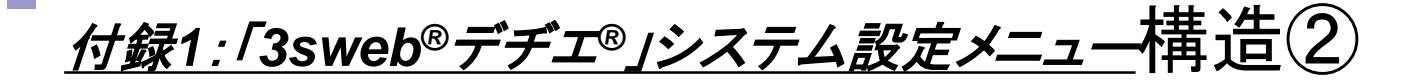

|   | 3.2 フォルダのアクセス権限を設定します。  |                   |
|---|-------------------------|-------------------|
| - | フォルダのアクセス権              | (フォルダのアウセス権の設定)   |
|   | 3.3 システム管理者を設定します。      |                   |
| - | システム管理者の登録              | (システム管理者の設定)      |
|   | 3.4 システム管理者用のパスワードを設定しま | Ŧ.                |
| - | システム管理用パスワード            | (システム管理者バスワードの設定) |
|   | 3.5 ライブラリ検索の使用形態を設定します。 |                   |
| - | ライブラリ検索                 | (ライプラリ検索の設定)      |
|   | 3.6 画面上創に表示される共有リンクを設定し | , <b>ま</b> す.     |
| - | 共有リンク集                  | (共有リンクの設定)        |
|   | 3.7 パスワードの長さや有効期限を設定します | •                 |
|   |                         |                   |

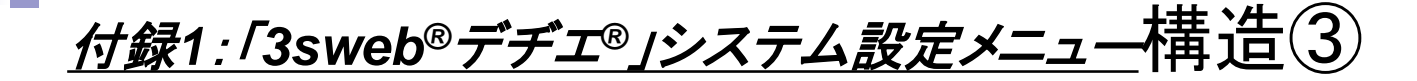

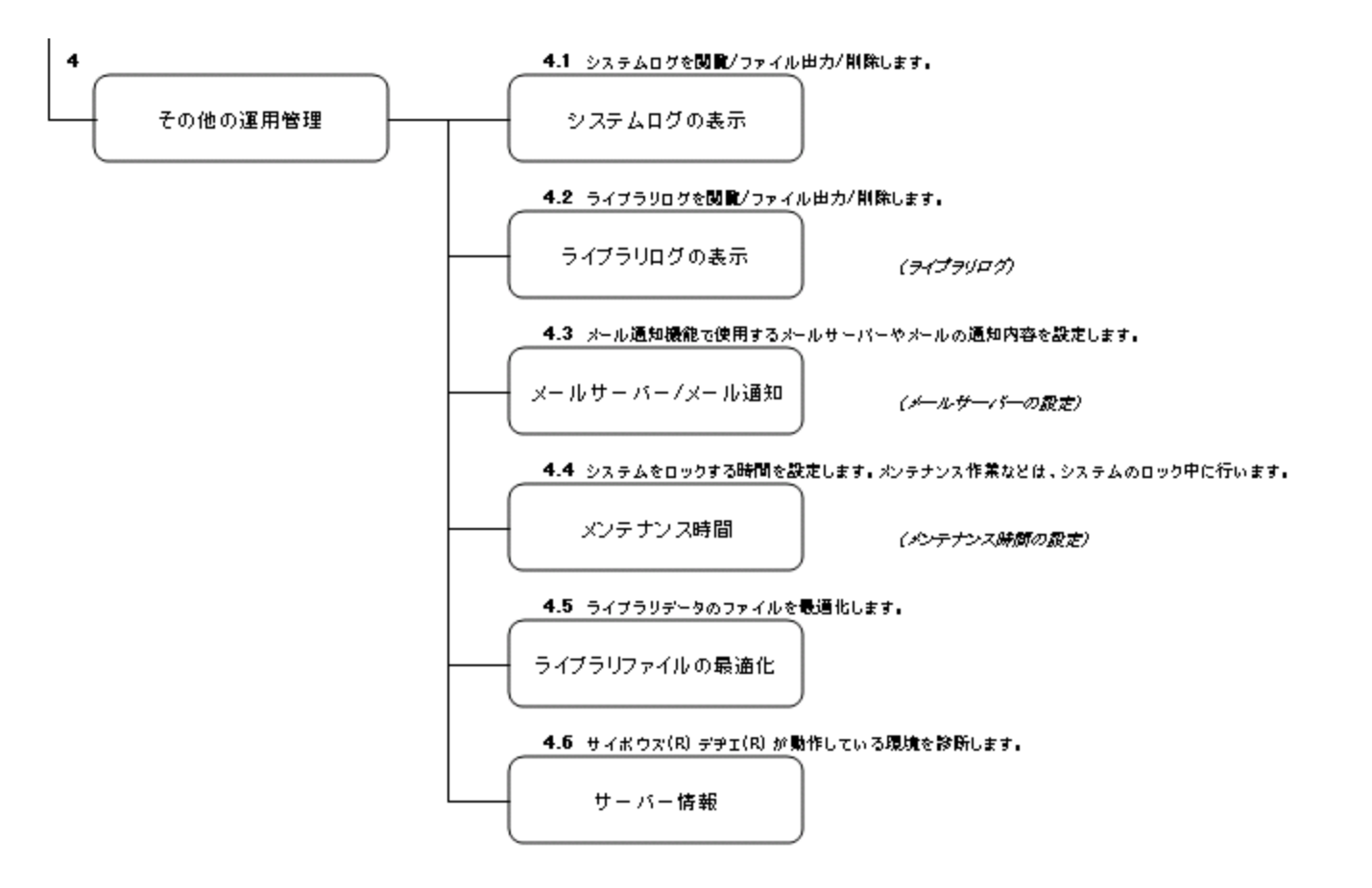

- 3sweb<sup>®</sup>デデエ<sup>®</sup>に関するお問合せは下記のメールアドレスでお受けしております。
  - info@3sweb.ne.jp

- 本書についての注意点
  - □ 「サイボウズ」及び「デヂエ」はサイボウズ株式会社の登録商標です。
  - □ 「3sweb」はシャープ株式会社の登録商標です。
  - □ 画面コピーは実際の画面表示と一部異なる場合があります。